### ₩₩₦ ₢₡ŋ₩ – ‴–₠ө₿ Dell™ SP1908FP

### Rsm11068p-n\_-ə11√0<sub>0</sub>

<u>Rs@kft₩n₩</u> \_‴∂₩ n∂₩ ŋ₿n₩ n∂₩ n<del>€₩1₩</del> n₩ <u>ө₿n €₽₩</u> <u>₫ħ₡-₫₭</u>

### **⊡₭**—₥₩<mark>₽</mark>₽₿₽₮₡₮<del>₿</del>₿ ₩₡₽

<u>Ŧ₡₽₽₽~₩₡</u> <u>₨₡₦₽₥₽₫₽₡₡₯</u> <u>₽₡₽₽₽</u>₽₽ <u>₮₡₮₽₽</u>₽₽

### ө**₿**р <del>К</del>ѕр

### $-n^{\mu} = -D_{\rho}n - n$ , $-D_{\rho}n$

.-₡ ₽Ө-₠ ₽-₿Ө ө₿Ө₩₽₦ ₨₥₦*₯₡₡₮₡* Ө-‴*₯*₯₡₩₭₡₡₿₩ ₽₯₽**∶₽₯₽** 

. [@@D@@D/+K+MAn\_B@DN@F#+-, D\_n@##D@-> #-> h#-"#\*K##P>K@@B##DD\_n-n-**: nD\_n\_\_\_\_** 

.---₩N--ə@KP--ən/),#ePN;,-mN;s"KN;-PəK@@B₩nn"ə:nn"ə 🥂

### 

.-₮₡ә₡₦₥Ө ր-₮ә Dell Inc. ₦ Ө₥Ө –₡ә ә₦₦ ₡р₦₥ ր-₿Ө ры∆<sub>Р</sub>ր

SP1908FPRsen,

éålé Rev.A01 2007

#### -₡₯₽₽₽ <u>๏₿п₦-₦s-₡ә</u> -₡₦₥-₡₯

<u>B-₩n</u>₩-**₡₱₡₽₮-₡₯** <u>USB-**₡₯**</u> Soundbar-n ₩ -₦\$ - ₡⊋

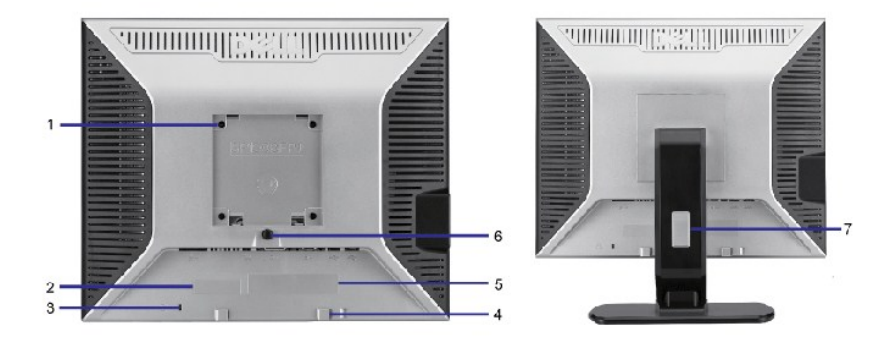

### –‴ə₩ nə₩

- (ə₩10–″₩Rs0,)n₩10,₱n–₱n, .5
- (+)[₩0)₩₩/₡₴₩-₠-ə൛-₭–₥₱₥ .4
- (-)Ր₩₩₩₽₿″₩/-₡介-₩₡₭--₡∩Θ .3
- רַ¶#ייפֿף –¶ית / כּזּ₩פּ ∉עייי .2
- ₠₦\$₡‴Ө –ә₡<u>ŋ</u>₡– .1

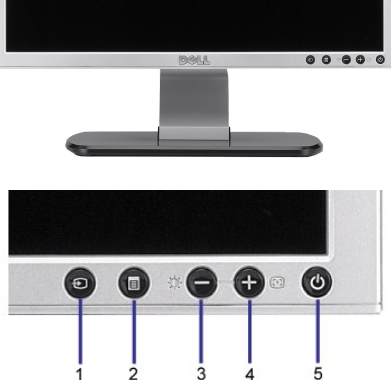

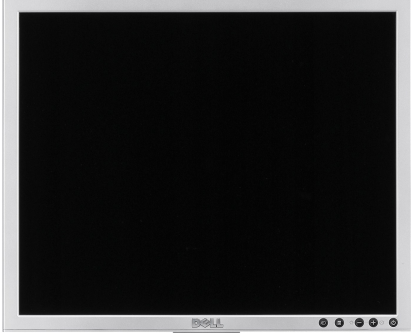

### Rs¢₩₩

- <u>n₿n₩nə₩</u> <u>e₿n ₠₱₩</u> ●
- <u>n€₩N₩ n∂₩</u>

<u>athr#-\$#</u>

- <u>–‴ə₩ nə₩</u> ●

- ₩₩₦ ₢₡**ŋ₩ ‴–**₠ ө₿ Dell™ SP1908FP

Rsm NoBp-n-əNDp

<u> ₪₥–n ₰n₦ ന"‴Ө</u>

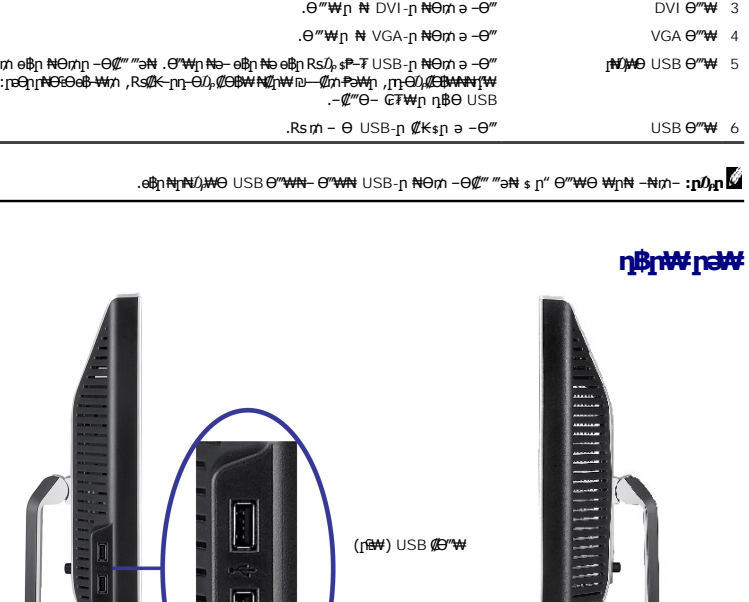

|                                                                                 | 1                                                     | 2                                               | 5                      | 4             | 5               | 0   | , |
|---------------------------------------------------------------------------------|-------------------------------------------------------|-------------------------------------------------|------------------------|---------------|-----------------|-----|---|
|                                                                                 |                                                       |                                                 |                        |               |                 |     |   |
|                                                                                 |                                                       | .₩₩″n ₩Θn/nə-                                   | ₩¢Knnn                 |               | ₩₩‴ €           | Э‴₩ | 1 |
|                                                                                 | .(∰¥∰ə) Soundba                                       | ™₩₩‴ր₩Θ₥                                        | ə − <b>θ</b> ‴         | Dell Soundbar | <b>₩ ₩₩</b> ‴ € | 9‴₩ | 2 |
|                                                                                 | .⊖‴₩]                                                 | n NH DVI- <u>n</u> NH⊖n/                        | hə— <del>0</del> ‴     |               | DVI 6           | Э‴₩ | 3 |
|                                                                                 | .⊖‴₩r                                                 | NHVGA- <u>n</u> NHOn/                           | hə— <del>0</del> ‴     |               | VGA 6           | ∋‴₩ | 4 |
| ₩9 - ŋẹŋ ₩₩- ₥ ө₿ŋ ₩9₥ŋ - 9₩‴‴э₩ . 6%<br>₡ θ‴₩ θ ₩ : [τe9ŋ [₩9:96₩ ₩₥ , Rs#K-ŋŋ | ₩n ₦ə-ө₿n ₦əө₿n Rsű),s<br>-⊖ű, ₡Ө₿₩ ₦₡n₩ ₪—₡₥+<br>,-% | ₱–₮ USB-ր ₦Ө₥<br>₱₩₽, ┏₽Ф0,#₽₿₩<br>₡‴Ө– ₢₮₩₽ ŋ₿ | hə–Θ‴<br>₩₩₩¶₩<br>ΘUSB | <b>I</b> ₩C   | }AAÐ USB€       | ∋‴₩ | 5 |
|                                                                                 | .Rsm/-6                                               | ∋ USB-p <b>₡₭</b> \$p                           | ə - <del>0</del> ‴     |               | USB 🤆           | Э‴₩ | 6 |

\_

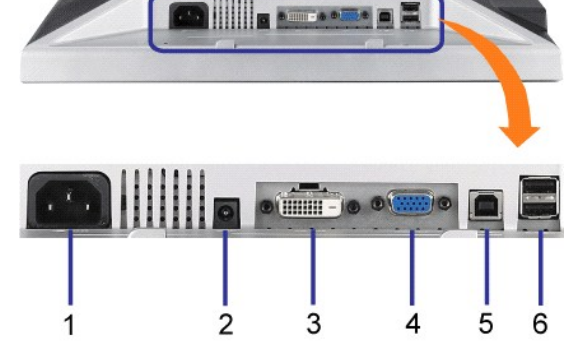

## n‱wnw

| . <b>Θ₿</b> <u>∩</u> <i>₡₡</i> ₱₽₽ Rs₡₩₩ | ₡‴–₦₡–‴ә₩) (₩₩100) VESA ₪\$ੳ <u>p₡</u> ₦₡₿₡‴<br>(₱-₿₩ր₮₡₮ፀր | 1 |
|------------------------------------------|-------------------------------------------------------------|---|
| .₡₭₥₠₥₡₩₦₳\$₦ Dell₦ә–₭₱₦₼₭₨₽₼₱₮₩Ө–₭₡₡₯   | ┓−\$Ѳ <i>₦₡−┓₡₮₱₮₩₡−−</i>                                   | 2 |
| .e฿ฦ₦₯₪ฅ₦₡ŋ₥≡₡'n₨₯₶″₠₴₽₦-₯₭₦₳₽₦₦         | ſ₩₩₩₩₩₩₩                                                    | 3 |
| .(∰⊀∰Pə) Dell Soundbar-⊖∰″               | Dell Soundbar <b>₦ րፀ₥ր -₭₯₩</b>                            | 4 |
| .n₭₡\$n ₡-₡ə ə ₠₱₩                       | <u></u> ∩₭₡\$ ө−₡ŋ ₡−−                                      | 5 |
| .η₩ <i>Ω</i> ,₩η ə‴₩ ₡ŋ₥ −₿‴₦            | դ₩Д₩₮₽ ₪₿‴₦                                                 | 6 |
| ‴ր նդ Rs <b>∥₩</b> Θr/np ə Ə长₩           | Rs//₩8/1₩1/₱                                                | 7 |

#### Nə₩ŋ₿

# **ө₿**р ∰₩

₩₩₩ n@K@OB₩

ՅՅՋ Թ-Յ – ռՆՎղ ૯– ռԵՉՋԳ–– ՔՀՋ Թ–Կ DPM™ ԱԴԻՏԻ գֆ։ ԾՔՐՉ ૯– Չ– Ք+ՉՆ Յ ՓՋՈւ դլդքԳ։ Ք– ռԵՉՋ– ԵՉՔ– Դ. Դ-ՎՈ "– ԴեՇ ՔՅԹ "ՉԴՐռ– ⊐ ԹՅՋռՆ՝ ՋՈ (eb Mode) Դ. գՑԵՉ՚՚՚՝– Շ–Յ– ՔԻՋՈՒՔՆ, ՔՈւ ռՄՔԴՉ ՋՅՅԿ ՔՅ ԹՈՔՆԳ, ԹՈւՆՈՅԲ– ԹՈՁն ՔՅ Բ՝. դՅՅԿՈ դՅՅՈ ԲՅՉՆ ԹՅՉՆ դդքԳլ – Ե դԲ— Ք դณ–Դղ դԲ–3–ՔՅՋ Ք՝ ՂՋԴՈ– ໑ ԹՅՋՈՆ՝ ՝ՋԴ։

| ₅₱₮₥₡₿           | n₩// <sub>i</sub> ₽n-K | -C¢   | (Chrifenzanik) | ¢dP-or⊒#nKF | VESA (B) +                                     |
|------------------|------------------------|-------|----------------|-------------|------------------------------------------------|
| (Rs₩Ø##) 75W     | s−Ø                    | ₩Ø₽   | ₩Ø₽            | ₩Ø          | (₩Ø₱₩ USBR\$6, Dell SoundbarR\$6,) n₩%/en₩0,₽n |
| ( <b>##)</b> 35W | s−Ø                    | ₩Ø₽   | ₩Ø₽            | ₩Ø          | n¥øn¥0,₽n                                      |
| W 2-₩-‴₱         | €KØp                   | \$-″₩ | N¢Ø)₽₽N        | NØØ,₽₽N     | −⋳₮₋ <b>₩∅₯₽₽₽₩</b>                            |
| W 1-₩-‴₱         | Ø∰an                   | -     | -              | -           | -0₹                                            |

.-07-₩00#09#40"+"-0"% & P" RS\$K#"₩1 ₩0-11%"#140-04\$P--201-0-1-111W""0.16#0" [14\$201#049]" (18#6#0#\$C OSD 0B0 %&P1 :1041 [16]

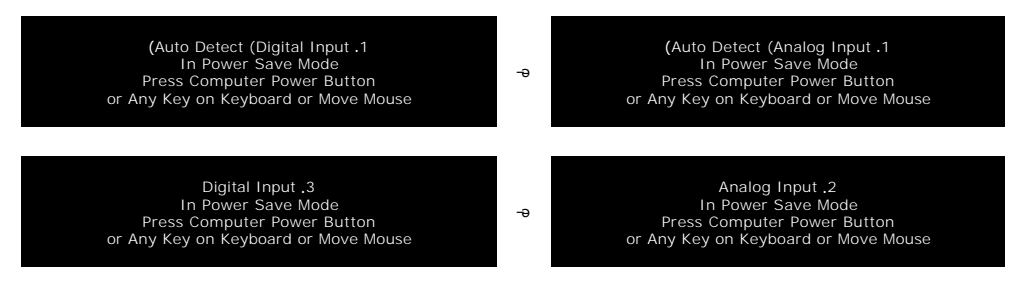

.<u>OSD</u>.₢₮₩ր ₠₡₱ ₦ә е₦ ₡n₥ ө₿ր ә– Ө‴₩ր ә ₦₯₱ր

w gy

.TCO '99 / TCO '03 Ds // TM MM/ nr/// MM RS-Dr/- RENERGY STAR - // P n// -/ n/ ob

-m

#### −m¢₹ə₿şn

#### :Sub-D-m@ 15 0"\*\*

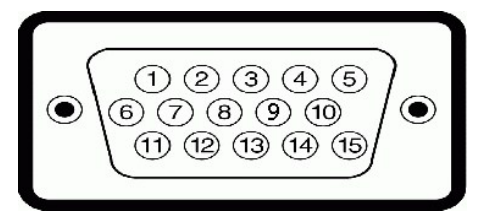

:D-Sub**Θ‴₩₦₨₡₭₡₱₯₡-Ѳ₡‴әрө₡₿₩**₽**Მ₽₽₽₦₽**₽₽

| Ø7 15 ₩ØŋŋBjnRsØK-Kjn ₩Om ₩oBjn ŋB      | nm₡₽₽₽₩ |
|-----------------------------------------|---------|
| Rsnap <b>stu⊈</b> -                     | 1       |
| \$ <b>-%=\$\$\$\$\$</b>                 | 2       |
| ₩″ກ <b>-#///</b>                        | 3       |
| n \$ ∍n                                 | 4       |
| ₡₩₿∅₅₨₡'n₽                              | 5       |
| Ranap-n.sən                             | 6       |
| \$ <b>-</b> ₡-р\$ әр                    | 7       |
| ₩%n-psəp                                | 8       |
| DDC +5V <b>рө−₿₡₭₭≡-</b> ⊅ <sub>₽</sub> | 9       |
| ៤៖ ១៤                                   | 10      |
|                                         |         |

| n\$ ən | 11 |
|--------|----|
|--------|----|

DDC **ØKK** 12

**Øs₱-ə⊡+,∩K**₮ 13

**¢0;†₭₽₽;;†₭₮** 14 DDC**n≥+0**, 15

### n**/eN9@Ni@e@n**, DVI -nn/@F 24 **6/"₩**

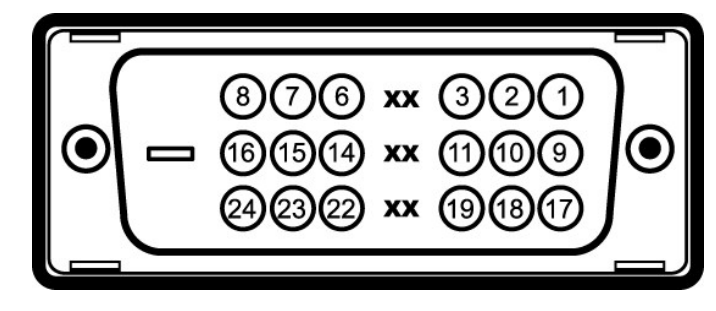

## .n**#####D###**1px##**:pDpp**

:DVI **Θ‴₩ ₦₨₡₭₡₱**∩ ₡-Ѳ₡‴ә рө₡₿₩ рәѲր ր₦Ѳ₠ր

| ə ə₿\$p              | nnØF | ə ə₿\$n                         | ſ₩ØF | ə ə₿\$n              | nnø |
|----------------------|------|---------------------------------|------|----------------------|-----|
| -TMDS 0 ØKK          | 17   | -TMDS 1 ØKK                     | 9    | -TMDS 2              | 1   |
| +TMDS 0 ØKK          | 18   | +TMDS 1 ØKK                     | 10   | +TMDS 2              | 2   |
| TMDS 0 <b>ØKK⊓d₩</b> | 19   | TMDS 1 ØKKRDD₩                  | 11   | TMDS 2 <b>ØKK∩D₩</b> | 3   |
| <i>−⊖₡</i> ‴₪₡⇒      | 20   | -⊖₡‴₪₡⇒                         | 12   | -⊖₡‴⊵₡∋              | 4   |
| <i>−⊖₡</i> ‴₪₡⇒      | 21   | -0₡″₪#>                         | 13   | -0₡‴₪₡₽              | 5   |
| TMDS∎+۵µe##          | 22   | +V5 \$ <b>₱₮</b> ₽              | 14   | DDC∎⊫⊅p,             | 6   |
| TMDS + ₪+⊅,          | 23   | Ø₩₿₯₨₡'n₽                       | 15   | DDC Ø <del>KK</del>  | 7   |
| TMDS-n⊒+D/0,         | 24   | "R <i>s‴−⊖@</i> ‴"@ <b>#%</b> 6 | 16   | -⊖#‴₪#∋              | 8   |

### (USB) "₡**₩₮₽₡₭-**₽**₨₡₭-Ю**₯₽\$₡₽₽" \$₩₩

.USB 2.0 ր-₩ րր-Өө -₡ր₩Ө \$₩₩Ө ₢₩- ө₿ր

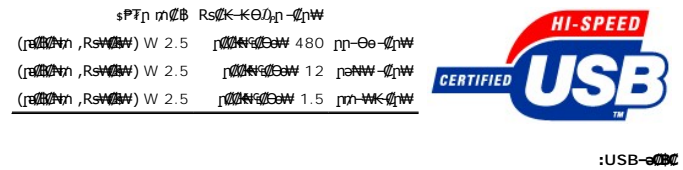

-‴Ə₩-[NQ₩ 1 1 NƏ₩η\$HΘ 2 ;-‴Ə₩ 2 - [nQ₩ 4 1

.2.0 ₦–₥₡₦₯Ө*Ө*‴₩–ŋ USB 2.0-₦ –₩₡әр **: ๗₯** 💋

### "₩0,₽**ŋ-1₭**₥"₩-₥₡

**di**n

Rsenn₽₽₩

SP1908FP

‴–₠**₦₭₽** 

| G₩no-Ŧ                         | TFT LCD - <b>[₩∅)₽[1₩</b> ₩₩                              |
|--------------------------------|-----------------------------------------------------------|
| GWIW                           | (' <b>⊯¢</b> a 19 <b>¢aK</b> n <b>rK-₩n ₦n-e) '⊯¢a</b> 19 |
| :∋₩ ŋe-₩ µe-₿ ‴€               |                                                           |
| <i>¶s</i> ₽-ə                  | ₩₩380                                                     |
| (the                           | ₩₩300                                                     |
| ₩₩₩₽₽₽                         | ₩₩0.294                                                   |
| <b>L做如是我—</b> "                | (###≥==================================                   |
| THERM                          | ( <b>##P=)</b> CD/m <sup>2</sup> 300                      |
| $-\eta''' - D_p \not\!\!\!\!/$ | ( <b>∰∰⊃)</b> -1₩ 800                                     |
| GPA-10/KP1/-P/IB               | 2% <b>-₱\$n ₮‴₡,(</b> ARC-Glare (2H                       |
| <i>₡</i> –‴ә –ә                | Edgelight 4 CCFL m/0µ₩                                    |
| ገም ውጤት.                        | <b>(∦#₩₽₽)-@~₽₽₩</b> ₩ 5                                  |
|                                |                                                           |

### րդ₱ր

| ₡₅₱-əր₅₡₮‴€                   | <b>(∅₩₠ә)</b> kHz 81n⊉, kHz 30       |
|-------------------------------|--------------------------------------|
| ₡₥₭₴₧₡₱″──€                   | <b>(Ø₩€ə)</b> Hz 76n⊉, Hz 56         |
| ə₩ ŋə-₩ ₡Ѳ₠₡₩ ŋŋ₱             | Hz-60 <b>⊖</b> 1024 <b>₩)</b> , 1280 |
| ə₩ ne-₩ -₡Ө nn-өe nn <b>e</b> | Hz-75 <b>⊖</b> 1024 <b>₩0)₀</b> 1280 |
|                               |                                      |

### -en@-@@##Qnm@##

(DVI**K¢/aK)-aŋ¢/-aB**ŋ-**N+**n∕n¢/

(HDCP ₩∰mə)480p/576p/720p

### ә₩R*s*Ø<u>р</u>ө–₩рө–₿₡Ѳ₿₩

:ɲəঀ৸ৢ৸ƏiƏeb-₩r/n ,R*stl*K-pŋ-Đứ,¢Đb₩₩¢/j₩ ₪—¢/n₽Đ₩n ,pŋ-Đứ,₡Đb₩₩₩r/™₩¢Đ-ŋen ₩₩-r/n ebp

| (¢016/¢3P-ə)⊡#11676-%4¢s | Rs@NE®P⊇-D <sub>P</sub> | (⊒n-NAØs)ØcmH≺ə–Øn_ | (⊒n-1440/s)¢/s1P−ə –⊄n, | ne-₿⊖₿₩           |
|--------------------------|-------------------------|---------------------|-------------------------|-------------------|
|                          | ( <b>⊒</b> ne₩)         |                     |                         |                   |
| +/-                      | 28.3                    | 70.0                | 31.5                    | VESA, 720 x 400   |
| -/-                      | 25.2                    | 60.0                | 31.5                    | VESA, 640 x 480   |
| -/-                      | 31.5                    | 75.0                | 37.5                    | VESA, 640 x 480   |
| +/+                      | 49.5                    | 60.3                | 37.9                    | VESA, 800 x 600   |
| +/+                      | 49.5                    | 75.0                | 46.9                    | VESA, 800 x 600   |
| -/-                      | 65.0                    | 60.0                | 48.4                    | VESA, 1024 x 768  |
| +/+                      | 78.8                    | 75.0                | 60.0                    | VESA, 1024 x 768  |
| +/+                      | 108                     | 75.0                | 67.5                    | VESA, 1152 x 864  |
| +/+                      | 108                     | 60.0                | 64.0                    | VESA, 1280 x 1024 |
| +/+                      | 135.0                   | 75.0                | 80.0                    | VESA, 1280 x 1024 |

### ØNW"

–ә₡ŋ₡– ₠₦s —ә

<del>ହୋ</del>s —ә ₪–₥₭₮ ₨″₩₿–₯ / \_ឮ / ‴""Өր₮Ø₭₥*"*₩ ₨″ ₦–‴₭

ຂຽກຄ 75 <del>የ</del>1% ອະ∆ີຍ*ປິຍ ອີເ*ຼົ້າ-*ເ*ຍີ່ອີະ , RGB, V 0.7 5% ± ເອີ້⊧¥ອ ຂຽກຄ 50 <del>ເ</del>¥% ອະມີຍິເອີ*ຍ*ີ - ເອີ້ - ເອີ້ - ເອີ້ ເອີ້ ເອີ້ - ເອີ້ - ເ

### -@H&@\*@P --K-m

∶e₿n₦₨₡₡₡₱n₨₡₭₡₡₱₴₩nәn๏₡₿₩n₴₽nn₦₴₠n

9‴₩n ө–₮ —ə ₩9m ө–₮

₽**6₩0"₩**, DVI-D;**₩"₥6"₩, ₽%6%\$₩0-**₮-D-₥₡₮15 ө₿р₩**1**₱₭Өө-₩, -\$₽-₩-₥₡₮, DVI-D, \$₡₭: **₡₦₡₥** 

| e <b>BND</b> ″₩DØe₩ | -‴Ø.s | -nh₡₮ | .Sub-D-n/# | 15 <b>Θ‴₩</b> |  |
|---------------------|-------|-------|------------|---------------|--|
|---------------------|-------|-------|------------|---------------|--|

|                  | :( <i>₩</i> ₽₽₽\$)} <b>₽\$</b>                                                           |
|------------------|------------------------------------------------------------------------------------------|
| ₩₩420.5          | eପୁ                                                                                      |
| ₩₩410.1          | Θ‴-                                                                                      |
| ₩₩182.0          | ₩D <sub>p</sub> ,                                                                        |
|                  | (n₩Q₩4999):R <b>@₩</b>                                                                   |
| ₩₩338.1          | l <del>o</del> e                                                                         |
| ₩₩410.1          | θ"-                                                                                      |
| ₩₩65.9           | ₩0 <sub>2</sub> ,                                                                        |
|                  |                                                                                          |
| ₩₩321.5          | ιθe                                                                                      |
| ₩₩260.7          | Θ‴-                                                                                      |
| ₩₩145.7          | ₩D <sub>p</sub> ,                                                                        |
| <b>e"\$</b> 6.86 | [″@=Rs/), ₩#₩                                                                            |
| <b>e"\$</b> 5.4  | R\$\$₩₽∕ŋ╌ţ₩Q₩ţ₩₩7.₩R\$Q₩₩                                                               |
| θ"\$4            | ւ <mark>Խ</mark> ԱյֆիԽն/Խայուն<br>(R <b>⊈Յ/ԾԻ</b> - VEAS ₡₡₦ -ә ₡₅ր ₦ւն, ր₡₡₦ -₱ә –Օւնյ) |
| <b>θ"\$</b> 1.27 | r <b>₩</b> Ø <b>₩</b> ₩₩₩₩₩₩₩                                                            |

### **n⊖Ø⊖**F

| .₢₦₽₽₨₡₠–₱₦₽₽₽₦₯₱₽₽₡₴₭₻₻,₼₽₽₽₼₭₦₡₦ |                                     |
|------------------------------------|-------------------------------------|
| :ր−₠₱₩₠                            |                                     |
| ₩Ĵ₽₩                               | C 5°n∯, C 35°                       |
|                                    |                                     |
| NO PWAN                            | C 60°ஹி, C 20°- : பு.சு?ு<br>60°டோட |
| ·_‴\\                              |                                     |
| N/RW                               | ( <b>−⊖00-n ə₦₦)</b> 80% n00-10%    |
|                                    |                                     |
| NOPWON                             | (–⊖Dµn ə₩₩)90% nD 5%: ₪-1%)         |

(−θ⊅<sub>P</sub>n ə₩₩) 90%n⊅<sub>p</sub> 5% :‴-₩₩ **Rs₩Ø₩₩** 3,657.6 ND₽₩ **Rs₩Ø₩₩** 12,192 NØ₽₩W (R∰) BTU/hour 256.08 (∰) BTU/hour 119.5 ₡₩ –"₡₱

### d∰nØ÷øØK

:r<del>0</del>e

# d**qn⊄-**s€K

.æ‡n₡-«₩₡₩<u>~~~₡₠өп -ə-n</u>₩-/),₩₡<u></u>ŋ--a; :ŋŋ"ə 🛕

.₡sө ₩₩‴ŋ ⅅբs₩ ––ә s₭₦ ₡ ,еђ*₡-₡*₩₡₩ :րր"ә <u>∧</u>

₡₷₭₡₦/-<sup>19</sup>, 1₡₭₦₽, %₡₺9, ₯₡″₭99 -₩ ₦ ₽. ₡₴₣ ₡₭₷₱₡**₣₱₡₦**₦ **₨₯₦₼₡₷₡₱₦** ¶~₦₽ **₡₺₺**%₱. ₭₺₽ ₩ ₩, ₡₽₽ ₨ ₽. ₤₡₭₡₱₩ ₦**₡₩₽ ₩**₽. **₡₺₺**%₱. ₭₺₽

#### <u> ₪₥–n ₰n₦ n"‴Ө</u>

### **"'P**<del>}</del>

₩₩₦ ₢₡ŋ₩ – ‴–₠ ө₿ Dell™ SP1908FP

- <u>-‴@&Ə -ə-n :nn"ə</u> 🎱
- <u>⊅₀n–nFCC(n⊖N⊖⊖"n ə)</u> ●
- DELL RSD s 🖉 🖲 🔍
- <u>Rsmt obn tinKsn c@n₩</u> ●

# -‴₡₠ө -ә-ր :րր"ә ⚠்

.-@k/11W+6/11PW-0/--@MW/-K/11PW /-MW/INI/P@1NRs-6NN-NJ/2/11-J/20-K@-B(MARs@M/K0-2--WQ-0),Rs@s00-W@ :[n\_1\*a 🎊

∶−⊖−₩₡− Θ″₩₽ ө₿−⊖₡‴₯⊖ ₪₽₡₱₦ −₦₯₱− ₽₦ә -ә-₽ -₴\$

- :Rs/MRS-\$@A@Ər\_Kn (AC) ₪₡₱–₩₡″n Rs′₩ Rs₡₩ ₪₱–Ə0 ŋə–₩ Ө″₩n ₦‴–₥n \$₱₮Ө ₡₦₩″n ‴₩n₡‴@ 0₩ –ən– ,0₩₩\$₭₯₭₩₩₡₥ ।
- . ፲֎+ራ፦ (220 volts (V)/60 hertz (Hz)**R១) րብ/-s Rs-դ . ፲፱፻፵ክ .s-״ן׳ "₩Θ-₭// ₩D+₭///₩ ₽₩ን∩Θ-րs//₩Მ Rs-դ-₽-₱\$//₩₩₩ 6**60 hertz (Hz)/115 volts (V) о
  - .**\$-‴p ‴\*\*₩p- ₪-₥₡p ‴\*₩p ,p₱-₡∂ ₡Ө₩Ө** 230 volts (V)/50 hertz (Hz) o
    - .Rsn/NRs-s//₩Θe-nKnn///P-N///nRs/Rs/0,nH-10,PNRs>₩eBnN///₩₩/ne-//nn///₩-ən-1

- ."ⅅ<sub>ℙ</sub>ー\$₦ ーә₩<u>Ო</u>₡₭\$₦,₨-‴**ー**\$₩₦₨₡₡₦₽₩-\$₩₽₢₿₽₱₦₡₯₱₽₦-ә‴₡₭₽₦₽₡₽
  - .Rs/2N+neRs-‴-n/2/++ #2n Rs/2₀+++-s++ ₪/2/ΘeBn"n++/ D+K++/2/n++/2 1
- - .n⊖+\#\$69\+->nn-0e-"\\#\R\$@P="'-\#-\$\#09Bn>\\@D}Pn\+->"@Kn\+D@> 1
    - .-¬₥₦-ә๗๓₡₳₱₦₯₨₡₻₨₡₦′-₭-ә₨₡₦₥₡₱₯₭₦₦₡ ⊥
- .pe-\$p+%p\*/\_Kp#Dep+%D\_pD# –D###Rs##K-\$##s-s-aRs-‴#aK.p/"0 −p Rs-‴p #aK0 Rss-₩# //"-%p a&p 0-/" 1
  - . THE THE REAL AND A THE REPAIR AND A THE REPAIR AND A REPAIR AND A R
  - .r**phodwr₩/#₭₥€₡₡**₽₦₯₯**₽₿₿₽** "₴₩ ‴₡₱.е₿₽₦₡₩₡₭₱₽-\$₦®₡₽₦₽₡₴₨₦-₽₽₦,-₦₩₽₽₯₭₩₦₡₽₥ ⊥
- - .₩₩″n Dos₩ eBn s-₡₭ DoO ,₩0700₩ ,DosO "-‴ƏN -n₡₱sn ı
- - .s⊖-ə₩-rj″-₱-ə‴₦₰₦₦₨₡₩-nn-₩-s₩₩₽₯₭₦₡₥₦₡.₨₡₥-₩₭s©an--″₦n-₩i₥-Ө₨-s₡₩Θa₿nəΘ₡₿n₦₡ ।
- - - .₡e₭ ₩₩‴ ₯\$₦ ₢–₩₮Ө ө₿ր ә Ө₡₿р₦₡ ⊥
  - .Rs#-₩-#`'rr₩₩ -ə \$₱₮₦ -₭₱- ө₿₽ ə ŋ₡₩ -\$₭ ₨₱ŋ₡₽₽₩₡₽₨\$**₺₩₽₽**₭₩₩₨₡₦-₯₨₽¶~₡₦Ө ₦₡₡₼₦₯₱-₭₡₻₡₽₨Э ⊥

  - - . ₢-₩₩ ₪₩″ \$₱ ₢₩Ө –Ө ₩µ₦ ₨₥₭––₥Ө ₪₡ә ₨ә ө₿р ә –\$₭ ⊥
      - .൛⊢\$₡–℈**₦-₱₡**₠₦₥₯–₿₡₿₡₭₱₦₦₩₡'n₯₷₦₭₱₿₽₽*–*₭ ⊥

### *Ֆ*,**դ-ր**FCC(**դ9№00**"ր ә)

#### N 'Oo TFCC

መያስ <del>N NO</del>enN RSƏ-Ə8₩₭- \$ባይ₭ በ" ባ-₡₿. ቦ₡″₡-₩€- –₡ŋ₡-ŋ₡₦₳\$₦ р\$₡"₩ рû}₽ħ₦ RS-ө₦ R\$₡₡-₯--₯₶₦ RS-₽0 ₴₦ በ" ባ-₡₿0-₩₡ – ₡ŋ ባ, ₡₡७₭ә ₪₡\$₧₦ ₡-₯-₩₩, ₦₦″₩/"ሰታ₡₿ . FCC -p -₭\$ ₦ 15 \$₱₦ RS-₽0 '9━₮₩₡₦₡₡₰

:Rs#a⊖nRs#akn/#kknp==Phnnkn0,Pnn.FCC-n –₭\$ ₦ 15 \$PN Rsa–n″ ₪\$n

.ր\$₡"₩ րⅅ₽ћ₦ Rs–ө₡ ր" ₪\$ր –₱ә ₪₡ә 1

.**Ր₡–₿₡₦**Მ **Ր₦–**₯₱₦ ₨-₢₦ **Ր₦–₦₯** Ր₯₱∩–**Ө**₦ , Ր₦Ө₅Ր Ր₯₱Ր ₦₥ ₦Өѕ₦ Ր″ ₪₅Ր ₦₯ 2

. դ–₡₿₽ ә ₦₡₡₰₽₽₦ ₩₩₽ – ₥₩₮ ә ₦–₦₦ ₨₡₦–₦₯–₩₡₴₦ ₡₷"әр ₨–өр . Deli™ Inc₡₡–₦₰⊱₱₩Ѳ – ә ә₦₨₡₭–\$₡–ә ₨₡₡–₭₡ ₣₢С - ր –₭\$ ₡₱₦ ±₡₦₽

- .**ր€@₩s**p₭₠₭әәŋ‴₩₪-₭--₥
- . Յահ¥₩ე₩ տնֆ₩RS-sØ₩-as/min .RsØK-RsØN=b0,₩₩RSD-‴₩-@f0/@4₩₩ე-mű)₩1020, ‴ə ₩₩‴ ⅅ,s₩ m.D,₩p ə Θ‴ i

.-₱₮-₭-₯₿₥₦₳₷₦₥₮-₭₩*₶₡₡₡*—₦₠/*-₡₡*₽₭₥₠₨₯-₱ Dell ₡₡₭₥₠₥₥₡₦₥₡₡₽₭₨₯=₯₡₡₱₼₡₢₦₿₼₥₡₩₱

∶₣₢₵**╶₭**\$₦₨₱₽**₲₡₩₩**₽**₮₡₩₽₨₡₭₩**₽₴₪₩₽₽₽₩₯₽₽₩₯\$₽₽₩₽₿₦₽₩₯**₡**₩₽

```
SP1908FP :₿-₩ַח Rs 1
SP1908FPt :Rsen₽₩ 1
נשם החברה:
```

.Dell™ Inc .**r@£r**R**\$%£0;%₩£0;**-₩₩m nk&n ₩fæ One Dell™ Way Round Rock, Texas 78682 USA 512-338-4400

.C#**B-₩-1;-əĎ,1Ø₩Ø₡#₩** pə*\$*₮-₭ p₭₡\$ ₯ŋ₡₩₦**Ө\$**₦ **: pĎ,p** 

### DELL RsD<sub>p</sub> \$ **CBC**

:₪-₱₩£⊖-9₭£₭₡෫ŋ-10,₿₩₩>Ө DellRs10,₅s-₿₡₦₦₥-

.support.dell.com ⊖-r/h⊖ \$⊖,%±K%±K%/ə⊖nr/n/%₩₩⊖\$₩ 1

ℝⅆ₩ℝ**ℽ℩ℾ**℗ӷҜⅆ℩<mark></mark>₩℗ⅎℝⅆÅⅆ℧ℷ₱ℝℲ⅍ⅆℾℴℯ*ⅆ*ℾ₦ℼ**ℾ₱₦**⅌**ⅆ⅌⅌ℍՠℐ<sub>℩</sub>ՠ** 

. ┎ᠣᢒᇊ **┎₦ᢒᠻᠣ** ₨*₡∅,₡₱*᠆₩<u>ਗ਼</u> ₨₡ӆ᠆ᢐᢒ᠆ ₪᠆₱₦₠₽₡₱₮₩ᡋ₩₽,₪᠆₱₦₠⋻ ₥₥₡₩₦ᠪᢌ₦ஂஂ

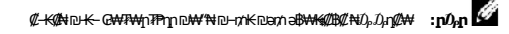

| \(#Մի) լ(Մի)<br>- լի(Մի) լՅԱՆԴ-ԴԱՆ<br>Հրդութ, Հրդ | -₡ e-Ŧ                                               | , n_sCMB7W<br>RsCM-sarstw<br>RsCC-s-C#PW- |
|---------------------------------------------------|------------------------------------------------------|-------------------------------------------|
| ekijarij                                          | ₭──₅₩₽₽₺₡₩                                           | www.dell.com/ai                           |
|                                                   | <i>₡</i> ₭~₠ <b>ਃ</b> ₦ә ә–ҧ Ѳ–₥                     | la-techsupport@dell.com                   |
|                                                   | -#cn\# ,-~~\$\ -# ,#kn\e_nn#                         | 800-335-0031 <b>:Rs##b#</b>               |
| n <del>n_60-</del> n <del>a 60-</del> nn          | K—s₩_pn@₩                                            | www.dell.com.ag                           |
|                                                   |                                                      | la-techsupport@dell.com                   |
|                                                   | -Øn\,-~-\$-\$#-\$.                                   | 1-800-805-5924                            |
| Aomen                                             | ØKrAE_117/Ø#                                         | 0800-105 :R <b>s##</b> ##                 |
| 853 <b>: [140] [41] 11;</b> s                     | (『従,12社(235) - *** - ダ                               | 34 160 910                                |
|                                                   | (n#: ,⊡₩±##s)–ə\$₮₯–-#/m₩                            | 29 693 115                                |
| (1000⇒17-Ka-Ə)n-KØ≅Kaa                            | ØK5716_117/ØW                                        | www.dell.com.ar                           |
|                                                   |                                                      |                                           |
| 00:///////////////////////////////////            | R <b>⊴//#/K-R⊴//#/₩//∂#₩₩</b> //∂ <b>₽₩₩</b> //∂₽₩₩  | la-techsupport@dell.com                   |
| 54 : <b>[⊮¢/j₩</b> ]n <u>;</u> \$                 | <sup>®</sup> EMC-− <b>R<i>sี่นี่</i>ยือเห</b> ื¥"อกุ | la_enterprise@dell.com                    |
|                                                   |                                                      |                                           |

| 11:¢0an-s                                  | -‴-\$₩ -₡                                                                                                    | 0-800-444-0730 :Rst#bs#              |
|--------------------------------------------|----------------------------------------------------------------------------------------------------|--------------------------------------|
| - 11 I ·                                   | , ™Dell PowerApp™ , Dell PowerEdge™ , Dell PowerConnect )∰rrepr##<br>( ™Dell PowerVault                                                                                                    | 0-800-222-0154 <b>:Rs##6#</b>        |
|                                            | ₡₭₥₠ <b>₥₡₩</b> ₡–₡                                                                                                    | 0-800-444-0724 :R <b>s##b#</b>       |
|                                            | -#L71\\\                                                                                                    | 0-810-444-3355                       |
| ө-Өл                                       | <del>K_s₩</del> [m/@₩                                                                                                    | www.dell.com.aw                      |
|                                            |                                                                                                    | la-techsupport@dell.com              |
|                                            | -#univ# ,-‴-\$# -# ,#Knne_nn###                                                                                                    | 800-1578 <b>:Rs##b#</b>              |
| ( <b>0440</b> )r( <b>04</b> €∓-ə           | ₭──ѕ₩₯₥₡₩                                                                                                    | support.ap.dell.com                  |
|                                            |                                                                                                    | support.ap.dell.com/contactus        |
| 0011:/// <del>///ank/</del> //⊖j///eŋ-s    | Ø\$67.6E_11;7;Ø\$#                                                                                                    |                                      |
| 61: <b>rK¢/j₩</b> nn_s                     | r <b>£NƏ</b> XPS <b>₡೮″₩-⊖∅,₡₭₥₠_∩₥₡₩</b>                                                                                                    | 1300 790 877 <b>:R∳₡₺₡</b>           |
| - **                                       | R∰KssRs∰EDp/Rs∰∰Dp-‴–sH                                                                                                    | 1300-655-533 <b>:Rs₡₺₡</b>           |
| 2 :¢µnj-\$                                 | R <b>\$Mp</b> R\$ <b>\$</b> \$\$\$                                                                                                    | 1800-633-559 <b>:Rs##b#</b>          |
|                                            | Ø <del>₩-\$₩</del> ₽- <b>₩</b> ,₢-₭₡″-ŋ₮-₩,,ℝ\$₭₠₨\$₡₡₯                                                                                                    | 1800-060-889 :R <b>s##b#</b> #       |
|                                            | _‴-\$₩ -₡                                                                                                    | 1300-662-196 :R <b>s##b#</b>         |
| (nkk∉)n¢6e₹F-ə                             |                                                                                                    | support.euro.dell.com                |
|                                            |                                                                                                    | tech support central europe@dell.com |
| 900:¢#₩-ə <b>₩</b> ¢#@j¢#en <sub>F</sub> s | <b>ΠΘΝΘ</b> ΧΡS <b>ΦΘ″₩-Θ</b> Δω <b>ΦΚ</b> ηΛ€ΠΛΛΦ₩                                                                                                    | 08 20 24 05 30 81                    |
| 4.3 :nK%/n₩nn-s                            | R\$#\$\$\$R\$#\$#{\}/R\$####################################                                                                                                    | 08 20 24 05 20 00                    |
| 10 II #PF1                                 | Raffeeration / and the first of the first of the first o | 08 20 24 05 20 00                    |
| 1 :₡₯ŋ-s                                   |                                                                                                    | 08 20 24 05 30 14                    |
|                                            | Dalland altantin (Dallalling)                                                                                                    | 08 20 24 05 30 14                    |
|                                            |                                                                                                    | 08 20 24 05 30 17                    |
|                                            | $R_{M}$                                                                                                    |                                      |
|                                            | KS#2 #000 KS#21 [4]-+++-K-O\$++ ++-+#                                                                                                    | 08 20 24 05 30 17                    |
|                                            |                                                                                                    | 08 20 24 05 30 00                    |
| [meinwa                                    | <del>K 544</del> [1) K∕A44                                                                                                    | www.dell.com/bs                      |
|                                            | dhahlal III . Ah di dhicasta and Ahla                                                                                                    | Ia-techsupport@dell.com              |
| T -00                                      |                                                                                                    | 1-866-874-3038 <b>: K3%/26%/</b>     |
| t-lim                                      | <del>K</del> —\$₩¥_1\$7₩,₩¥                                                                                                    | www.dell.com/bb                      |
|                                            | dhahlal III . Ah di dhicasta andhah                                                                                                    | la-techsupport@dell.com              |
|                                            |                                                                                                    | 1-800-534-3142                       |
| (HAND)[(HAND)]                             |                                                                                                    | support.euro.dell.com                |
| 00:¢#+-=NK¢#⊖[¢#en;-s                      | רשאש XPS עשיאד-שט,עאזאניים דוראעייים                                                                                                    | 02 481 92 96                         |
| 22 100                                     |                                                                                                    | 02 481 92 88                         |
| 32:[₩//]#¶_n]-\$                           |                                                                                                    | 02 481 92 95                         |
| 2 :₡₯ŋ-\$                                  | -‴-s₩ -₡                                                                                                    | 02 713 15 65                         |
|                                            | Ks# <del>Kan</del> t#pm#                                                                                                    | 02 481 91 00                         |
|                                            | P\$F                                                                                                    | 02 481 92 99                         |
|                                            | [ <i>W</i> //// <del>W</del>                                                                                                    | 02 481 91 00                         |
| լո <del>, 40</del>                         | K-s₩[nn@#                                                                                                    | www.dell.com/bm                      |
|                                            |                                                                                                    | la-techsupport@dell.com              |
|                                            | -#bh₩# , -‴-\$₦ -%L ,#Kth%Ephh%##                                                                                                    | 1-877-890-0751                       |
| [ <b>HEB</b> PI                            | K—s₩pn/@₩                                                                                                    | www.dell.com/bo                      |
|                                            |                                                                                                    | la-techsupport@dell.com              |
|                                            | -@J7HV# , - *** - @, #2K57HE_D7H@V##                                                                                                    | 800-10-0238 :Rs4#b4#                 |
| ₩Ø                                         | K—s₩[n/n/@₩                                                                                                    | www.dell.com/br                      |
| 00:¢#₩-əNK¢¢Ðj¢¢eŋ-s                       |                                                                                                    | BR_TechSupport@dell.com              |
|                                            | ₩₩₥₠ ₥₥₩₩− −‴−\$₩ −₩<br>                                                                                                    | 0800 970 3355                        |
| 55:ր⊀@∱⊯իդ-\$                              | ØKate pater Isp                                                                                                    | 51 2104 5470                         |
| 51 :₡₯ŋ-s                                  | _‴-\$₦ -₡₦ ₮\$₱                                                                                                    | 51 2104 5480                         |
|                                            | -#br\\\                                                                                                    | 0800 970 3390                        |
| ℞ⅆⅆ⅌℩ℙ⅌⅌℩ⅆⅆ℈                               | –₡₥₩,-‴-\$₦ –₡ <i>"</i> ®₭₥₠₥₡₩                                                                                                    | 1-866-278-6820 : <b>Rs₡₽₡</b>        |
| (CAR)                                      | (┎₡₩₩ ,өᡧ₽)-‴-\$₦Ө₡₭₥₠₥₥₡₩                                                                                                    | 604 633 4966                         |
| 673: <u>[</u> K¢/jA4]n <u>p</u> -\$        | ( <b>[Ø₩ ,d&amp;</b> ) -‴-\$₩ -₡                                                                                                    | 604 633 3101                         |
|                                            |                                                                                                    | 801 1012 : Rs₭₡‴‴₡ –ə                |
|                                            | (MANA MAD) ~. Th MANA                                                                                                    | 604 633 3101                         |
|                                            | (1wrwv, over) -3\$#Jb-1#J1##                                                                                                    | 801 1012 : Rs <b>K₡"</b> ‴₡–ә        |
| (-¢8K-ə,¢%148gn,s-¢)pnpKs                  | ₭─₷₩₽₭₩'n€₿₩                                                                                                    | www.dell.ca/ostatus                  |
|                                            | K—s₩ pm/Ø#                                                                                                    | support.ca.dell.com                  |
| 011:¢# <del>\aNK</del> ¢® <u>r</u> ¢brs    | (AutoTech)₩⁄7 <del>.₩₩₡₡</del> ₺₮₠₶₥₡₩                                                                                                    | 1-800-247-9362 <b>:Rst#b#</b>        |
|                                            |                                                                                                    |                                      |

|                                           | -‴-s₩ -₡                                                                                                    |                                             |
|-------------------------------------------|----------------------------------------------------------------------------------------------------|---------------------------------------------|
|                                           | R\$#\$\$R\$#\$#D;~/R\$####D;~/R\$####D;~/R\$####################################                                                                                                    | 1-800-847-4096 :R <b>s##b#</b>              |
|                                           | R\$\$\$\$\$\$\$\$\$\$\$\$\$\$\$\$\$\$\$\$\$\$\$\$\$\$\$\$\$\$\$\$\$\$\$\$\$                                                                                                    | 1-800-906-3355 <b>:Rs#@b@</b> /             |
|                                           | ତେ <del>K</del> ₡‴-ମୁ∓ି₩, ୲⊡ିଲେ-ମୁ₹-₩, R <b>\$\$% (P</b> \$ <b>\$\$\$</b> \$\$\$\$\$\$\$\$\$\$\$\$\$\$\$\$\$\$\$\$\$\$\$\$\$\$\$\$\$\$\$                                                                                                    | 1-800-387-5757 :Rs##b#                      |
|                                           | ┎₩── <sup>™</sup> ₦₯ <b>─₡°₴₦₡₭─₱₦</b> ₠₥₥₡₩                                                                                                    |                                             |
|                                           | r <b>β₩</b> ∂ XPS- <b>0</b> rn/@₩                                                                                                    | 1-866-398-8977 :R <b>s##b#</b>              |
|                                           | R\$ <b>₩₩</b> ₽R\$₩₽D <sub>P</sub> /\$₩₩₽R\$₩₽                                                                                                    | 1-800-847-4096 :R <b>s##b#</b>              |
|                                           | ₪᠆ᠳᠰ᠆ŋ₮᠆₩₩、ᠺ\$ᡛᡈᢩᠥ/ᠺ\$ᡛᡋᠿ/ᠺ\$ᡗᡧᢒᠷᠺᢦᢔᢌᠯᡗᢧᡟᠯᠺᢌᡛᡛᢣᡟ                                                                                                    | 1-800-387-5757 :Rs@b@                       |
|                                           | ₡₠-‴₦₴-₥₩-‴₦₯-₡"₴₦₡₭-₱₦₠₥₥₡₩ <i>,-₡₡</i> ₿₱₦₠ ,₨ <b>₡₦</b> ₩ ,-₮₱ <u>₦</u> ₩                                                                                                    | 1-877-335-5767                              |
|                                           | -@jj\\                                                                                                    |                                             |
|                                           | R\$111100R\$1530014−/R\$111100−111−5144<br>                                                                                                    | 1-800-999-3355 <b>:Rs#@b@</b>               |
|                                           | R\$###R\$#B#Dp                                                                                                    | 1-800-387-5752 :Rs#####                     |
|                                           | ₪ <del>_GN</del> -ŋ₮ <b>─₩</b> , <b>R\$₩</b> ₽ <b>/R\$\$\$€\$\$\$</b> \$\$\$\$\$\$\$\$\$\$\$\$\$\$\$\$\$\$\$\$\$\$\$\$\$\$\$\$\$                                                                                                    | 1-800-387-5755 <b>:Rs₡₡₺₡</b>               |
|                                           | <i>⋳</i> ‴ <i>─₩─₡─ ₰</i> <u>─</u> <i>₦₡</i> ‴ <i>₡</i> ѕ₦‴                                                                                                    | 1 866 440 3355                              |
|                                           | K—\$₩<br>##                                                                                                    | la-techsupport@dell.com                     |
|                                           |                                                                                                    | 1-877-262-5415                              |
| (-contract ) [ with the                   | <del>K SVV</del> [17.16.49                                                                                                    | www.dell.com/cl                             |
| 56: <b>rK¢/j₩/</b> n <u>r</u> -\$         |                                                                                                    | la-techsupport@dell.com                     |
| 2 :ØDan-s                                 | ØKnn€ nnnØ₩‴-\$₦ -Ø, -Øn₩                                                                                                    | 1230-020-3397 :R <b>4#0#</b><br>800-20-1385 |
| <br>( ໝ <del>ຟ</del> ຟ)ຫຼື                | K—s₩ mm@₩                                                                                                    | support.dell.com.cn                         |
|                                           | /////////////////////////////////////                                                                                                    | support.dell.com.cn/email                   |
| 86 : <b>rk¢/n∰</b> n <u></u> -\$          | -‴-s₩ -₡ ₦ ₩"ən                                                                                                    | customer cn@dell.com                        |
| 592 :Ø/µn,–\$                             |                                                                                                    |                                             |
|                                           | XPS-ØKm€nn/Ø₩₩₹s₽                                                                                                    | 800 858 0540 :Rst                           |
|                                           | Dell Inspiration <sup>™</sup> Dell <sup>™</sup> Dimension <sup>™</sup> - Østr€nrt@#                                                                                                    | 800 858 2969 :R <b>4¢b¢</b>                 |
|                                           | Dell Precision™,™Dell OptiPlex™, Dell Latitude - Øsh€pr#₩                                                                                                    | 800 858 0950 :R <b>s##</b> ###              |
|                                           | ₪ <i>−₮‴</i> ә− ₨ <i>₡-₡₭₥</i> ₠₥₼₩₩                                                                                                    | 800 858 0960 :R <b>st</b>                   |
|                                           | ╵ <del>╷</del> ╖╀ <b>╣╊</b> ╪╷ <b>┞╣₿┿</b> ╡╷᠆₮₱ <u></u> <u></u> <u></u> <u></u> ╖ᡧᢓᡃᡟ┿╷ <b>┞╣</b> ╋┥)₡₭₥₠ <u></u> ₯₩₩                                                                                                    | 800 858 2920 :R <b>st</b>                   |
|                                           | <b>−₮₱</b> ₥₩ <i>-₡</i> ₭₥₠₥₡₩                                                                                                    | 800 858 2311 <b>:Rs##b#</b>                 |
|                                           | -‴-\$₩ -₡                                                                                                    | 800 858 2060 :R <b>s##b#</b>                |
|                                           | ─‴─s₦ ─₡ ₮\$₱                                                                                                    | 592 818 1308                                |
|                                           | R\$#&&R\$###DjrR\$##D                                                                                                    | 800 858 2222 :R <b>s##</b> b##              |
|                                           | Rs#₽ŋᡗ <del>, ₩ K 0</del> ″\$₦″₩                                                                                                    | 800 858 2557 :R <b>s##b#</b>                |
|                                           | GCP <b>Rs∰H</b> npe <b>Rs∰K-œ-K-6″</b>                                                                                                    | 800 858 2055 :R <b>s##b#</b>                |
|                                           | R <i>st</i> /₩-ne R <i>st</i> / <del>K-co</del> - <del>K-C</del> ***/₱₩- <del>K-C</del> *                                                                                                    | 800 858 2628 :R <b>s##b#</b>                |
|                                           | ⅅ⊦₱₿₨₡₳₥₽₨₡₭ <del>₢</del> ₭₡                                                                                                    | 800 858 2999 :R <b>s##b#</b>                |
|                                           | ₢₭₡″᠆₩₩₩,₪ー₱₿₨₡₦₳₥₽₨₡₭₳₽₭₳₰                                                                                                    | 800 858 2955 :R <b>s##b#</b>                |
|                                           | /**₩ Rs#₩-ŋe Rs# <del>/K-co-K-C/</del>                                                                                                    | 800 858 2020 :R <b>s##b#</b>                |
|                                           | G- <del>K</del> ∰'- <b>₩₩</b> ₩ ,‴₩₩ Rs∰ <del>N</del> -ŋe Rs∰ <del>K-co-K-O</del> ″                                                                                                    | 800 858 2669 :R <b>s##b#</b>                |
|                                           | Rs₡₩-ŋe Rs₡₭-œ-₭-Ө″₿                                                                                                    | 800 858 2572 :R <b>s##b#</b>                |
|                                           | Rs-ŋRs∰+n₽Rs∰ <del>K @ K 0</del> ″                                                                                                    | 800 858 2355 :R <b>s##b#</b>                |
|                                           | 60)₩R\$##HpeR\$# <del>K60K</del> 60                                                                                                    | 800 858 2811 :R <b>s##b#</b>                |
|                                           | R\$ <b>₡₦</b> -rpR\$ <b>₡₭-œ-₭-</b> ᠿ₦₰ <b>₦₡</b> ‴₡\$₦″                                                                                                    | 800 858 2621 :R <b>s##</b> b##              |
| [(BAH)s                                   |                                                                                                    | www.dell.com/co                             |
|                                           |                                                                                                    | la-techsupport@dell.com                     |
|                                           | -#In₩ ,-‴-\$₦ -# <i>,1</i> 1€nn€mn#₩                                                                                                    | 01-800-915-4755                             |
| ₽\$₽₽₽₽₽₽₽₽₽₽₽₽₽₽₽₽₽₽₽₽₽₽₽₽₽₽₽₽₽₽₽₽₽₽₽    | ₭─₅₩₽₫₡₩                                                                                                    | www.dell.com/cr                             |
|                                           |                                                                                                    | la-techsupport@dell.com                     |
|                                           | -\$L71₩₩,-‴-\$₩-\$L\$J857€_1771/2₩                                                                                                    | 0800-012-0231                               |
| (eə₽)[¢m'₿                                | K─s₩ſ₥₡₩                                                                                                    | support.euro.dell.com                       |
| 00: <i>∰</i> #- <b>3%</b> ∰0 <u>1</u> %_9 | (Million Star and Mahal                                                                                                    | czech_dell@dell.com                         |
| 420 · rk//http:/                          | لي من المراجع المراجع المراجع المراجع المراجع المراجع المراجع المراجع المراجع المراجع المراجع المراجع المراجع ا<br>مراجع المراجع المراجع المراجع المراجع المراجع المراجع المراجع المراجع المراجع المراجع المراجع المراجع المراجع ال                                                                                                    | 22537 2727                                  |
| -+ ⊂ O . [14µ]#[*\$                       | 5 m 5 m 5 m                                                                                                    | 2203/ 2/0/                                  |
|                                           | #\$P<br>#///////////////////////////////////                                                                                                    | 2253/2/14                                   |
|                                           | עראן זיבן אויאראייער איזין איז איז איז איז איז איז איז איז איז איז                                                                                                    | 2253/ 2/28                                  |
| (Dertilites) ethillen                     |                                                                                                    | support auto doll com                       |
| (manu->) annual                           | r—3944_11/11/1444<br>r—2442 XDS (//2444—————————————————————————————————                                                                                                    |                                             |
| 00://₩-₽₩K#⊖[#eŋ-\$                       | יישראלגעריד אייטאארעריד אייטאארעריד אייטאארעריד אייטאארעריד מאראגעריד<br>אייראגערידער אייטאארערידער אייטאארערידער אייטאארערידער אייטאארערידער אייטאארערידער אייטא אייטא אייטא אייטא אייט                                                                                                    | 7010 0074                                   |
| 45:nKo2n∰nn⊸s                             | לזיין = 1,0,0,0,0<br>לזיין = 1,0,0,0,0                                                                                                    | 7023 0182                                   |
| · - ·1· - ·1 · · · · · · · · · · · · · ·  | אי איי <sup>י</sup> גער גער גער גער גער גער גער גער גער גער                                                                                                    | 3287 5505                                   |
|                                           | 1 CALL CALLER CALLER CA | 5207 5505                                   |

|                                                     | ØFØ – LØØTA <del>N</del>                                                                                                    | 3287 1200                            |
|-----------------------------------------------------|----------------------------------------------------------------------------------------------------|--------------------------------------|
|                                                     | ØØ⊄− <sub>I</sub> ØØ′ri₩FsP                                                                                                    | 3287 1201                            |
|                                                     | R\$K\$R\$BED <sub>2</sub> /R\$DDD=""=\$H - [ADD'1744                                                                                                    | 3287 5000                            |
|                                                     | R\$#\$\$\$\$\$\$\$}/R\$###0⊖-‴~\$\$\$ - [###'7;₩#¥\$\$₱                                                                                                    | 3287 5001                            |
| _n <b>047</b> 41                                    | ₭──₅₩₥₡₩                                                                                                    | www.dell.com/dm                      |
|                                                     |                                                                                                    | la-techsupport@dell.com              |
|                                                     | -Øn₩ ,-‴-\$₦ -₡ ,ØKn€_nnØ₩                                                                                                    | 1-866-278-6821 :R <b>s##</b> @#      |
| nKsØKØA∔-nnsØNO-₽                                   | ₭──\$₩₥₡₡₩                                                                                                    | www.dell.com/do                      |
|                                                     |                                                                                                    | la-techsupport@dell.com              |
|                                                     | -₡₥₩,-‴-\$₦ -₡,₡₭₥₠₥₡₩                                                                                                    | 1-800-156-1588                       |
| -ŋ <u>-</u> sə                                      | ₭──\$₩₽₥₡₩                                                                                                    | www.dell.com/ec                      |
|                                                     | / Gelladad willed theread in a bet of the operational                                                                                                    | la-techsupport@dell.com              |
|                                                     |                                                                                                    | 1900 000 110 977 655 2255 .P.400.000 |
| _nONT No                                            |                                                                                                    | 1000-777-117-07-0035-3333            |
|                                                     |                                                                                                    | la-techsupport@dell.com              |
|                                                     | - <i>Űiń\</i> ₩‴-sħ <i>Ű. Ű\</i> ₭₥₠₥₡₡₩                                                                                                    | 800-6132                             |
| (@#@#\\)n <b>##@</b> P                              | ₩- <u>s</u> ₩nn/@₩                                                                                                    | support euro dell com                |
| (                                                   |                                                                                                    | fi support@dell.com                  |
| 990:¢#₩-a₩K¢#D[¢#en_s                               | ₡₭₥₠₥₡₩                                                                                                    | 0207 533 555                         |
| 358:[₭₡/]₩/ח,-\$                                    | -‴-s₩-₡                                                                                                    | 0207 533 538                         |
|                                                     | L@2.744                                                                                                    | 0207 533 533                         |
| 9 :₡₯ <u></u> п <u></u> -\$                         | ₹s₽                                                                                                    | 0207 533 530                         |
|                                                     | <b>R\$#D</b> ;₩ 500 ‴₩ -₡₥₩                                                                                                    | 0207 533 540                         |
|                                                     | <b>R\$##D,₩</b> 500 <b>₩D,₩4</b> Ø/₩                                                                                                    | 0207 533 533                         |
| ([10047644)(∓¢(P) P₿                                | K—s₩_pr/##                                                                                                    | support.euro.dell.com                |
|                                                     | r <b>β₩Ə</b> XPS <b>₡Მ″₩-⊕ⅈ⊱₡₭₥₠₥₥₡₩</b>                                                                                                    | 0825 387 129                         |
| 00:% <del>///////////////////////////////////</del> | R4066R40037)#R400                                                                                                    |                                      |
| 33: <b>rK¢/i₩n</b> n_s                              | ØKr/te_11/1/Ø¥                                                                                                    | 0825 387 270                         |
| (A) (1) ·m/) -+++-rm/e                              | -‴-\$₦ -₡                                                                                                    | 0825 823 833                         |
| (4) (1) 3,400 ++ 1,403                              |                                                                                                    | 0825 004 700                         |
|                                                     | (₱₿₦ ≡-‴₩ -‴₡₦) <sub>Г</sub> ₡₡'n₩                                                                                                    | 04 99 75 40 00                       |
|                                                     | -# <i>L</i> th##                                                                                                    | 0825 004 700                         |
|                                                     | ₹\$₽                                                                                                    | 0825 004 701                         |
|                                                     | (₱₿₦ ≡-‴₩ -‴₡₦) ₮\$₱                                                                                                    | 04 99 75 40 01                       |
|                                                     | Rate                                                                                                    |                                      |
|                                                     | ØKmennØW                                                                                                    | 0825 004 719                         |
|                                                     | -‴-\$Ħ-₡                                                                                                    | 0825 338 339                         |
|                                                     | ۲۵۵۲۲۸۸۲<br>۲                                                                                                    | 01 55 94 71 00                       |
|                                                     | {Cr/r\\<br>                                                                                                    | 01 55 94 71 00                       |
| (0 - V-) #04                                        | ₹\$₽                                                                                                    | 01 55 94 71 01                       |
| ('∈−P\$KP) <b>∏(XKAB</b>                            | ₭──ѕ₩Ţ₥₡₩                                                                                                    | support.euro.dell.com                |
| 00:¢₩-a₩K¢@j¢@aŋ-\$                                 |                                                                                                    | tech_support_central_europe@dell.com |
|                                                     |                                                                                                    | 069 9792-7222                        |
| ալչ, քետերեսքը էծ                                   | Rajiran altain / Bajiran altain / Bajiran altain / Bajiran altain / Bajiran altain / Bajiran altain altain a | 009 9792-1200                        |
| <b>69</b> :₡0 <sub>1</sub> nդ-\$                    | ( <u> </u> ++++++++++++++++++++++++++++++++++++                                                                                                    | 069 9792-7320                        |
|                                                     |                                                                                                    | 069 9792-7320                        |
|                                                     | Rs₡₦–nə –₭–Ѳ‴ –‴–s₦ –₡                                                                                                    | 069 9792-7320                        |
|                                                     | Rs₡₡–Ѳ₡₿ –₭–Ѳ‴ –‴–s₦ –₡                                                                                                    | 069 9792-7320                        |
|                                                     |                                                                                                    | <b>069 9792</b> -7000                |
| r <b>đ</b>                                          | K—s₩_pr/@₩                                                                                                    | support.euro.dell.com                |
|                                                     |                                                                                                    | 00800-44 14 95 18                    |
| 00: <i>(/₩-ə₩</i> K//Ð[///əŋ_\$                     | ፀր" –₡₡₭₥₠ ከ₥₡₩                                                                                                    | 00800-44 14 00 83                    |
| 30: <b>[K∰]∰</b> nე-\$                              |                                                                                                    | 2108129810                           |
|                                                     | ⊖⊓" –₡ ₽₡₡"₥₩                                                                                                    | 2108129811                           |
|                                                     | -#sti#                                                                                                    | 2108129800                           |
|                                                     | Ŧs₽                                                                                                    | 2108129812                           |
| плкө                                                | <br>₭──\$₩₽₽₺₡₩                                                                                                    | www.dell.com/gd                      |
|                                                     | through the set of the second                                                                                                    | Ia-techsupport@dell.com              |
| -                                                   |                                                                                                    | I-000-54U-3355 : <b>K9¢0∲</b>        |
| LIMAGO                                              |                                                                                                    | www.aell.com/gt                      |

| 1-800-999-0136                                                                                                    |                                                                                                    |                                                                                                   |
|----------------------------------------------------------------------------------------------------|----------------------------------------------------------------------------------------------------|---------------------------------------------------------------------------------------------------|
|                                                                                                    | -₡₥₩ ,−‴−\$₦ −₡ ,₡₭₥₠₥₡₩                                                                                                    |                                                                                                   |
| la-techsupport@dell.com                                                                                                    | K—s₩_rr/@₩                                                                                                    | [ <b>Me</b> ∰e                                                                                    |
| 1-877-270-4609 :Rst                                                                                                    | -#un₩ ,-‴-\$₦ - <i>₡ ,0</i> ₭₥€_mn##                                                                                                    |                                                                                                   |
| support.ap.dell.com                                                                                                    | ₭──₷₩₥₥₡₩                                                                                                    | e <del>K seK p</del>                                                                              |
| support.dell.com.cn/email                                                                                                    |                                                                                                    | 001:¢₩-3 <b>₩</b> ¢¢9j¢¢eŋ-\$                                                                     |
| 00852-3416 6923                                                                                                    |                                                                                                    | 0.50 1///11/1                                                                                     |
| 00852-2969 3188                                                                                                    |                                                                                                    | 852:[₩¢/]म¶ח]-\$                                                                                  |
| 00852-2969 3191                                                                                                    |                                                                                                    |                                                                                                   |
| 00852-2969 3196                                                                                                    |                                                                                                    |                                                                                                   |
| 00852-3416 0906                                                                                                    |                                                                                                    |                                                                                                   |
| 00852-3416 0910                                                                                                    | \$14 - \$2<br>Dometro Dometro Dometro Dometro Dometro Dometro Dometro Dometro Dometro Dometro Dometro Dometro Dometro Dometro                                                                                                    |                                                                                                   |
| 00852-3416 0907                                                                                                    |                                                                                                    |                                                                                                   |
| 00852-3416 0908                                                                                                    |                                                                                                    |                                                                                                   |
| 00852-3410 0912                                                                                                    | Rathere Rather Nucl Capacity                                                                                                    |                                                                                                   |
| support euro dell com                                                                                                    | K-cttrint/tt                                                                                                    | -00                                                                                               |
| support.euro.deii.com                                                                                                    | Rationan Rationan Rati                                                                                                    | . <u>н</u> .                                                                                      |
| india support desktop@dell.com                                                                                                    | R <i>stillt</i> //₩+R <i>stillt</i> /₩+0/₩+0/₩+0/₩+0/                                                                                                    |                                                                                                   |
| india support notebook@dell.com                                                                                                    | Rs#n/WKRs#PittePitte                                                                                                    |                                                                                                   |
| 080-25068034080 25068032                                                                                                    |                                                                                                    |                                                                                                   |
| 60003355 <b>₡⊅</b> ₽₽₩ STD ₽\$-₽                                                                                                    | D- <b>FN</b> €Ø₩                                                                                                    |                                                                                                   |
| 1-800-425-8045 <b>: R3%/26%/</b>                                                                                                    | D-40                                                                                                    |                                                                                                   |
|                                                                                                    | Rs@jpn/www                                                                                                    |                                                                                                   |
| india_support_Server@dell.com                                                                                                    | ₩ <del>×−</del> ε\$₩9∂−Ŋ                                                                                                    |                                                                                                   |
| 60003355₡₯п₦STDns-ə<br>1-800-425-8045 :Rs₡₺₡                                                                                                    | <b>⊡-₽₩</b> € <b>₫₽₩</b> ₩                                                                                                    |                                                                                                   |
|                                                                                                    | r <b>j≎N9</b> Gold m/¢₩                                                                                                    |                                                                                                   |
| eec_ap@dell.com                                                                                                    | ₡₭-Еѕ₦әә-д                                                                                                    |                                                                                                   |
| 080-25068032<br>60003355 <b>₡₯₽ ₦</b> STD ₽ <b>-s-</b> Ә                                                                                              | ₽ <b>₩</b> € <b>₽</b> ₩                                                                                                    |                                                                                                   |
| 1-800-425-9045 :Rs#@b@"                                                                                                    | r <b>βNG</b> XPS- <b>O∏m/Ø</b> #                                                                                                    |                                                                                                   |
| Indiaxps_AP@dell.com                                                                                                    | ₫<br>₡₭-₠₅₦₽ә–ŋ                                                                                                    |                                                                                                   |
| 080-25068066<br>1-800-425-2066 <b>:R44(//b4//</b>                                                                                                    | ₽- <del>FN</del> EØ₩                                                                                                    |                                                                                                   |
|                                                                                                    | -‴-s₩ -₡                                                                                                    |                                                                                                   |
| India_care_HSB@dell.com<br>1800-4254051 <b>:R4#6#</b>                                                                                                 | R <b>⊴/K</b> sR≤///j=R≤///j=/~ <del>.//</del>                                                                                                    |                                                                                                   |
| India_care_REL@dell.com<br>1800-4252067 :R4#6#                                                                                                    | R <i>st</i> Ø+n₽Rst <del>Ø&lt;-∞-K-0</del> ″                                                                                                    |                                                                                                   |
|                                                                                                    |                                                                                                    |                                                                                                   |
|                                                                                                    | -@r₩                                                                                                    |                                                                                                   |
| 1600 33 8044                                                                                                    | <b>- ወታት</b><br>RsØ <del>ti-</del> npRsØ <del>K-መ-K-O</del> ″                                                                                                    |                                                                                                   |
| 1600 33 8044<br>1600 33 8046                                                                                                    | <b>᠆₡ᢧ₦¥</b><br>₨₡₦+₥₨₡₭ <del>₲₭₲</del><br>₨₡₭₠₨₰₡₺₯₰₦                                                                                                    |                                                                                                   |
| 1600 33 8044<br>1600 33 8046<br>support.euro.dell.com                                                                                                 | <b>−₡л₩</b><br>Rs@H-mpRs@K-&-K-&<br>Rs@KtBRs@STØ <sub>F</sub> -Rs@@D-**sN<br>K—s₩[nn@₩                                                                                                    | (ŋ¢) ŋ\@&ə                                                                                        |
| 1600 33 8044<br>1600 33 8046<br>support.euro.dell.com<br>dell_direct_support@dell.com                                                                 | <b>-மா</b><br>RstM-rpRstK- &-K-9″<br>RstMcBRstMitD/r-RstMBD- <sup>27-</sup> sH<br>K—s\HpmtM                                                                                                    | ( <b>դ−−₡) უჱ€ა</b><br>00 : <i>₿</i> ₩-₽₩€₽¢₿ე-s                                                  |
| 1600 33 8044<br>1600 33 8046<br>support.euro.dell.com<br>dell_direct_support@dell.com                                                                 | <b>-67144</b><br>Rs#14-19Rs#K-&-K-&<br>Rs#K&Rs##Jj-Rs##D- <sup>27</sup> s#<br>K-s#[101#<br><b>CK176:[101#</b>                                                                                                    | <b>(դ⊄) դժ⊄շ</b><br>00 : <i>©</i> ₩-а₩∯յնթը-s                                                     |
| 1600 33 8044<br>1600 33 8046<br>support.euro.dell.com<br>dell_direct_support@dell.com<br>1850 200 722                                                 | - <b>ԱԴ₩</b><br>RsDH-դթRsDK-֎- <del>K-0</del><br>RsDHsRsDJ-RsDDD- <sup></sup> sH<br>Ks₩[nnDH<br><b>CKnfe_pnDW</b><br>rgPHD XPS-0prDM                                                                                                    | <b>(դԸ) դ44ն</b> թ<br>ՕՕ : <b>(#+ ғн4ն</b> թյ <b>4</b> թդ-s<br>353 : լ <b>н</b> 4ն <b>դ</b> 4րդ-s |
| 1600 33 8044<br>1600 33 8046<br>support.euro.dell.com<br>dell_direct_support@dell.com<br>1850 200 722<br>1850 543 543                                 | -Մո₩<br>R&IH-pR&IK-֎-K-ઉ<br>R&IKBR&IID-R&IIID-"-\$H<br>K\$₩[nn@#<br>@Knfe]pn@#<br>r@H0 XPS-0pn/IW<br>R&IIID/R&I##                                                                                                    | <b>(դ⊄) դե⊄ն∋</b><br>00 : ₡₩- <b>Հ</b> ₩մ₽յ®ղ-s<br>353 :րฬ∄₩լդ-s<br>1 : ⅆⅅ <u>ብ</u> դ-s           |
| 1600 33 8044<br>1600 33 8046<br>support.euro.dell.com<br>dell_direct_support@dell.com<br>1850 200 722<br>1850 543 543<br>1850 543 543                 | -Մո₩<br>RstH-npRstK-&-K-9<br>RstKsRstBitJ-RsttBit-<br>Ks₩prnt₩<br>Cfanfepntt₩<br>RstBitJRstBit<br>RstBitJRstBit<br>RstBitJRstBit<br>RstBitJRstBit                                                                                                    | <b>(դԸ) դեՓՇթ</b><br>ՕՕ : ՀԱԿ ՅԻԿՇԹյԾթղ-s<br>353 : լԻՉՄՆԻԴ-s<br>1 : ՀԱՆՆՈԴ-s                      |
| 1600 33 8044<br>1600 33 8046<br>support.euro.dell.com<br>dell_direct_support@dell.com<br>1850 200 722<br>1850 543 543<br>1850 543 543<br>1850 543 543 | -67##<br>R&#+19R&&-&-K-9"<br>R&&&R&#J)-R&#0<br>K\$#J70<br>K<br>C&GAKEJ70<br>R&<br>R&#J30JR<br>R&#J30JR<br>R&<br>R&#J30JR<br>R&<br>R&<br>B<br>B<br>B<br>B<br>B<br>B<br>B<br>B<br>B<br>B<br>B<br>B<br>B<br>B<br>B<br>B</th><th><b>(դ⊄) դԿՔՇә</b><br>OO : ே<b>₩-Շ₦ՎՇ</b>իցնոր-s<br>353 : լի∜նիփոր-s<br>1 :ℤՕկոր–s</th></tr><tr><th>1600 33 8044<br>1600 33 8046<br>support.euro.dell.com<br>dell_direct_support@dell.com<br>1850 200 722<br>1850 543 543<br>1850 543 543<br>1850 200 889<br>1050 200 889</th><th>-67##<br>R&#+19R&&-&-K-9<br>R&&&R&#10-R&#0<br>K\$#107<br>K\$#107<br>K-\$#107<br>K-\$#10</th><th><b>(դ⊄) դԿՔՇә</b><br>OO: ே<b>₩-ଽት¥ն</b>Ել֍Ոդ-s<br>353:լ۴₡¥₩րդ-s<br>1: ՀԱյրդ-s</th></tr><tr><th>1600 33 8044<br>1600 33 8046<br>support.euro.dell.com<br>dell_direct_support@dell.com<br>1850 200 722<br>1850 543 543<br>1850 543 543<br>1850 200 889<br>1850 200 889<br>1850 200 889</th><th>-67##<br>R&#-19R&&-&-K-9<br>R&&5R&II)R&IID-"-\$<br>K\$#J70<br>K\$#J70<br>Korfejon&#<br>C&AFEjON&<br>R&IIII-A<br>R&III-A<br>COO prof<br>COO prof<br>COO<br>DOCTOR</th><th><b>(n្⊄) ກູ່ຜ€ລ</b><br>OO : ∰ປະສ¥ເຜີຍໃຫຼງະs<br>353 : [າະສີງຟາກຼະs<br>1 :¢ຶມູກກຼ-s</th></tr><tr><th>1600 33 8044<br>1600 33 8046<br>support.euro.dell.com<br>dell_direct_support@dell.com<br>1850 200 722<br>1850 543 543<br>1850 543 543<br>1850 200 889<br>1850 333 200<br>1850 664 656<br>1950 200 646</th><th>-677#<br>RSA-1982&-27-67<br>RSA-1982&-27-57<br>K-5407-2400<br>K-540704<br>CKA52075<br>CKA52075<br>CKA52075<br>CKA52075<br>CCO<br>CCO<br>CCO<br>CCO<br>RSA-10075<br>CCO<br>CCO<br>RSA-10075<br>CCO<br>CCO<br>RSA-10075<br>CCO<br>RSA-10075</th><th><b>(n្⊄) ກູ່ຜ€ລ</b><br>OO : ຜ₩-<b>៩</b>₩ຜີວິເສີຍງ-s<br>353 : [ฟซີ)<del>ຟູ</del>ກງ-s<br>1 :¢ຶມີ<sub>ໄ</sub>ກງ-s</th></tr><tr><th>1600 33 8044<br>1600 33 8046<br>support.euro.dell.com<br>dell_direct_support@dell.com<br>1850 200 722<br>1850 543 543<br>1850 543 543<br>1850 200 889<br>1850 333 200<br>1850 664 656<br>1850 200 646</th><th>-67##<br>R&#-ipR&-&-K-&<br>R&#sR&ID-R&#00<br>KsWpm&<br>KsWpm&<br>C<br>Korfepor&<br>R&ID-R<br>C<br>C<br>C<br>C<br>C<br>C<br>C<br>C<br>C<br>C<br>C<br>C<br>C<br>C<br>C<br>C<br>C<br>C<br>C</th><th><b>(դ೮) դ⊮ՓՇə</b><br>OO :<i>@</i>₩-Յ№ՉՇԵβՖդ-s<br>353 :լ№ℬℊ¥դդ-s<br>1 :₡Հկրդ–s</th></tr><tr><th>1600 33 8044           1600 33 8046           support.euro.dell.com           dell_direct_support@dell.com           1850 200 722           1850 543 543           1850 543 543           1850 200 889           1850 333 200           1850 333 200           1850 664 656           1850 200 646           1850 200 646           1850 200 646</th><th>-<b>671</b><br>RSD-19RSE-&-K-O<br>RSD-19RSE-&-K-O<br>RSD-19RD<br>KSW pr/04<br>KSW pr/04<br>CO<br>CO<br>RSD-19RD<br>RSD-19RD<br>RSD-19</th><th><b>(դ₡) դ⊌⊄շ</b><br>00 :<i>₡</i>₩-ә₩₡₿յ₡ծր-s<br>353 :լฬ₡₩րդ-s<br>1 :₡0ֈրդ-s</th></tr><tr><th>1600 33 8044           1600 33 8046           support.euro.dell.com           dell_direct_support@dell.com           1850 200 722           1850 543 543           1850 543 543           1850 200 889           1850 333 200           1850 646 656           1850 200 646           1850 200 646           1850 200 646           1850 200 646           1850 200 646</th><th>-<b>હેંત#</b><br>R&#+npR&&-&-&<br>R&#&R&#STØ-R&##<br>K\$# pro&#<br>K\$# pro<br><b>&&</b><br>C&<br>C&<br>C&<br>C&<br>C&<br>C&<br>C&<br>C&<br>C&<br>C&<br>C&<br>C&<br>C&</th><th><b>(դ₡) դ44Շə</b><br>OO :<i>@</i>₩-а₩₡₽ј₡ө<u>դ</u>-s<br>353 : [٢₡₡]₩'nդ-s<br>1 :₡₯դ-s</th></tr><tr><th>1600 33 8044           1600 33 8046           support.euro.dell.com           dell_direct_support@dell.com           1850 200 722           1850 543 543           1850 543 543           1850 200 889           1850 200 889           1850 200 889           1850 200 646           1850 200 646           1850 200 646           1850 200 646           1850 200 646           1850 200 646           01 204 4014</th><th>-<b>671</b><br>RSP-19RSK-&-K-9<br>RSP-19RSK-&-K-9<br>RSP-1970<br>K5W 1070<br>K5W 1070<br>K5W 1070<br>K5W 1070<br>K5W 1070<br>RSP-1970<br>K5W 1070<br>RSP-1970<br>K5W 1070<br>RSP-1970<br>K5W 1070<br>RSP-1970<br>K5W 1070<br>RSP-1970<br>RSP-19</th><th><b>(դ₡) դ440</b>ə<br>OO :<i>@</i>₩-а₩@J@bŋ.s<br>353 : [ᠮ₡<b>]</b>₩ŋŋ-s<br>1 :₡/ֈրդ-s</th></tr><tr><th>1600 33 8044           1600 33 8046           support.euro.dell.com           dell_direct_support@dell.com           1850 200 722           1850 543 543           1850 543 543           1850 200 889           1850 200 889           1850 200 889           1850 200 889           1850 200 646           1850 200 646           1850 200 646           1850 200 646           01 204 4014           1850 200 982</th><th>- Control<br>Rath-npRatk-co-K-47<br>Rath-npRatk-co-K-47<br>Ratheradition-Ration-Ratio-Ratio-Ratio-</th><th><b>(դሮ) դեմն</b><br>OO : <b>//#-tHK</b>Թյ(Թյդ-s<br>353 : լՐฬ<b>ի</b>/իդ-s<br>1 :<i>Հ</i>/կրդ-s</th></tr><tr><th>1600 33 8044           1600 33 8046           support.euro.dell.com           dell_direct_support@dell.com           1850 200 722           1850 543 543           1850 543 543           1850 200 889           1850 333 200           1850 200 646           1850 200 646           1850 200 646           1850 200 646           1850 200 646           1850 200 646           01 204 4014           1850 200 982</th><th>- Control<br>Rath-npRatk-co-K-47<br>Rath-npRatk-co-K-47<br>Rather<br>Ksty northy<br>Ksty northy<br>(Rather<br>Rather<br>Rather</th><th><b>(դሮ) դԿՎՇ</b><br>OO : <b>(#+ ՅԻՎՅ) լԽ</b>իդ<br>353 : լ<b>Իմի խ</b>իդ<br>1 : ՀՄ)<sub>ք</sub>րդ-s</th></tr><tr><th>1600 33 8044           1600 33 8046           support.euro.dell.com           dell_direct_support@dell.com           1850 200 722           1850 543 543           1850 543 543           1850 200 889           1850 333 200           1850 333 200           1850 200 646           1850 200 646           1850 200 646           1850 200 646           1850 200 646           01 204 4014           1850 200 982           01 204 0103</th><th>-மா#<br>Rdf+npRdf+-p+Rdf2</th><th><b>(໗-−೮) ໗440</b>ລ<br>OO : ே#¥ <b>Հ</b>₩ઉ₽∯<br>353 : ۲₩∄₩ኪႥ<br>1 : ேໃ}<sub>₽</sub>ኪႥร</th></tr><tr><th>1600 33 8044           1600 33 8046           support.euro.dell.com           dell_direct_support@dell.com           1850 200 722           1850 543 543           1850 543 543           1850 200 889           1850 333 200           1850 303 200           1850 200 646           1850 200 646           1850 200 646           1850 200 646           1850 200 646           01 204 4014           1850 200 982           01 204 0103           01 204 4044</th><th>-மா#<br>RdH-1pRdK-a-K-d<br>RdK&Rd&D,-Rd&b<br>K\$Wpm@#<br>C<br>C<br>C<br>C<br>C<br>C<br>C<br>C<br>C<br>C<br>C<br>C<br>C</th><th><b>(դ-–೮) դ4ՓՇ</b><br>OO : ே#+ <b>Հ</b>₩Յք∰ութ<br>353 : ք№##իւթ<br>1 : ₡/)<sub>ք</sub>ութ-s</th></tr></tbody></table> |                                                                                                   |

|                                            | Rs₡₡ <u>ŋ</u> ₡өә –‴–₅₦ –₡                                                                   | 0870 907 4499                     |
|--------------------------------------------|----------------------------------------------------------------------------------------------|-----------------------------------|
|                                            | 140-040-040-040-040-040-040-040-040-040-                                                     | 0870 907 4000                     |
| ( <b>+040</b> ₩) <b>r</b> Ø4F@b            | K─s₩ſŋħ@₩                                                                                    | support.euro.dell.com             |
| 00:¢ <del>₩-3<b>N</b>K</del> ¢⊝n¢ben-s     | R <b>⊴K</b> €R⊴∭#D∌R <b>⊲∭</b> Đ                                                             |                                   |
|                                            | ØKrite_177Ø#                                                                                 | 02 577 826 90                     |
| 39: <b>rK¢/n</b> Amj-s                     | _‴-\$₩ -₡                                                                                    | 02 696 821 14                     |
| 02 :¢0 <sub>i</sub> nn-s                   | ₹\$₽                                                                                         | 02 696 821 13                     |
|                                            |                                                                                              | 02 696 821 12                     |
|                                            | (Indee                                                                                       |                                   |
|                                            | ₡₭₥₠₥₡₩                                                                                      | 02 577 826 90                     |
|                                            | _‴-\$₦ -₡                                                                                    | 02 577 825 55                     |
|                                            | Ţ\$₽                                                                                         | 02 575 035 30                     |
|                                            |                                                                                              | 02 577 821                        |
| Iwaa,e                                     | K−s₩Įn/@₩                                                                                    | la-techsupport@dell.com           |
|                                            | (nβħ₽ŋッ₡₡₩/₩₩G₩₽-₡/ħ₩,-‴-sħ -₡,₡₭₥₠₶₥₡₩                                                      | 1-800-400-9205                    |
| (₡₰₱─\$)₪₡                                 | K—s₩[n/n@₩                                                                                   | support.jp.dell.com               |
| 001:¢₩-a <b>\K</b> ¢Ðj¢@aŋ-\$              | n <b>β₩</b> ΘXPS <i>®C</i> 9₩−Θ <i>D<sub>2</sub>®Km</i> €n <i>n</i> m®₩                      | 0120-937-786 :Rst@e@              |
|                                            | rj <b>βNO</b> XPS (//2011₩ - 10,17/2014)=/11/4/4/π€[/17/1/2014                               | 81-44-520-1235                    |
| 81: <u>n</u> ≪/njAnn_s                     | Inspiron-−Dimension-%####################################                                    | 0120-198-226 :R <b>s##6#</b>      |
| 44 :₡₯ŋ-\$                                 | Inspiron-−Dimension- <b>₪?№=″₩₿₺₥€₥?₩</b>                                                    | 81-44-520-1435                    |
|                                            | Latitude-–OptiPlex ,Dell Precision-ØKnn€pnnØ₩                                                | 0120-198-433 :Rst                 |
|                                            | LatitudeOptiPlex ,Dell Precision- <b>⊡¶M=″₩₩%r€mr#</b> ₩                                     | 81-44-556-3894                    |
|                                            | Dell, Dell PowerApp,Dell PowerEdge,Dell PowerConnect - @britenn@#<br>PowerVault              | 0120-198-498 <b>:Rs#b#</b>        |
|                                            | PowerVault, PowerApp , PowerEdge , PowerConnect - ₪¶/M≡"\\\\\\\\\\\\\\\\\\\\\\\\\\\\\\\\\\\\ | 81-44-556-4162                    |
|                                            | (R\$###,R\$####,R\$###,R\$##################                                                 | 0120-981-690 :R <b>s##b#</b>      |
|                                            | (₨₡₳₭,ー₮₱₧₩,₶₡₰₥₡₺₱₩,₨₡₳₦₯₻₱₡₩⇒些₦₡₭₥₠₶₥₡₩                                                    | 81-44-556-3468                    |
|                                            | ₮₅₱-⊖₡ – ₡                                                                                   | 044-556-3490                      |
|                                            | −₯ 24₡₠₩-₠-ә-₭₩″ҏ₮-₠₠₮ <b>-</b> ₡                                                            | 044-556-3801                      |
|                                            | _‴-s₦ -₡                                                                                     | 044-556-4240                      |
|                                            | (R\$\$\$\$)₩ -400₩2/p) -Ø\$ŦDp-Øtr\₩\$N''₩                                                   | 044-556-1465                      |
|                                            | (R <b>\$\$\$</b> 0₩ -400 <b>₩}₩)R\$\$\$</b> 10 <mark>7₩ -K-OTN-\$\$07₩\$N</mark> "₩          | 044-556-3433                      |
|                                            | (-Əℬ℈¬℩⅀-₩-₢-₭₡″-℩⅀-₩,ӷ₦₩₩₡ŋ₩)-₡-Ѳ₡₿-₡₥₩                                                     | 044-556-5963                      |
|                                            | ₽₩₩₽₽₩₽₩                                                                                     | 044-556-3469                      |
|                                            | Ø€₽₩₩                                                                                        | 044-556-1657                      |
|                                            | R <i>\$11/1</i> /2₽ R <i>\$10</i> / <del>1441 - K−</del> s₩-40/1₩                            | 044-556-2203                      |
|                                            | ₡"₡₱ә⊖ ₨₡₡₠₱ ₨₡₩₩ ₦ –₡₥₩                                                                     | 044-556-4649                      |
| (1Ne@F)n=©−s                               | ₭─₅₩₽₥₡₩                                                                                     | support.ap.dell.com               |
|                                            | r <b>β₩9</b> XPS <b>#91%#-90),#%rn€prn##</b> ₩                                               | 080-999-0283 :R <b>s##b#</b>      |
| 001: (//////////////////////////////////// | -‴-\$# - <i>V ,I</i> KneprIV#                                                                | 080-200-3800 :R <b>s##b#</b> #    |
| 82 : <b>r⊮øj⊭</b> n <u>r</u> -s            | <b>₨₡₡₽₽-ŋ₡₰₥₡₽₩₩</b> , Dimension <b>– ₡₭₥₠₥₥₡₩</b>                                          | 080-200-3801 :R <b>s##6#</b>      |
| 2 .00000-                                  | -Østi#                                                                                       | 080-200-3600 :R <b>s##6#</b>      |
| 2.%20AUE\$                                 | ₹s₽                                                                                          | 2194-6202                         |
|                                            | [f00]***                                                                                     | 2194-6000                         |
| <b>₡₭₡</b> ₽₦₥\$ <b>₡₦</b> ₱               | (6"pə,₮₮\$₠,₪ØEFə)-‴-\$₦₦₡₭₥₠₥₥₡₩                                                            | 512 728-4093                      |
|                                            | (ੳ'nə,₮₮\$€,₪∰₽₽)-‴-\$₩-₡                                                                    | 512 728-3619                      |
|                                            | (ੳ'ŋ ə,₮₮\$₠,₯₡₽₽ə)(-‴-\$₦-₡-₡₭₥₠₯₥₡₩)₮\$₱                                                   | <b>512 728</b> -3883              |
|                                            | ₩ttb-(6=50/m, ≥≥₹₹, 6 q"⊖)<br>#ttb-(c=50/m, ≥≥₹₹, 6 q"⊖)                                     | 512 728-4397                      |
| - 045. 1                                   | (⊖ n ə , **\$€ , lu∰a=ə) -%//1₩ *\$*                                                         | 512 /28-3//2-9 512 /28-4600       |
| <del>o CWI</del> S-N                       | ₭—s₩[II/M#₩                                                                                  | support.euro.dell.com             |
| 00:¢₩-æ₩₭₡₽₫₡₽ŋ-\$                         |                                                                                              | 342 08 08 075                     |
| 252.4/144                                  | KSUMASKSUALA/KSUUUUUUUUUUUUUUUUUUUUUUUUUUUUUUUUUUUU                                          | +32 (0)2 /13 15 96                |
| 352: <b>[⊮⊮/]种]</b> ∩]_\$                  |                                                                                              | 26 25 77 81                       |
|                                            | \$17 - ¥<br>T#Đ                                                                              | TJZ (UJZ 401 91 19<br>04 05 77 00 |
| ( ALLA ) , ANN ,                           | ۲۹۲<br>۱۳۸۰ میلاد کا                                                                         | support an doll som               |
| (an )Ithe                                  | <u>∼</u> \$₩¥_I <i>N</i> ₩₽₩                                                                 | support.ap.dell.com               |

| 1 800 885 784 <b>:Rs##b#</b>                        | n <b>9N9</b> XPS <b>\$\$6</b> °₩ <b>-9</b> £0,- <b>\$</b> \$676€pm#\$\$#                                                                                                    |                                         |
|-----------------------------------------------------|----------------------------------------------------------------------------------------------------|-----------------------------------------|
| 1 800 880 193 :R <b>s##6#</b>                       | LatitudeOptiPlex ,Dell Precision-#Artenr###                                                                                                    | 00.%/////////////////////////////////// |
| 1 800 881 306 :R <b>s##6#</b>                       | <b>₨₡₡₽₽-₯₡₭₠₦₽-</b> Inspiron ,Dimension- <b>₡₭₥₠₥₡₩</b>                                                                                                    | 60: <b>ɾ₭₡₥₩</b> ₥-\$                   |
| 1800 881 386 :Rst@bd                                | PowerVault-−PowerConnect ,PowerEdge ,PowerApp- <b>Ø47∩€pr/0₩</b>                                                                                                    |                                         |
| 1 800 881 306 : R4#06#<br>(6 r/##=-)                | _‴-s₩ -₡                                                                                                    | 4:⊮µµ_s                                 |
|                                                     |                                                                                                    |                                         |
| 1 800 888 202 :R##2##                               |                                                                                                    |                                         |
| 1 800 888 213 : <b>Kst/20/</b>                      | Ksack and an<br>K−s₩ pr/@₩                                                                                                    | -###                                    |
| la-techsupport@dell.com                             | m/                                                                                                    |                                         |
| 001-866-563-4425                                    | \$\$\$\$<br>\$\$\$<br>\$\$\$<br>\$\$\$<br>\$\$\$<br>\$\$\$<br>\$\$\$<br>\$\$\$<br>\$\$\$<br>\$                                                                                                    | 00.%/////////////////////////////////// |
| 001-800-888-3355-9 50-81-8800                       | -//D/\\\                                                                                                    | 52: <b>r₩/j₩f</b> n <u>r</u> -\$        |
| 001-877-269-3383-9 001-877-384-8979                 | -‴-\$₦ -₡                                                                                                    |                                         |
| 50-81-8800-ə<br>001-800-888-3355-ə 001-866-851-1754 | Ø ə                                                                                                    |                                         |
| la-techsupport@dell.com                             | K−s₩Inn@₩                                                                                                    | € <b>37K-₩</b>                          |
| 1-866-278-6822 :Rs@b@                               | -\$101₩,-~~s₩ -\$ #Kn€nn#₩                                                                                                    |                                         |
| la-techsupport@dell.com                             | ₭──₅₩₯₥₡₩                                                                                                    | Rs@jevnRs@@ien                          |
| 001-800-882-1519                                    | -#10144 ,-~~-\$* -# ,#Knfejnn##                                                                                                    |                                         |
| support.euro.dell.com                               | ₭──s₩jnn@₩                                                                                                    | (Rsnj∈7₩a)nj4N+jn                       |
| 020 674 45 94                                       |                                                                                                    |                                         |
| 020 674 45 00                                       |                                                                                                    | UU:///////////////////////////////////  |
| 020 674 47 66                                       | Ø₭₥₠₥₥₡₦₦₮₅₱                                                                                                    | 31 : <b>r⊀øn∰</b> n <u>p</u> -s         |
| 020 674 42 00                                       | R <b>\$#K</b> \$R\$\$\$\$D₀/R\$\$\$\$\$\$\$D₀/R\$\$\$\$\$\$\$\$\$\$\$\$\$\$\$\$\$\$\$                                                                                                    |                                         |
| 020 674 4325                                        | Ø₮‴₡ –‴-\$₦ -₡                                                                                                    | 20 :⊯µn\$                               |
| 020 674 55 00                                       | R&#S9R&###0_//RS###################################</th><th></th></tr><tr><th>020 674 50 00</th><th>Ø<i>₽"@_</i>@r\\</th><th></th></tr><tr><th>020 674 47 75</th><th>₽₩₩₽₩₽₽</th><th></th></tr><tr><th>020 674 47 50</th><th>//////////////////////////////////////</th><th></th></tr><tr><th>020 674 50 00</th><th>n/////h/</th><th></th></tr><tr><th>020 674 47 50</th><th>n@@'n\\\</th><th></th></tr><tr><th>support an dell com</th><th></th><th></th></tr><tr><th>support an dell com/contactus</th><th>x 311 [10.0514</th><th>1</th></tr><tr><th>1800 335 540 · R##b#</th><th>n<b>Gave</b> XPS <b>(1611)</b></th><th>00:¢₩-aNK¢/Dj¢/bŋ-s</th></tr><tr><th>1000 555 510 11342042</th><th></th><th></th></tr><tr><th>0800 441 567</th><th></th><th>64. ⋅n¥#httthn-t</th></tr><tr><th>0800 441 567</th><th>-₡₥₩ ,-‴-s₦ -₡ ,₿₭₥₠₥₡₩<br>₭~~₩1₼₥₡₩</th><th>64 :<b>[₭₡}₩</b>րր-s</th></tr><tr><th>0800 441 567<br>www.dell.com/ni<br>la-techsupport@dell.com</th><th>-Østint ,-'''-sh -Ø Østrepstæ<br>K-stypstæ</th><th>64 :լ⊮∰‡44րր<sub></sub>։<br><b>թ– ծաշ¢≹</b></th></tr><tr><th>0800 441 567<br>www.dell.com/ni<br>la-techsupport@dell.com<br>001-800-220-1377</th><th>-ØN₩ ,-‴-\$N -Ø ØKKEDOØ₩<br>K—\$₩DOØ₩<br>-ØN₩ ,-‴-\$N -Ø ØKKEDOØ₩</th><th>64:[₩014]-s<br>p<del>o-cas</del>@et</th></tr><tr><th>0800 441 567<br>www.dell.com/ni<br>la-techsupport@dell.com<br>001-800-220-1377<br>support.euro.dell.com</th><th>-ØN₩ ,-‴-sN -Ø ØKNEDOØ₩<br>K—s₩DOØØ<br>-ØN₩ ,-‴-sN -Ø ØKNEDOØ₩<br>K—s₩DOØØ</th><th>64 ։լฬՁիկոլ։։<br><b>լթ-ՅՅՅՅ</b><br>(<b>։∓Շ科)լմՅՅ</b>Ժ</th></tr><tr><th>0800 441 567<br>www.dell.com/ni<br>la-techsupport@dell.com<br>001-800-220-1377<br>support.euro.dell.com<br>815 35 043</th><th>-ወንዝ ,-‴-sN - ወ ይሄንጅቦማው<br>K\$P በወ<br>-ወንዝ ,-‴-sN - ወ ይሄንጅቦማው<br>-ወንዝ ,-‴-sN - ወ ይሄንጅቦማው<br>K\$P በመው<br>በይND XPS ወም-0ቢይሄታጅቦማው</th><th>64 :լฬՁֆիդ։<br><b>լթ-օգն</b><br>(<b>բեմիչ)լմեծ։</b><br>00 : Հաշինանի է</th></tr><tr><th>0800 441 567<br>www.dell.com/ni<br>la-techsupport@dell.com<br>001-800-220-1377<br>support.euro.dell.com<br>815 35 043<br>671 16882</th><th>-Øአን₩ ,-‴-\$N -Ø ØKKKEPONØ₩<br>₭—\$₩ PONØ₩<br>-Øአን₩ ,-‴-\$N -Ø ØKKEPONØ₩<br>K—\$₩PONØ₩<br>PONØ XPS ØØ₩-DJ}ØKKKEPONØ₩<br>ØKKEPONØ₩</th><th>64 :լฬՁ₩ŋ-s<br><b>լթ-ՅՖԱ</b><br>(s₮₡₦)<b>լՓԺ₭</b><br>00 :₡₩-₽₩₡₽ј₡₱<u>г</u>-s</th></tr><tr><th>0800 441 567<br>www.dell.com/ni<br>la-techsupport@dell.com<br>001-800-220-1377<br>support.euro.dell.com<br>815 35 043<br>671 16882<br>671 17575</th><th>- ወንጉ₩ ,-‴-sN - Ø ØKTÆponØ₩<br>K\$₩ ponØ₩<br>ወንጉ₩ ,-‴-sN - Ø ØKTÆponØ₩<br>K\$₩ponØ₩<br>rØNO XPS ØØ₩DJ\$ØKTÆponØ₩<br>ØKTÆponØ₩<br>ØKTÆponØ₩<br>ØFT‴Ø -‴-sN - Ø</th><th>64 ։ լฬՁ⊯փոլ։s<br><b>րթ-œՁէ</b><br>(s₮₡₦)լՁՁԺէ<br>00 ։ ₡₩-₽₩₡∋լ₡Ձղ։s<br>47 ։ լฬฃ∰ոլ։s</th></tr><tr><th>0800 441 567<br>www.dell.com/ni<br>la-techsupport@dell.com<br>001-800-220-1377<br>support.euro.dell.com<br>815 35 043<br>671 16882<br>671 17575<br>23162298</th><th>-ØTH ,-‴-sN -Ø BATEPTAD<br>K-sHPTAD<br>-ØTH ,-‴-sN -Ø BATEPTAD<br>-ØTH ,-‴-sN -Ø BATEPTAD<br>K-sHPTAD<br>K-sHPTAD<br>BATEPTAD<br>ØTT@<br>ØTT@<br>-‴-sN -Ø<br>RSKARBD,/RSØØD -‴-sN -Ø</th><th>64 :[₭₡₩]դ-s<br><b>րթ-ᡂ₡₭</b><br>(<b>s₮₡₦)[₡₽₭</b><br>00 :@₩-₫₦₡₿]₡₽ŋ-s<br>47 :[෦₡₡₩]դ-s</th></tr><tr><th>0800 441 567<br>www.dell.com/ni<br>la-techsupport@dell.com<br>001-800-220-1377<br>support.euro.dell.com<br>815 35 043<br>671 16882<br>671 17575<br>23162298<br>671 16800</th><th>-#Դ₩_ & -'''-s N - K<br>+&mail & -#''-s N - K<br>+-swprid<br>-#Դ₩<br>-#Դ₩-2 & K-swprid<br>K-swprid<br>Mara - SN -<br>sN -<br>R&K&R&M),/RSCCC-''-sN -<br>[CC/W+<br>sN -<br>C</th><th><u>64 :[۴۵]</u>₩]າ<u>;</u>s<br><b>թ- ֎֎֎</b><br>(<b>ร₮₡₦)[ⅆ֎ፁ₭</b><br>00 :<i>@</i>₩-ⅆ₦₡₿]₡өŋ-s<br>47 :[۴₡]₩]n<u>-</u>s</th></tr><tr><th>0800 441 567<br>www.dell.com/ni<br>la-techsupport@dell.com<br>001-800-220-1377<br>support.euro.dell.com<br>815 35 043<br>671 16882<br>671 17575<br>23162298<br>671 16800<br>671 16865</th><th>ՔՓռոլՅուծ& Ձ հ տ-‴-, w են<br>ԻՓռոլՅուծ& Ձ - M, with<br>-Հայ տեն<br>Ձենել - Հ - Հ - Հ<br>ԿՅուլՅուծ& Յեն<br>Յենել<br>Ձենել<br>Հ - Հ - Հ<br>Դ- Հ - Հ<br>Դ-Հ<br>Դ-Հ<br>Դ-Հ<br>Դ-Հ<br>Դ-Հ<br>Դ-Հ<br>Դ-Հ<br>Դ-Հ<br>Դ-Հ<br>Դ-</th><th>64 : ເຟສີ<del>ຟ</del>າກ<sub>ີ</sub> s<br><b>ກ<del>ວ ອະດີໃ</del><br>(<b>ร∓ແฟ ) ເພື່ອປ</b><br>00 : ຜີຟ-ອັຟຟິລິງ<br>47 : ເຟສີຟູຟາກູ s</b></th></tr><tr><th>0800 441 567<br>www.dell.com/ni<br>la-techsupport@dell.com<br>001-800-220-1377<br>support.euro.dell.com<br>815 35 043<br>671 16882<br>671 17575<br>23162298<br>671 16800<br>671 16865<br>www.dell.com/pa</th><th>ԱԾՈղՅՈՆԾԱ Ջ – M - M,, WTՆԳ-<br>ԽԾՈղՅԵՇՁ Ջ – M, WTՆԳ-<br>ԱԾՈղՅԵՇՁՉ Ջ – M, WTՆԳ-<br>ԽԾՈղՅԵՇՅՅՆՅՁ(Թ</th><th>64 :լฬՁৠույ<br>թ-ՅՅԱ<br>(sĩᲓᲐ)լֆՅԺ<br>00 : ՀԱՅԴ<br>47 :լฬՁฬույ<br>47 :լฬՁ</th></tr><tr><th>0800 441 567<br>www.dell.com/ni<br>la-techsupport@dell.com<br>001-800-220-1377<br>support.euro.dell.com<br>815 35 043<br>671 16882<br>671 16882<br>671 17575<br>23162298<br>671 16800<br>671 16865<br>www.dell.com/pa<br>la-techsupport@dell.com</th><th>₩ՓռոլՅոՇՔԱ Ջ – M - M,, W ԴԱ-<br>₩ ԴուլՅեՇՔԱ Ջ – M, Wrt2<br>, Water<br></th><th>64 :[₭₡₩]ŋr<sub>*</sub>s<br>թ<del>- ᡂ₡₭</del><br>(s₮₡₦<b>)[₡₽₭</b><br>00 :<i>₡</i>₩-₡₭₡₽]₡₽ŗ<br>47 :[₭₡₩]ŋr<sub>*</sub>s</th></tr><tr><th>0800 441 567<br>www.dell.com/ni<br>la-techsupport@dell.com<br>001-800-220-1377<br>support.euro.dell.com<br>815 35 043<br>671 16882<br>671 16882<br>671 17575<br>23162298<br>671 16800<br>671 16865<br>www.dell.com/pa<br>la-techsupport@dell.com</th><th>₩ՓռոլՅուծ& D - M - "-, ₩ τ.D-<br>₩ Դուլ Յուծ& D - M - "-, ₩ τ.D-<br>₩ Դուլ Յուծ& D - M"-, ₩ τ.D-<br>Խ Դուլ Յուծ& D - M</th><th>64 :[۴ฬ]ৠդ-s<br>թ- ᡂฬ<br>(s₮₡₦)[ฬፁ₭<br>00 : ⅆฟ-๗ฟ๗ฏ֍<br>47 :[۴ฬ]ৠդ-s</th></tr><tr><th>0800 441 567           www.dell.com/ni           la-techsupport@dell.com           001-800-220-1377           support.euro.dell.com           815 35 043           671 16882           671 17575           23162298           671 16865           www.dell.com/pa           la-techsupport@dell.com           011-800-507-1264           www.dell.com/pa           la-techsupport@dell.com</th><th>-#AM _ MARE D - M - M - M - M - M - M - M - M - M -</th><th>64 :[۴ฬ]ৠา<u>;</u> 6<br>թ-ᡂฬ<br>(s<b>ĩฬ๚)]ฬย</b>ห<br>00 :<b>ฬ๚</b>ฬฬ<br>00: 10<br>17 :[۴ฬ]ৠา<u>;</u>s</th></tr><tr><th>0800 441 567           www.dell.com/ni           la-techsupport@dell.com           001-800-220-1377           support.euro.dell.com           815 35 043           671 16882           671 16882           671 17575           23162298           671 16865           www.dell.com/pa           la-techsupport@dell.com           011-800-507-1264           www.dell.com/pa           la-techsupport@dell.com           011-800-507-1264           www.dell.com/pa           la-techsupport@dell.com           0800-50-669</th><th>-#747 \$\ - M - M - M - M - M - M - M - M - M -</th><th>64 : լฬՁৠոր։s<br>թ-ᡂՁ<br>(sĩ֎๚)լ֎ՅՎ<br>00 : ֎Ժ-ՅՎՅՅ<br>00 : ֎Ժ-ՅՎՅՅ<br>ՄՅՅ<br>17: լฬՁৠոր։s</th></tr><tr><th>0800 441 567           www.dell.com/ni           la-techsupport@dell.com           001-800-220-1377           support.euro.dell.com           815 35 043           671 16882           671 16882           671 17575           23162298           671 16865           www.dell.com/pa           la-techsupport@dell.com           011-800-507-1264           www.dell.com/pa           la-techsupport@dell.com           011-800-507-1264           www.dell.com/pa           la-techsupport@dell.com           0800-50-669           support.euro.dell.com</th><th>-#714 "- \$ H - # 2 #316 [7744<br>-#714 "- \$ H - # #516 [7744<br>-#714 "- \$ H - # #516 [7744<br>-#714 "- \$ H - # #516 [7744<br>-#516 [7744<br>-#514 "- \$ H - # #516 [7744<br>-#714 "- \$ H - # #516 [7744<br>-#714 "- \$ H - # #516 [7744<br>-#714 "- \$ H - # #516 [7744<br>-#714 "- \$ H - # #516 [7744<br>-#714 "- \$ H - # #516 [7744<br>-#714 "- \$ H - # #516 [7744<br>-#714 "- \$ H - # #516 [7744<br>-#714 "- \$ H - # #516 [7744<br>-#714 "- \$ H - # #516 [7744<br>-#714 "- \$ H - # #516 [7744<br>-#714 "- \$ \$ H - # #516 [7744<br>-#714 "- \$ H - # #516 [7744<br>-#714 "- \$ H - # #516 [7744<br>-#714 "- \$ H - # #516 [7744<br>-#714 "- \$ H - # #516 [7744<br>-#714 "- \$ H - # #516 [7744]<br>-#714 "- \$ H - # #516 [7744]<br>-#714 "- \$ H - # # #516 [7744]<br>-#714 "- \$ H - # # # # # # # # # # # # # # # # # #</th><th>64 : լฬՁৠդ։<br>թ-օգն<br>(Տ₮֎๚)լՓՅՎ<br>00 : ՀՔՀԻՎՅյ֍ղ։<br>00 : ՀՔՀ<br>47 : լฬՁৠդ։</th></tr><tr><th>0800 441 567           www.dell.com/ni           la-techsupport@dell.com           001-800-220-1377           support.euro.dell.com           815 35 043           671 16882           671 16882           671 17575           23162298           671 16865           www.dell.com/pa           la-techsupport@dell.com           011-800-507-1264           www.dell.com/pa           la-techsupport@dell.com           011-800-507-264           www.dell.com/pa           la-techsupport@dell.com           0800-50-669           support_euro.dell.com           pl_support_euro.dell.com</th><th>-Ønw ,-"-sw - Ø Bishernøw<br>K-sw rave<br>-Ønw ,-"-sw - Ø Bishernøw<br>-Ønw ,-"-sw - Ø Bishernøw<br>(Pow XPS ØDW-DJ,Bishernøw<br>(Bishernøw<br>Østernøw<br>Øtt"Øsw - Ø<br>Rødiserøød,/Rsøødsw - Ø<br>Rødiserød<br>(Ødisk<br>I fødisk<br>K-sw rave<br>-Ønw ,-"-sw - Ø Bishernøw<br>K-sw rave<br>-Ønw ,-"-sw - Ø Bishernøw</th><th>64 : [ฟຟีฟุก]:s<br>[թ-cscfk<br>(s₮ሙ)]መዎ<br>(s₮ሙ)]መዎ<br>00 : @₩-cฟຟີອງຜີອງ:s<br>47 : [ฟຟีฟุก]:s</th></tr><tr><th>0800 441 567           www.dell.com/ni           la-techsupport@dell.com           001-800-220-1377           support.euro.dell.com           815 35 043           671 16882           671 16882           671 17575           23162298           671 16800           671 16865           www.dell.com/pa           la-techsupport@dell.com           011-800-507-1264           www.dell.com/pe           la-techsupport@dell.com           011-800-507-669           support_euro.dell.com           0800-50-669           support_euro.dell.com           pl_support_tech@dell.com          </th><th>-###</th><th>64 : լฬմիկոչ։<br>թ-օգն<br>(օ₮₢₦)լՓԺ<br>00 : @#-Յ₦ՉԵյ֎ոչ։<br>47 : լฬմիկոչ։</th></tr><tr><th>0800 441 567           www.dell.com/ni           la-techsupport@dell.com           001-800-220-1377           support.euro.dell.com           815 35 043           671 16882           671 16882           671 17575           23162298           671 16800           671 16865           www.dell.com/pa           la-techsupport@dell.com           011-800-507-1264           www.dell.com/pe           la-techsupport@dell.com           011-800-507-1264           www.dell.com/pe           la-techsupport@dell.com           011-800-507-1264           www.dell.com/pe           la-techsupport@dell.com           011-800-50-669           support.euro.dell.com           pl_support_euro.dell.com           pl_support_euro.dell.com           pl_support_euro.dell.com           57 95 700           57 95 999</th><th>-ØJW ,- "'- \$ N - Ø JW ,- "'- \$ N - Ø JW ,- "'- \$ N - Ø JW ,- "'- \$ N - Ø JW ,- "'- \$ N - Ø JW ,- "'- \$ N - Ø JW ,- "'- \$ N - Ø JW ,- "'- \$ N - Ø JW ,- "'- \$ N - Ø JW ,- "'- \$ N - Ø JW ,- "- \$ N - Ø JW ,- "- \$ N - Ø JW ,- "- \$ N - Ø JW ,- "'- \$ N - Ø JW ,- "'- \$ N - Ø JW ,- "'- \$ N - Ø JW ,- "'- \$ N - Ø JW ,- "'- \$ N - Ø JW ,- "- \$ N - Ø JW ,- "- \$ N - Ø JW ]</th><th>64 : լฬ฿ֆֆդ-s<br>լթ-օգն<br>(գ₮Დ₦)լՓԹ₭<br>00 : ֎#-а₦ላ֎յ֎ոլs<br>47 : լฬ฿ֆֆդ-s</th></tr><tr><th>0800 441 567           www.dell.com/ni           la-techsupport@dell.com           001-800-220-1377           support.euro.dell.com           815 35 043           671 16882           671 16882           671 17575           23162298           671 16800           671 16865           www.dell.com/pa           la-techsupport@dell.com           011-800-507-1264           www.dell.com/pe           la-techsupport@dell.com           011-800-507-1264           www.dell.com/pe           la-techsupport@dell.com           011-800-507-1264           www.dell.com/pe           la-techsupport@dell.com           011-800-507-1264           www.dell.com/pe           la-techsupport@dell.com           011-800-507-1264           www.dell.com/pe           la-techsupport@dell.com           0800-50-669           support.euro.dell.com           pl_support_tech@dell.com           57 95 700           57 95 999           57 95 999</th><th>₩₩₩₩₩₩₩₩₩₩₩₩₩₩₩₩₩₩₩₩₩₩₩₩₩₩₩₩₩₩₩₩₩₩₩₩</th><th>64 : լฬՁֈৠոդ։s<br><b>թ-օգ։ԾՀ</b><br>(<b>գ₮₡₦) լՓՅՀ</b><br>00 : ₡₩-а₦ላ₡Эј₡ঌդ։s<br>47 : լฬ₡јৠոդ։s</th></tr><tr><th>0800 441 567           www.dell.com/ni           la-techsupport@dell.com           001-800-220-1377           support.euro.dell.com           815 35 043           671 16882           671 16882           671 17575           23162298           671 16865           www.dell.com/pa           la-techsupport@dell.com           011-800-507-1264           www.dell.com/pa           la-techsupport@dell.com           011-800-507-1264           www.dell.com/pa           la-techsupport@dell.com           011-800-507-1264           www.dell.com/pa           la-techsupport@dell.com           011-800-507-1264           www.dell.com/pa           la-techsupport@dell.com           011-800-507-1264           www.dell.com/pa           la-techsupport@dell.com           0800-50-669           support_teuro.dell.com           pl_support_teuro.dell.com           pl_support_tero.dell.com           57 95 700           57 95 999           57 95 999           57 95 999</th><th>-### #################################</th><th>64 : ۲۴۵۳ איר איר איר איר איר איר איר איר איר איר</th></tr><tr><th>0800 441 567           www.dell.com/ni           la-techsupport@dell.com           001-800-220-1377           support.euro.dell.com           815 35 043           671 16882           671 16882           671 17575           23162298           671 16800           671 16865           www.dell.com/pa           la-techsupport@dell.com           011-800-507-1264           www.dell.com/pa           la-techsupport@dell.com           011-800-507-1264           support.euro.dell.com           011-800-507-1264           support.euro.dell.com           011-800-507-1264           www.dell.com/pa           la-techsupport@dell.com           011-800-50-669           support.euro.dell.com           pl_support_tech@dell.com           57 95 700           57 95 999           57 95 999           57 95 999           57 95 999           57 95 998           57 95 998</th><th>للا المراقب المراقب الحــــــــــــــــــــــــــــــــــــ</th><th>64 : լฬ฿ֆֆդ։<br>թ- օգծֆ<br>( օ₮ᲓԴ) լՓՅՎ<br>00 : ֎Ժ-ՅՒՉՅֈ֎֍դ։s<br>47 : լฬ฿ֆֆդ։s</th></tr><tr><th>0800 441 567           www.dell.com/ni           la-techsupport@dell.com           001-800-220-1377           support.euro.dell.com           815 35 043           671 16882           671 16882           671 17575           23162298           671 16800           671 16865           www.dell.com/pa           la-techsupport@dell.com           011-800-507-1264           www.dell.com/pa           la-techsupport@dell.com           011-800-507-1264           www.dell.com/pa           la-techsupport@dell.com           011-800-507-1264           www.dell.com/pa           la-techsupport@dell.com           011-800-507-1264           www.dell.com/pa           la-techsupport@dell.com           011-800-507-1264           www.dell.com/pa           la-techsupport@dell.com           0800-50-669           support_teuro.dell.com           pl_support_teuro.dell.com           57 95 700           57 95 999           57 95 999           57 95 998           57 95 998           57 95 998           57 95 999           5</th><th>للالمتراجد الله الله الله الله الله الله الله الل</th><th>64 : լฬ฿ֆֆդ։<br>թ- օգն<br>( գ<b>₮֎₦ ) լՓՅՀ</b><br>00 : ֎#-եՒՉՅֈ֎֍դ։<br>47 : լฬ฿ֆֆդ։<br>47 : լฬ฿ֆֆդ։<br>-<br>-<br>-<br>011 : ֎#-եՒՉՅֈ֎֍դ։<br>48 : լฬֆֆդ։<br>22 : Ք/ֈդդ։</th></tr><tr><th>0800 441 567           www.dell.com/ni           la-techsupport@dell.com           001-800-220-1377           support.euro.dell.com           815 35 043           671 16882           671 16882           671 17575           23162298           671 16800           671 16865           www.dell.com/pa           la-techsupport@dell.com           011-800-507-1264           www.dell.com/pa           la-techsupport@dell.com           011-800-507-1264           www.dell.com/pa           la-techsupport@dell.com           011-800-507-1264           www.dell.com/pa           la-techsupport@dell.com           011-800-50-669           support_euro.dell.com           pl_support_euro.dell.com           57 95 700           57 95 999           57 95 999           57 95 999           57 95 998           57 95 999           57 95 999           57 95 999           57 95 999           57 95 999           57 95 999           57 95 999           57 95 999           57 95 999           57 95 99</th><th>₩מתן אינאם, שר או אייר, אינע<br>איש מתן אייר, אינע<br>איש מתן אייר, אייר, אינע<br>איש מתן אינאם, עם אייר, אייר, אייר,<br>איש מתן אינאם, עם איש פער פאר פאר<br>איש מתן אינאם, עם אייר, עשי<br>איש מתן אייר, אייר, עשי<br>איש מתן אייר, אייר, אייר,<br>איש מתן אייר, אייר, אייר,<br>איש מתן אייר, אייר,<br>איש מתן אייר, אייר,<br>איש מתן אייר, אייר,<br>אייר, אייר,<br>אייר,<br>אייר, אייר,<br>אייר,<br>אייר,<br>אייר, אייר,<br>אייר,<br>אייר</th><th>64 :[twt]thn;s<br>թ-օշան<br>(sTwt)[twok<br>00 : Հետ<br>47 :[twt]thn;s<br>47 :[twt]thn;s<br>47 :[twt]thn;s<br>-P<br>011 : Հետ<br>48 :[twt]thn;s<br>48 :[twt]thn;s<br>22 :ՀՄ,լող-s</th></tr><tr><th>0800 441 567           www.dell.com/ni           la-techsupport@dell.com           001-800-220-1377           support.euro.dell.com           815 35 043           671 16882           671 16882           671 16755           23162298           671 16800           671 16865           www.dell.com/pa           la-techsupport@dell.com           011-800-507-1264           www.dell.com/pa           la-techsupport@dell.com           011-800-507-1264           www.dell.com/pa           la-techsupport@dell.com           011-800-507-1264           www.dell.com/pa           la-techsupport@dell.com           011-800-50-669           support_euro.dell.com           pl_support_euro.dell.com           57 95 700           57 95 999           57 95 999           57 95 999           57 95 998           57 95 999           57 95 999           57 95 999           57 95 999           57 95 999           57 95 999           57 95 999           Support_euro.dell.com           707200149</th><th>₩۵מן אינאש, ש- או אייר, אינע<br>אשמתן אייר, אינע<br>אשמתן אייר, אייר, אינע<br>שעמתן אינאש, עם- אייר-, אייר,<br>אשמתן אינאש, עם- אייר, שעמש, עם- אייר, שעמש<br>עשמתן איינע<br>עשמתן אייר- שעמש, עם- אייר, שעמש<br>אשמתן אייר, אייר, אייר,<br>אשמתן אייר, אייר, אייר,<br>אשמתן אייר, אייר,<br>עשמען עם- אייר-, אייר,<br>אשמתן אייר, אייר,<br>עשמען עם- אייר, אייר,<br>עשמען עם- אייר, אייר,<br>עשמען עם- אייר, אייר,<br>עשמען עם- אייר, אייר,<br>עשמען עם- אייר, אייר,<br>עשמען עם- אייר, אייר,<br>עשמען עם- אייר, אייר,<br>עשמען עם- אייר, אייר,<br>עשמען עם- אייר, אייר,<br>עשמען עם- אייר, אייר,<br>עשמען אשמען אייר, אייר,<br>עשמען אשמען אייר, אייר,<br>עשמען אייר, אייר,<br>עשמען אייר, אייר,<br>עשמען אייר, אייר, אייר,</th><th>64 : լተ«քիկոչ։<br>թ-օգծն<br>(«₮₢₦)լՓԺ<br>00 : @#-а₦«֎յ֎ոչ։<br>47 : լተ«քիկոչ։<br>լ+₩₽<br></th></tr><tr><th>0800 441 567           www.dell.com/ni           la-techsupport@dell.com           001-800-220-1377           support.euro.dell.com           815 35 043           671 16882           671 16882           671 17575           23162298           671 16880           671 16865           www.dell.com/pa           la-techsupport@dell.com           011-800-507-1264           www.dell.com/pa           la-techsupport@dell.com           011-800-507-1264           www.dell.com/pa           la-techsupport@dell.com           0800-50-669           support_euro.dell.com           pl_support_tech@dell.com           57 95 999           57 95 999           57 95 999           57 95 999           57 95 999           Support.euro.dell.com           707200149           800 300 413</th><th>₩۵מן אינאם, ש - או איירי-, אינש<br>איש מיזן אינאם, ש - איירי-, אינש<br></th><th>64 : լฟմիփոչ։<br>թ-օգծն<br>(«₮₢₦)լՓԺ<br>00 : ՀԽՄ)լՓԺ<br>00 : ՀԽՄ<br>175<br>175<br>175<br>175<br>175<br>175<br>175<br>175</th></tr><tr><th>0800 441 567           www.dell.com/ni           la-techsupport@dell.com           001-800-220-1377           support.euro.dell.com           815 35 043           671 16882           671 16882           671 17575           23162298           671 16800           671 16800           671 16865           www.dell.com/pa           la-techsupport@dell.com           011-800-507-1264           www.dell.com/pa           la-techsupport@dell.com           0800-50-669           support_euro.dell.com           0800-50-669           Support_euro.dell.com           pl_support_tech@dell.com           57 95 999           57 95 999           57 95 999           57 95 999           support.euro.dell.com           707200149           800 300 4112           800 300 4113</th><th>₩۵ ۳۵ ۹ ۳ ۳۵ ۵ ۵ – ₩ - "-, ₩ ۳۵ -<br>₩۵ ۳۵ ۹ ۳ ۳۵ ۵ ۵ ۷ - ₩ - "-, ₩ ۳۵ -<br>₩۵ ۳۵ ۹ ۳ ۳۵ ۵ ۵ ۵ ۵ ۵ ۹ ۹<br>₩۵ ۳۵ ۹ ۳ ۳۵ ۵ ۵ ۵ ۵ ۵ ۵ ۵ ۵ ۵ ۵ ۵ ۵ ۵ ۵</th><th>64 :լฟ฿ୗฟุกร<br>թ-ၹၹ<br>(ร<b>T</b>฿ֆ)<b>[฿Ժ</b><br>00 : ֎<b>୷</b>Չ<b>Խ</b>Ձիլե<br>00 : ֎<b>ՠ</b>Չ<b>Խ</b>Ձիլե<br>47 :լԿ฿ๅฟุกร<br>47 :լԿ฿ๅฟุกร<br>-P<br>011 : ֎<b>ՠ</b>Չ<b>Խ</b>Ձիլե<br>48 :լԿ฿ๅฟุกร<br>22 : Ձ՚ֈնդու<br>5<br>22 : Ձ՚ֈնդու<br>5<br>00 : ֎<b>ՠ</b>Չ<b>Խ</b>Ձե<br>9<br>00 : ֎<b>ՠ</b>Չ<b>Խ</b>Ձե<br>9<br>00 : ֎<b>ՠ</b>Չ<b>Խ</b>Ձե<br>9<br>00 : ֎<b>ՠ</b>Չ<b>Խ</b>Ձե<br>9<br>00 : ֎<b>ՠ</b>Չ<b>Խ</b>Ձ<br>1<br>00 : 2<br>0<br>0<br>0<br>1 : ԻՏՁԻ<br>0<br>0<br>0<br>1 : ԻՏՁԻ<br>0<br>0<br>0<br>1 : ԻՏՁԻ<br>0<br>0<br>0<br>1 : ԻՏՁԻ<br>0<br>0<br>0<br>1 : ԻՏՁԻ<br>0<br>0<br>0<br>1 : ԻՏՁԻ<br>0<br>0<br>0<br>1 : ԻՏՁԻ<br>0<br>0<br>0<br>1 : ԻՏՁԻ<br>0<br>0<br>0<br>0<br>1 : ԻՏՁԻ<br>0<br>0<br>0<br>0<br>0<br>0<br>0<br>0<br>0<br>0<br>0<br>0<br>0<br>0<br>0<br>0<br>0<br>0<br>0</th></tr></tbody></table> |                                         |

|                                                                                       |                                                                                                    | 21 424 01 12                                               |
|---------------------------------------------------------------------------------------|----------------------------------------------------------------------------------------------------|------------------------------------------------------------|
|                                                                                       | ₹\$₽                                                                                                    | 21 424 01 12                                               |
|                                                                                       | <del>Ks₩</del> [m@₩                                                                                                    | www.dell.com/pr<br>la-techsupport@dell.com                 |
|                                                                                       | ⅆ≼ℼ℮℩ՠ֎₩                                                                                                    | 1-866-390-4695 <b>:Rs∰b</b> ∰<br>1-866-851-1760 <b>-</b> ə |
|                                                                                       | _‴_s₦ -₡₡₥₩                                                                                                    | 1-877-537-3355                                             |
| ₩ <del>_K</del> F@\$9 <del>6</del> F                                                  | ₭──ѕ₩╻₥₡₩                                                                                                    | www.dell.com/kn                                            |
|                                                                                       |                                                                                                    | la-techsupport@dell.com                                    |
|                                                                                       | -ØD1₩ ,-‴-\$₦ -Ø,ØK611€[101Ø₩                                                                                                    | 1-866-540-3355 <b>:Rs₡₺₡</b>                               |
| Ling wilder                                                                           | ₭──₅₩₽₥₡₩                                                                                                    | www.dell.com/lc                                            |
|                                                                                       |                                                                                                    | la-techsupport@dell.com                                    |
|                                                                                       | -₡₥₩ , -‴-\$₦ -₡ ,₡₭₥₠₥₡₩                                                                                                    | 1-866-464-4352 <b>:Rs₡₺₡</b>                               |
| <b>7K@1/6n</b> -@K7K@-@K7                                                             | ₭──₅₩ৄ₥₡₩                                                                                                    | www.dell.com/vc                                            |
|                                                                                       |                                                                                                    | la-techsupport@dell.com                                    |
|                                                                                       | -₡₥₩ , -‴-\$₦ -₡ ,₡₭₥₠₥₡₩                                                                                                    | 1-886-464-4353 <b>:Rs##b#</b>                              |
| ( <b>-₽ek₡₮)-₽ek₡₮</b>                                                                | ϼͶ <sub>Ϸ</sub> ϼ··ͺͺϲϻϨϓϒϒϒϒϥϫϿ϶ϲϥʹͷϫϒ;ϴϿͻ϶ϒϒ϶϶ͷϲ                                                                                                    |                                                            |
| 005:0 <b>₩-a₩K</b> Øbrøen-s                                                           | ₭──ѕ₩ৄӷ₥₡₩                                                                                                    | support.ap.dell.com                                        |
|                                                                                       | r <b>j9n9</b> XPS <b>¢9″₩−</b> 900, − ¢Krmern/¢₩                                                                                                    | 1800 394 7464 :R <b>s@b@</b>                               |
| 65 : <b>Ր⊀¢∱₩</b> իդ-\$                                                               | <b>₨₡₡₽₽-р\$₡₭₠₠₦₽-</b> Inspiron ,Dimension-₡₳₥₠₱₥₡₩                                                                                                    | 1800 394 7430 :R <b>s∉₡</b> Ҍ₡′                            |
|                                                                                       | Dell Precision-–OptiPlex, Latitude- <b>ØkmernØ₩</b>                                                                                                    | 1800 394 7488 :R <b>s∉¢e¢</b> ″                            |
|                                                                                       | PowerVault-–PowerConnect ,PowerEdge ,PowerApp- <b>Økmern⁄Ø₩</b>                                                                                                    | 1800 394 7478 :R <b>s₡₺₡</b>                               |
|                                                                                       | -‴-s₩ -₡                                                                                                    | 1 800 394 7430 <b>:Rs¢øøø</b><br>(6 <b>رﷺ-</b> ə)          |
|                                                                                       | −əs₮₯ <i>−₡</i> ₥₩                                                                                                    | 1 800 394 7412 :R <b>s∉∄</b> ⊕₡″                           |
|                                                                                       | Rs <del>ØK-QN</del> -ØJ1₩                                                                                                    | 1 800 394 7419 :R <b>s∉∄</b> ⊕₡″                           |
| (eə₽)[©@ <del>0</del> ₩                                                               | ₭──₅₩₽₥₡₩                                                                                                    | support.euro.dell.com                                      |
| 444 14460 44                                                                          |                                                                                                    | czech_dell@dell.com                                        |
| 00:// <del>/////////////////////////////////</del>                                    | Øxine_nn@#                                                                                                    | 02 5441 5727                                               |
| 421: <b>r₭₡ŋ₩</b> ŋŋ-\$                                                               | <i>-‴-</i> \$₩ <i>-₡</i>                                                                                                    | 420 22537 2707                                             |
|                                                                                       | ₮₅₱                                                                                                    | 02 5441 8328                                               |
|                                                                                       | ₡₭₥₠ <b>₯₼₡</b> ₩₮ <b>₅₱</b>                                                                                                    | 02 5441 8328                                               |
|                                                                                       | (-#x;\\\) [f@#';\\                                                                                                    | 02 5441 7585                                               |
| (eƏ₩n-₡)ns@PəRs-n                                                                     | ₭──₅₩₽₥₡₩                                                                                                    | support.euro.dell.com                                      |
|                                                                                       |                                                                                                    | dell_za_support@dell.com                                   |
| :#####################################                                                | θ <b>n"n</b> -                                                                                                    | 011 709 7713                                               |
| 09/091                                                                                | ØKtrept##                                                                                                    | 011 709 7710                                               |
| 27 10/11/11/11                                                                        | -‴-s₩ -₡                                                                                                    | 011 709 7707                                               |
| 2 / .[ <b>r</b> %/ <b>j</b> ~/][F\$                                                   | -¢///₩                                                                                                    | 011 709 7700                                               |
| 11 :¢0 <sub>4</sub> nn\$                                                              | ₮₅₱                                                                                                    | 011 706 0495                                               |
|                                                                                       | [@#\; <del>}**</del>                                                                                                    | 011 709 7700                                               |
| 7-Kə¢s-ən-K¢n,₩v-n¢⊄āa‴₩Rs-n,<br>₠sn                                                  | (┎ⅆ₩₩,Ძ₦₽)−₡₥₩− −‴−₅₦ −₡ ,₡₭₥₠₥₥₡₩                                                                                                    | 604 633 4810                                               |
| (ŋ¢†₩¥) ŋ₽¥                                                                           | ₭──ѕ₩ӷ₥₡₩                                                                                                    | support.euro.dell.com                                      |
|                                                                                       | Rsterstigt                                                                                                    |                                                            |
| 00:////a₩K//0[%//aŋ_\$                                                                | መናከት በአመት<br>መንግሥት                                                                                                    | 902 100 130                                                |
| 34:Ր₭₡₯₩րդ-\$                                                                         | -‴-\$₩ -₡                                                                                                    | 902 118 540                                                |
|                                                                                       | -#17\\\                                                                                                    | 902 118 541                                                |
| <b>91</b> :₡₯ŋ-\$                                                                     | _r@#:/***                                                                                                    | 902 118 541                                                |
|                                                                                       | -<br>FsP                                                                                                    | 902 118 539                                                |
|                                                                                       | Rstee                                                                                                    |                                                            |
|                                                                                       | ₡₭₥₠₥₡₡                                                                                                    | 902 100 130                                                |
|                                                                                       | -‴-\$Ħ-₡                                                                                                    | 902 115 236                                                |
|                                                                                       | [\$\$\$\$                                                                                                    | 91 722 92 00                                               |
|                                                                                       | ₹\$₽                                                                                                    | 91 722 95 83                                               |
|                                                                                       |                                                                                                    | support.euro.dell.com                                      |
| (¢1951ə-73 <b>1∦44₽</b> -ə)n¢0n-—                                                     | <del>K</del> —s₩ nph@₩                                                                                                    |                                                            |
| (₡ <del>₿₽</del> ₽ <b>₩</b> ₽₽) µ₡ŋ—                                                  | ₭─₷₩₯₥₡₩<br><b>₽₽₩</b> ₽ XPS <b>₡₽</b> ₩ <b>─</b> ₽₯₡₭₥₠₥₥₡₩                                                                                                    | 77 134 03 40                                               |
| <b>─ŢŴŊ(6<sup>-</sup>₽₽ţiŦ-ƏE</b> \$ <b>))</b><br>≉Ţre\$\[@\$} <del>\K: \K</del> ):00 | ₭— Ⴝ₩ [₥₡₩<br>෦ <b>ፀ₦</b> Მ XPS ₡₽₩—მĴა₡₺₥₠ [₥₡₩<br>₡₭₥₠ ₥₡₦₦                                                                                                    | 77 134 03 40<br>08 590 05 199                              |
| ( <b>₡₽₽-ਸ਼ֈ₦₽-</b> ө) <b>෦</b> ₡₧<br>00:₡₩-₦₦₡₽ј₡₼Ⴡs<br>46:෦₦₡₩₦₼+s                  | ₭— \$₩[n#@₩<br>r <b>f%©</b> XPS ØØ₩-0₯₡₭₥₠_n#@₩<br>Ø₭₥₠_n#@₩<br>₡₮™₡ -~~_s₦ -₡                                                                                                    | 77 134 03 40<br>08 590 05 199<br>08 590 05 642             |
| <b>( (£55-₮ֈ₦₽-ә) րմդ-</b><br>00 : (₩-ŧ₦«Թյ֍ր-s<br>46 : [Ւ֍ֈ₦ֈդ-s                     | ₭— \$₩ pr#@₩<br>rf#NO XPS ₡Ø₩-00,₽%r% pr#@₩<br>₡₭r%pr#@₩<br>₡₮™₡ -~~sN -₡<br>Ra&&&r#D/Rs&#@0 -~~sN -₡</td><td>77 134 03 40<br>08 590 05 199<br>08 590 05 642<br>08 587 70 527</td></tr><tr><td><b>(1995-∄դՔՔԳԳ) բնդ–</b><br>00 : (₩ ՅԻԿՅԵ) (Փր-s<br>46 : լԻՄՅՔԿՈւր-s<br>8 : ՀՄ)դուր-s</td><td>₭—s₩pr#@₩<br>ng₩9 XPS ₡9₩-90,₽%₥₠p₥@₩<br>₡₭₥₠p₥@₩<br>₡₮™₡ ~~~s₦ ~₡<br>R&%₽\$₡₺₯/₨₡₡₡₽ ~~~s₦ ~₡<br>(EPP) ₨₡₷₮₯-₩ -₡₥₡₭₥-Ө n₥₡₩</td><td>77 134 03 40<br>08 590 05 199<br>08 590 05 642<br>08 587 70 527<br>020 140 14 44</td></tr><tr><td><b>(1995-₮ֈ₦₽-ә) ընդ–</b><br>00 : ∰ ՅԻԿՅԵԼՑԵրե<br>46 : լիՉՄՔիդե<br>8 :ℒՈֈՈդե</td><td>K-swpr#@w<br>r6N0 XPS Ø0'W-00,0%r%pr#@w<br>Ø%r%pr#@w<br>ØZ?**@_~~sN-@<br>R\$%sR\$\$\$0,-W-\$r#@<br>(EPP) R\$\$\$70,-W-\$r#@##<br>@%r%pr@nr#@w#7.4P</td><td>77 134 03 40<br>08 590 05 199<br>08 590 05 642<br>08 587 70 527<br>020 140 14 44<br>08 590 05 594</td></tr></tbody></table> |                                                            |

| support.euro.dell.com                                                                                                    | ₭─₅₩₯₥₡₩                                                                                                    | —⊅≡ (e'≯Bı)                                                                             |
|----------------------------------------------------------------------------------------------------|----------------------------------------------------------------------------------------------------|-----------------------------------------------------------------------------------------|
| Tech_support_central_Europe@dell.com                                                                                                    |                                                                                                    | 00:@ <del>₩-3<b>N</b>K</del> @Đ <b>r</b> @en-s                                          |
| 0848 338 857                                                                                                    | <b>Γ€₩Θ</b> ΧΡS <b>∅€™−Θΰ⊳∅₭₥</b> €₥₥₡₩                                                                                                    |                                                                                         |
| 0844 811 411                                                                                                    | R\$MASR\$1650,/R\$100000-~~~stv - ØA5n€pnn@#¥                                                                                                    | 41 : <b>ฏ₭₡₫₩</b> ₥₽\$                                                                  |
| 0844 822 844                                                                                                    | R\$ <b># ↔</b> • <b>#</b> # # # # # # # # # # # # # # # # # #                                                                                                    | 22 :₡0 <sub>4</sub> nn\$                                                                |
| 0848 802 202                                                                                                    | R\$ <b>#K</b> \$=R\$ <b>##</b> CR\$#\$\$U <sub>0</sub> = -‴-\$₩ - \$                                                                                                    |                                                                                         |
| 0848 821 721                                                                                                    | Ks#//#ee‴-\$ft - //                                                                                                    |                                                                                         |
| 0848 335 599                                                                                                    | ¥.ə                                                                                                    |                                                                                         |
|                                                                                                    | * 51"<br>~/////-444                                                                                                    |                                                                                         |
|                                                                                                    |                                                                                                    | D1/#                                                                                    |
| support dell com cn/email                                                                                                    | 1. \$111 (P. 14)                                                                                                    |                                                                                         |
| 0080 186 3085 : B <b>4%b</b> %                                                                                                    | n <b>GNƏ</b> XPS <i>ØØ%</i> ₩→⊖Ũ <sub>0</sub> →ØKm/#mm/#₩                                                                                                    | 002 :₡₩-a <b>N</b> K₡Ð <u>r</u> ₡aŋ-\$                                                  |
| 0080 186 1011 :R <b>s##b#</b> #                                                                                                    | Rs##99-ns#K-fs#0- OptiPlex, Latitude, Inspiron, Dimension-#Km/Emm###                                                                                                    | 886 : <b>rK@h₩</b> nn-s                                                                 |
| 0080 160 1256 :R <b>s##b#</b> #                                                                                                    | ₪–₮‴ә₡₯₿₩₽– ₨₡– ₡₭₥₠₥₥₡₩                                                                                                    |                                                                                         |
| 0080 160 1250 :R&##b#<br>(5 r###=a)                                                                                                    | Rs∰K-œN∯⊅t₩                                                                                                    |                                                                                         |
| 0080 165 1228 : B <b>##</b> ##                                                                                                    | –∋«₮₯₡₥₩                                                                                                    |                                                                                         |
| 1227 0080 165 :Re##e#                                                                                                    | Rather and instant                                                                                                    |                                                                                         |
| support.ap.dell.com                                                                                                    | <del>K_s</del> ₩nor@#                                                                                                    | nKNØ                                                                                    |
| 1800 0060 07 :R <b>s##</b> ###                                                                                                    | (Dell PrecisionOptiPlex, Latitude)                                                                                                    | -                                                                                       |
| 1800 0600 09 :R <b>s##</b> ###                                                                                                    | (PowerVaultPowerConnect,PowerEdge,PowerApp)∰Km€pm/∰                                                                                                    | 001:¢# <del>√aNK</del> ¢®j¢¢en <sub>-</sub> s                                           |
| 1800 006 007 :R <b>s##</b> ###                                                                                                    |                                                                                                    | 66: <b>[K∰]₩</b> [n]-\$                                                                 |
| (7 г <b>иле</b> -э)                                                                                                    | -‴-sĦ -₡                                                                                                    |                                                                                         |
| 1800 006 009 :R <b>4</b> #b#                                                                                                    | Rs₡n₡øæ₦-₡₡₦₩                                                                                                    |                                                                                         |
| 1800 006 006 :R <b>s##b#</b> #                                                                                                    | −∂\$₮₯−₡₥₩                                                                                                    |                                                                                         |
| www.dell.com/tt                                                                                                    | ₭─₅₩₯₥₡₩                                                                                                    | - <b>«⊖</b> ∿∈/ŋŋØKØ≞                                                                   |
| la-techsupport@dell.com                                                                                                    |                                                                                                    |                                                                                         |
| 1-888-799-5908 :R <b>s##6#</b>                                                                                                    | -##1744 ,-***-\$14 -#. #Krite_nr/##                                                                                                    |                                                                                         |
| www.dell.com/tc                                                                                                    | ₭──s₩prn@₩                                                                                                    | ₮ <del>−</del> ѕ₡әѕ−₮§ғ₡₡ә                                                              |
| la-techsupport@dell.com                                                                                                    |                                                                                                    |                                                                                         |
| 1-877-441-4735 :Rs₡₡ы₡                                                                                                    | -₡₥₩ ,−‴−\$₦ −₡ ,₡₭₥₠₥₡₩                                                                                                    |                                                                                         |
| support.euro.dell.com                                                                                                    | K─s₩jnn@₩                                                                                                    | (₩₭sѲ)ŋ‴-ә₩ŋŋı;∩₩₩₩'n                                                                   |
| dell_direct_support@dell.com                                                                                                    |                                                                                                    | 00:/// <del>//⊲NK</del> //Ðn//en-s                                                      |
| support.euro.dell.com/uk/en/ECare/Form/Home.asp                                                                                              | □\$₩-‴-\$₦-₡                                                                                                    |                                                                                         |
|                                                                                                    | -@ <del></del>                                                                                                    | 44 : <b>r⊮@n/</b> 4/nn_\$                                                               |
| 0870 907 4000                                                                                                    | R\$\$\$#65;R\$\$\$\$\$\$\$\$\$\$\$\$\$\$\$\$\$\$\$\$\$\$\$\$                                                                                                    | 1344 :₡0 <sub>4</sub> nns                                                               |
| 01344 860 456                                                                                                    | ₩÷₩₩₽₩₽₩₽₩₽₩₽₩₽₩₽₩₽₩₽₩₽₩₽₩₽₩₽₩₽₩₽₩₽₩₽₩₽                                                                                                    |                                                                                         |
|                                                                                                    |                                                                                                    |                                                                                         |
|                                                                                                    | NAMES NAMES NAMES NAMES NAMES NAMES NAMES NAMES NAMES NAMES NAMES NAMES NAMES NAMES NAMES NAMES NAMES NAMES NA                                                                                                    |                                                                                         |
| 01344 373 185                                                                                                    | עם עַטּפּּשׂ<br>(12,465) 500,-5000) 12-11-11-11-11-11-11-11-11-11-11-11-11-1                                                                                                    |                                                                                         |
| 01344 373 186                                                                                                    | (Topper soor soor) Topping an it is a soor soor soor and the soor soor soor and the soor soor soor and the soor soor soor and the soor soor soor soor and the soor soor soor soor and the soor soor soor soor soor soor soor soo |                                                                                         |
| 01344 373 193                                                                                                    | //////////////////////////////////////                                                                                                    |                                                                                         |
| 01344 373 199                                                                                                    | ריייייייייייייייייייייייייייייייייייי                                                                                                    |                                                                                         |
| 01344 373 194                                                                                                    | -əØ                                                                                                    |                                                                                         |
|                                                                                                    | <b>Ø</b> 6714Ep171 <b>Ø</b> 44                                                                                                    |                                                                                         |
| 0870 366 4180                                                                                                    | <b>r/2ħĐ</b> XPS <b>₡/5</b> ″₩                                                                                                    |                                                                                         |
| 0870 908 0500                                                                                                    | ([ <b>R\$#0)₩</b> 1000-₩ <b>-₡]</b> РСА/ <b>R\$#</b> ₽₽₽₽₩ <del>К-0</del> ″/ <b>R\$##₽@)@К7∩€₽₽₽#</b> ₩                                                                                                    |                                                                                         |
| 0870 353 0800                                                                                                    | Dell <b>₩Rs#77</b> -KRs#25-₩                                                                                                    |                                                                                         |
|                                                                                                    | điện                                                                                                    |                                                                                         |
| 0870 907 4006                                                                                                    | RSIKERSIJ-RSIIIOF                                                                                                    |                                                                                         |
| www.dell.com/uy                                                                                                    | K─s₩Inn®₩                                                                                                    | ¢- <del>0-</del> 9                                                                      |
| la-techsupport@dell.com                                                                                                    |                                                                                                    |                                                                                         |
| 000-413-598-2521 :Rst                                                                                                    |                                                                                                    |                                                                                         |
| DFIITTY-1-877 :R44// + 6/                                                                                                    | n <b>β₩</b> Θ XPS ØØ₩-ΘΔ,@Km€nm@₩                                                                                                    | (₮₮s₠,₪₡₮≠ө)₡Өn–₿⇒                                                                      |
| DELLTTY- 1-877 :R4%D&<br>(1-877-335-5889)                                                                                                    | г <b>рно</b> ХРЅ <b>(СЧ₩-О</b> Д,@КлКерл@Ж<br>-Ө@Л@Н <del>Ю ₩</del> -ГД,@НФГрл ,R <i>S(</i> 2‴-ӨД, Dell <i>(</i> ((()                                                                                                    | (777s⊊,no¢67=e) ¢0n −8=                                                                 |
| DELLTTY- 1-877 :R4@b@<br>(1-877-335-5889)<br>1-800-727-8320 :R4@b@                                                                           | r <b>βΝΘ</b> ΧΡS Φ9Ύ₩-ΘΔ,ΦΚΑΛΈρΛΦΦ<br>-ΘΦηΦΝΘο₩-ρΔ,ΦΦΦΦΩΛ,RSΦ″-ΘΔ, Dell ⊄-⊄<br>₮₅₱                                                                                                    | (₮₮₅₠, <b>₶₡₮</b> ₽)₡Ө <mark>₽ −₿</mark> ₽<br>011:₡₩-₩₭₡₽ј₡ө₽ <sub></sub> \$            |
| DELLTTY- 1-877 :R <b>4@b@</b><br>(1-877-335-5889)<br>1-800-727-8320 :R <b>4@b@</b><br>support.dell.com                                       | г <b>ДНӨ</b> XPS @97₩-ӨД,@КиТёри1@₩<br>-Ө@Л@НӨӨ ₩-ГИ)@НФ ДИ, RS@" -ӨД, Dell ₡ - ₡<br>₮₅₱<br><b>@КиТёги1@₩</b>                                                                                                    | (₮₮₅₠,₨₢₢₣₽)₡Өр–₿ә<br>011:₡₩-₴₦₭₡₯₡₺₯-<br>1:[₭₡₩₥-₅                                     |
| DELLTTY- 1-877 : <b>R4@6@</b><br>(1-877-335-5889)<br>1-800-727-8320 : <b>R4@6@</b><br>support.dell.com<br>1-800-232-8544 : <b>R4@6@</b>      | դ <b>ՅԻՅ</b> XPS @9₩-ՅԱ <sub>4</sub> @Kritenn@₩<br>@h@h&+&-pi)@#&f@n ,Rs@"Θi), Dell & &<br>₮₅₱<br>@Kritenn@#<br>XPS                                                                                                    | <b>(₮₮</b> ₅₠ <b>,₨₢₽०) ₡Ө<b>० –₿२</b><br/>011 :<i>₡₩-</i>₩«₽₰₡₽ŋ-s<br/>1 :[₭₡₱₱ŋ-s</b> |
| DELLTTY- 1-877 : R4@6@<br>(1-877-335-5889)<br>1-800-727-8320 : R4@6@<br>support.dell.com<br>1-800-232-8544 : R4@6@<br>1-800-624-9896 : R4@6@ | դ <b>ՅԻՅ</b> XPS @9"₩Θ <i>Ա</i> ,@Krifepn@W<br>Θ/bj@N-Əo-W-pű,@M/Bpn ,Rs/2"Θû, Dell Ø Ø<br><b>FsP</b><br>@Krifepn@W<br>XPS<br>R-%#@BR-@@U,/Rs/#B                                                                                 | <b>(₮₮</b> ѕ₠ <b>,₨₮०) ₡Өn –₿ә</b><br>011 : <i>₡</i> ₩‹₩₡₽₡₺₧s<br>1 : <b>г</b> ₭₡₩₧s    |

| R\$#GER\$#B\$(C)                                                                                               | 1-800-456-3355 <b>:Rs##6#</b>   |
|----------------------------------------------------------------------------------------------------|---------------------------------|
| ₩n₽«KK#DH1eBR#\$\$T0;                                                                                          | 1-877-671-3355 <b>:Rs##6#</b>   |
| Ţ₭₡₱₩₽੶ਗ਼₩₽₩₽₩₽                                                                                                | 1-800-981-3355 <b>:Rs₡₽₡</b>    |
| <b>//∺_</b> ାର <b>୩</b> (#%)                                                                                   | 1-800-727-1100 <b>:Rs₡₽₡</b> ′  |
| -∋₡Ѳ ₡-₡                                                                                                    | 1-800-274-1550 <b>:Rs##b#</b>   |
| K-12 <b>ր₦</b> ₥ր                                                                                              | 1-888-977-3355 <b>:Rs₡₽₡</b>    |
| ווַלאון אוין אוין אוין אוין אין אוין אוין או                                                                   | 1-800-274-7799 : <b>Rs₡b₡</b> ′ |
| MP3 <b>Øsek-nø⁄utræv ,Rsøsev ,−₮₱</b> ₧₩                                                                       | 1-877-459-7298 <b>:Rs₡₺₡</b>    |
| -‴-s₩ -₡                                                                                                    | 1-800-624-9897 :R <b>s##b#</b>  |
| ₡ <del>ଽ₩</del> -₠-ә∩₭₩′∩₮-₠₠₮                                                                                 | 1-800-433-9014 :Rs##b#          |
| R\$\$K\$R\$\$\$D                                                                                               | 1-800-456-3355 :Rs##b#          |
| ₩ı₽%K₩Ø₩ı€R\$\$\$D                                                                                             | 1-877-671-3355 <b>:Rs₡₽₡</b>    |
| Ţ₭₡₱ <mark>₩</mark> ₽-₽₽-₩₽₩₽-₽                                                                                | 1-800-981-3355 :R <b>s##b#</b>  |
| #}–⊔ם ¶רָוּאַיָּא                                                                                              | 1-800-727-1100 <b>:Rs₡₽₡</b> ′  |
| -∋₡Ѳ ₡-₡                                                                                                    | 1-800-274-1550 :Rs#@b@          |
| K-12 <b>ր₦</b> ₥ր                                                                                              | 1-888-977-3355 <b>:Rs₡₽₡</b>    |
| nh-ee later and the second second second second second second second second second second second second second | 1-800-274-7799 :Rs##6#          |
| (EPP) <b>₨₡₰₮₯─₩<i>-</i>₡₥₡₭₥₣</b> ₦─‴ <b>-</b> \$₦                                                            | 1-800-695-8133 <b>:Rs##6#</b>   |
| ₽ <del>-₩Ø₩</del> ₡€                                                                                           | www.dellfinancialservices.com   |

#### <u> ₪₥–n ₰n₦ n"‴Ө</u>

### **ө₿**р <del>К</del>ѕр

₩₩₦ ₢₡ŋ₩ – ‴–₠ ө₿ Dell™ SP1908FP

- <u>Rsnhtteltin-Oll/"</u> <u>Ø₩n\$n ₩₭₱⊖-₩₡'n</u>●
- <u>(OSD) ө₿Ө ₠₡₱Ө –₩₡n</u>●
  - <u>₡Მ₠₡₩ nn₱n nen</u>♥
- <u>(n₡‴Ə) Dell Soundbar-Ə -₩₡n</u>●

### **ө₿**₽-**Ө₡**″

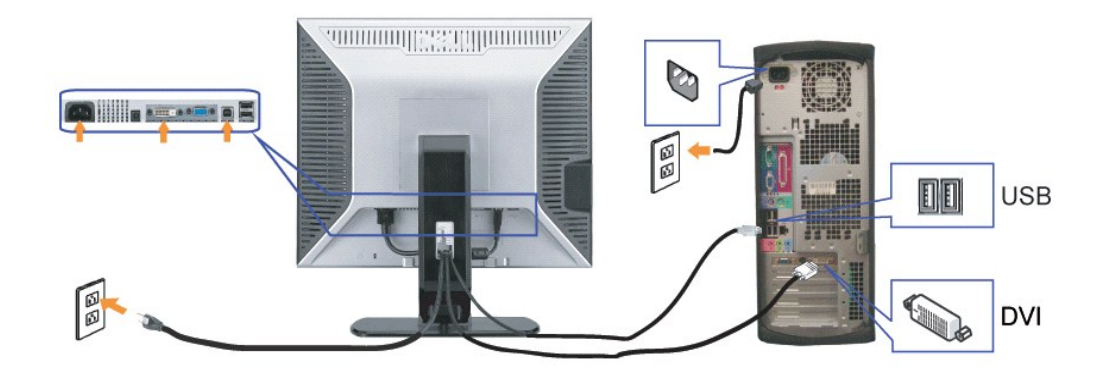

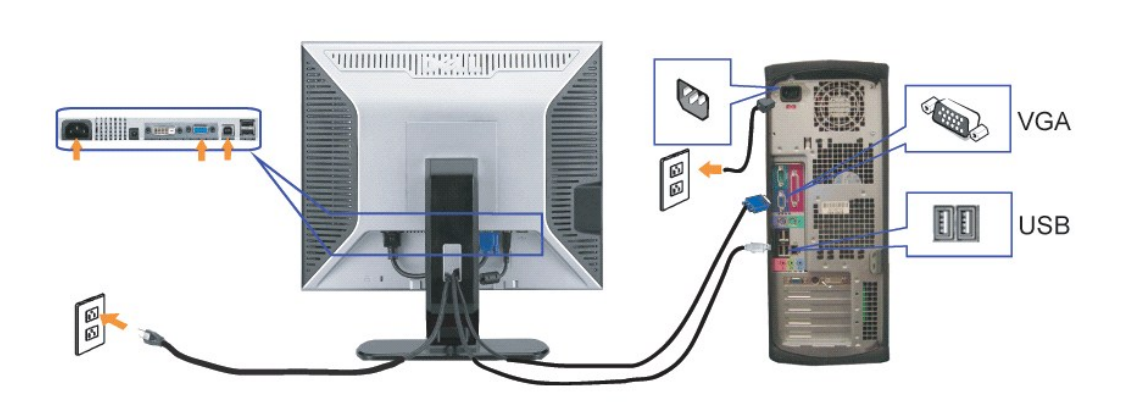

e

- .₡sր₩₡₦₩″ր₦Ө₥րәs₭₦–Ө″₩րә₦₡₦₥–ө₮₦ .1

 $\mathbf{0}_{\mathbf{0}} = \mathbf{0}_{\mathbf{0}} = \mathbf{0}_{\mathbf{0}} + \mathbf{0}_{\mathbf{0}} +$ 

.₩₩‴n Ø/₩0m/ə-0‴ .5

Ø₩ŋsn₩₽<del>₽</del>₩₡'n

- .USB"¢¢⊖əħ+n⁄n-⊖‴.4

.pk-\#p-nep =  $\mathbb{D}$ K--n/N  $\mathbb{Q}$ n/n eBp  $\mathbb{Q}^{m}$   $\mathbb{P}$  Rs $\mathbb{Q}$ -Pn/O - \# n

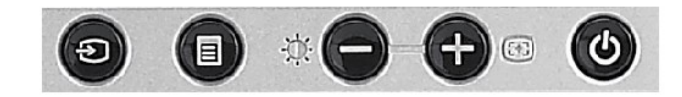

:₡₩ӆ\$ր ր\$Өր ‴–₦ ₡₭₿‴₦ ә ә₩ րәӨր ր₦Ө₠ր

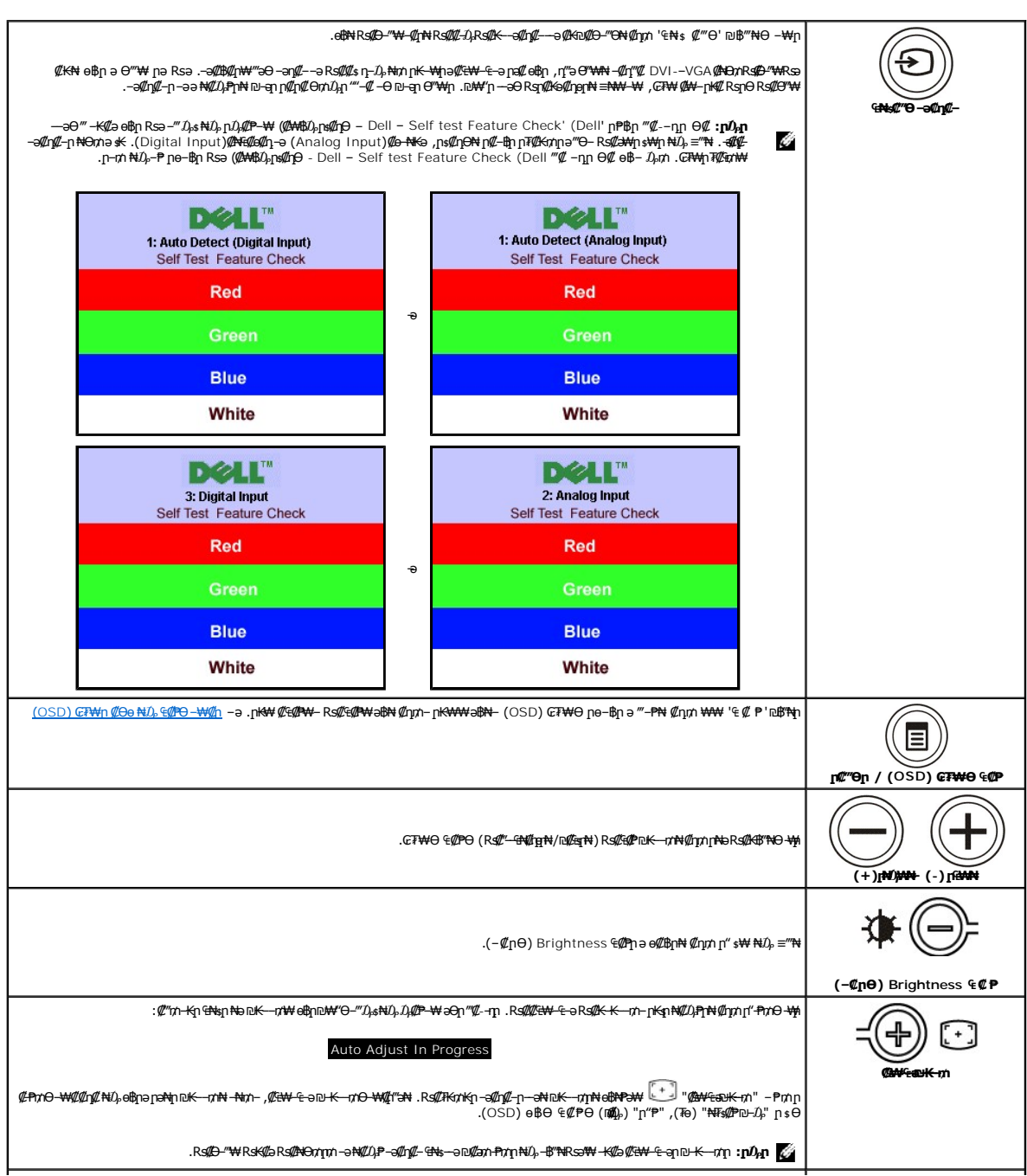

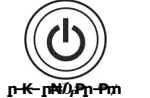

.ө₿₽ – Ө₥₦ – ә \$₡₦₽₽₦ ₡₧₥ ₽₦₯₱₧ –₱₥Ө –₩₽

.\$₱₮₽ ₪—₥₮₡‴Ө₿₩₩₽₽₩Ө-₽₿~Ә.₩₡₯₱₴-₽-₩₯₱-₩ө₿₽₽₡₡₿₩₩\$-₡₽-₽₽

### n-K-nN/),Pn-Pn

(OSD) **ө₿Ө** ₠**₡₱Ө −₩₡**₽ .₩Øℤ₨₡₡₭₡₺,₢₽₩₶₩₨₦Ა₡₡₡₠₱₥₯₼₶‴₴ー₻₭─₼₼₯₿₽₨₷₨୭.₨₰₰₺₽₨₡₡₭₡₱₽₡₴₩-₠-э-₩₡®₺₱,₢₽₩₽€₡₱₶₩ -₴₿-₴,‴₴₡₡₱₦-₴₯₡₴₽-₻₭─-₥-₯₿₽₨**∋∶₽₯** 🛛 指

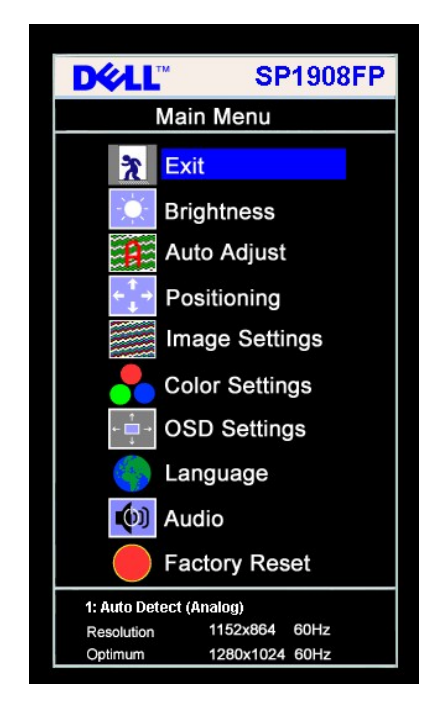

(DVI) @N\@@@nn7@KmN@@W-@-@@~N@@N@@@@

| D¢LL                                                    | SP1908FP       |
|---------------------------------------------------------|----------------|
|                                                         | Main Menu      |
| *                                                       | Exit           |
|                                                         | Brightness     |
| 1                                                       | Auto Adjust    |
| $\leftarrow \overset{\uparrow}{\downarrow} \rightarrow$ | Positioning    |
|                                                         | Image Settings |
| -                                                       | Color Settings |
| ← 📫 →                                                   | OSD Settings   |
|                                                         | Language       |
| <b>(</b> )                                              | Audio          |
|                                                         | Factory Reset  |
| 1: Auto Det                                             | ect (Digital)  |
| Resolution                                              | 1152x864 60Hz  |
| Optimum                                                 | 1280x1024 60Hz |

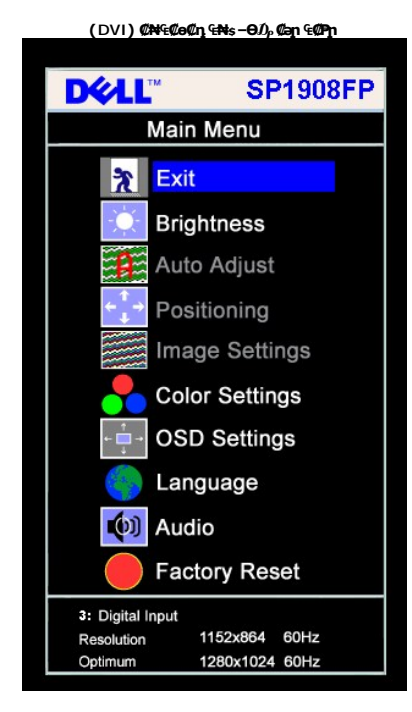

(VGA) **₡ө−₦₭**ә ₠₦₅**−Ѳ**ⅅ<sub>₽</sub> **₡**әր ₠₡₱<mark></mark>₽ **SP1908FP** DELL Main Menu The second second secon Ċ Brightness Auto Adjust Positioning Image Settings Color Settings OSD Settings Language 🔘 Audio Factory Reset 2 : Analog Input Resolution 1152x864 60Hz

1280x1024 60Hz

Optimum

|                                                                                                    | -                        |          |
|----------------------------------------------------------------------------------------------------|--------------------------|----------|
| -ə¢                                                                                                    | ₽₩₩ ₡₠₡₽- ₠₡₽            | ØMNB     |
| ⊄∋ρ €⊄₽ړ₩ ә₿₦ ₡∩źл −⊖ –‴Ə                                                                                                    | [e0802                   | *        |
|                                                                                                    | -դ‴ / –¢рӨ               | -ď-      |
| ₮-₭₪-₭—₥-ŋ-səs <b>-ŋ‴</b> -₭₼₺₽, - <b>-ә₡ๅ9</b> .୮₺₡₭—₥                                                                                      |                          | Υ.       |
| .(100R3ዛመታ - 0R <b>ታመታ</b> ) ዝናመሥ ትውመድና የወገታ - ዋንጉዞሪት - ዋንጉዞሪት - ዋንጉዞሪት - ዋንጉዞሪት - ዋንጉዞሪት - ዋንጉ ኑሪት - ይግት                                    |                          |          |
| ℮℁ℿℾ℩─ℋℼ──ℋ⅏ℰⅆℽℎ℈℧ⅆ℆֍℅ℰℽℌ℩Ωⅉ℮                                                                                                    |                          |          |
| .(100Rs₩29₩ - 0Rs₩49₩)-ŋײַกอก/2015 - Թոλη Νύλ⊱-B™ŋײַกอก/2016 + Թոλη Νύλ⊱-B™ŋײַกอก/2016 + Թոλη Νύλ⊱-B™                                        |                          |          |
| Brightness/Contrast                                                                                                    |                          |          |
| Exit                                                                                                    |                          |          |
| Brightness 75                                                                                                    |                          |          |
| Contrast 50                                                                                                    |                          |          |
|                                                                                                    | ©2P-ə:Rs∰#               |          |
| . <i>⊓₡‴</i> Ө₦ ₨әрѲ ∩″ <u>∩</u> ₭─ ₩р . <u>∩</u> ₭₩ ә₦ рө−₿р −″ә ₦ŋ−ө ,' <b>₡₼</b> ө' -ә ' <i>₡₽</i> -ә' -ŋөрр ₡−₭₡ <i>ॻ</i> <sub>й</sub> ө | (Chie                    | <b>*</b> |
| .(+) 100ən <del>Rs\\</del> መንካት (-) 0ən <b>Rs\\መንካ</b> ት                                                                                     |                          |          |
| Positioning                                                                                                    |                          |          |
| Exit %                                                                                                    |                          |          |
|                                                                                                    |                          |          |
|                                                                                                    |                          |          |
| Vertical 50                                                                                                    |                          |          |
| .DVI -əՁդՁ—s₩ƏRs@₩#n@Ø₩′ -₭₡∋Rs-s@₩nsΘ <b>:ր/չ</b> ր                                                                                         |                          |          |
| <br>.Rsภ₦₩₡₡~₮₩p p-₦p Rsᡗᢧ-₩₡p ~θᡗᢧ po-₦p -ŋep ә₦ᡗ₰₡₡₩ "₡₦₳₻₩₡₥" r₡₡₱₭-₱p ,₦~‴әѲ ө₦p ә pp"₩ Rsภ₦ Ѳ‴₩p ₰ә ₦ⅈᢧ                                 | (MB)/⊋K-m                |          |
| ∶₡″₥₭₧₠₦₰₱₦₱₶₭─₼₩₩₽₿₥₽₩′₽─″₯₺₦₯₯₡₽₣₯₽₽₽₼₡₽₽₩₽₽₯₡₡₣₼₽₼₽₽₩₽₽₽₽<br>₽                                                                            |                          |          |
| Auto Adjust In Progress                                                                                                    |                          |          |
| ᠩᢇ᠊ᢣ᠖ᢛ <del>᠌ᡐᢂᢂᢂᢂᠸ</del> ᡢ᠆ᢂᡢᡄ᠆ᡁ᠊ᢩᢂᡷᢛ᠓ᡷᡘ᠕ᡘᡘᢂᡘᠷ᠂ᠱ᠋ᡀᢂ᠆ᡋᡕ᠆ᢣᢂ᠖ᡒᠯᢂ᠀᠆ᡊᠰ᠆ᢂᠨᢂᢒᢂᡊ᠆ᢣᡅ᠖ᠻᠯᠣ᠖᠘ᡅᡟᢪᠯᢂ᠙ᡁ᠘ᡃᡆᠮᡚᠯᡭᢘᠷᡃ(᠊᠖ᡝ<br>᠆ᡩᢂ᠀᠂(᠕ᡬᠯᡅ)᠁᠆ᠾᡆ᠆ᢩᢂ᠆ᡁ᠖             |                          |          |
| ₡‴₥᠆₭ⴚ┍᠆₿ҏ╶ѲӅ҂₡Ѳ₡ー₥₡әҏ┍₭᠆₩ҏәҙ₡₱₩ஂ₡ <del>₩₠₢₶₭</del> ₥╵,₨₡ኔ₩ <u>р</u> ₡Ѳ₩Ѳ <b>∶рӅ<sub>ӣ</sub>ҏ</b>                                            |                          |          |
| ₡"Მ₡₰₡-₦Ა。₢₮₦Მ₡₴₱ ₠₡₱ –Ა₺₩₦₴₡Ა,Ნ₦₴ –₯₱₦ ₱₡₯.₨₥₱₯₰₥₱₦₱₯₷₡₡₯₻₷₡₡₯₭₷₡₦₨₡₦₨₡₦₻₯₯₰₼₼₦₷₡₼<br>"ՠՠՠՠՠՠՠՠՠՠՠՠՠՠՠՠՠՠՠՠՠՠՠՠՠՠՠՠՠՠՠՠՠՠՠՠ                 | : –ŋəɲ ɲ <del>K</del> –₩ |          |
|                                                                                                    |                          |          |
| 1                                                                                                    | I                        | I        |

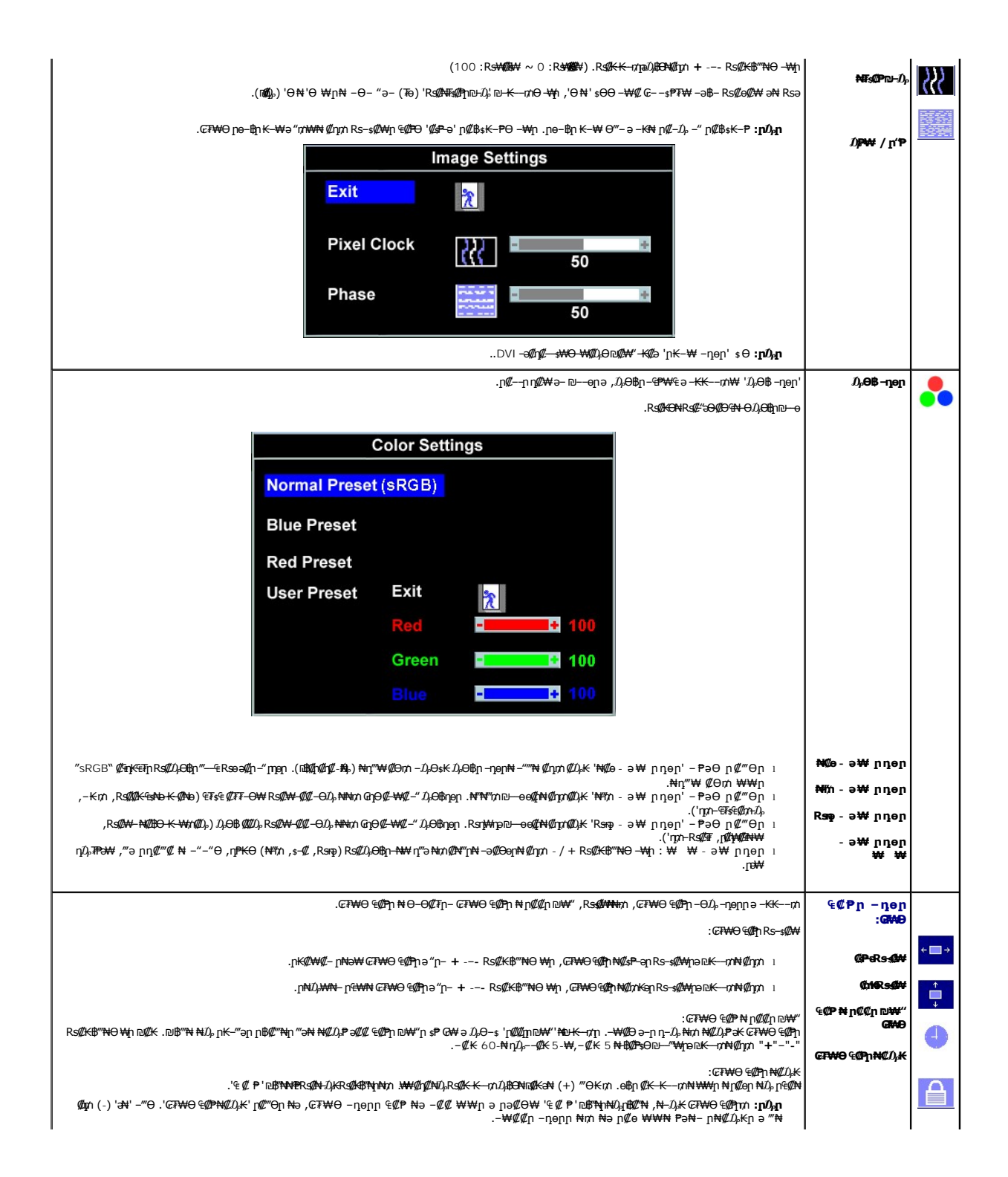

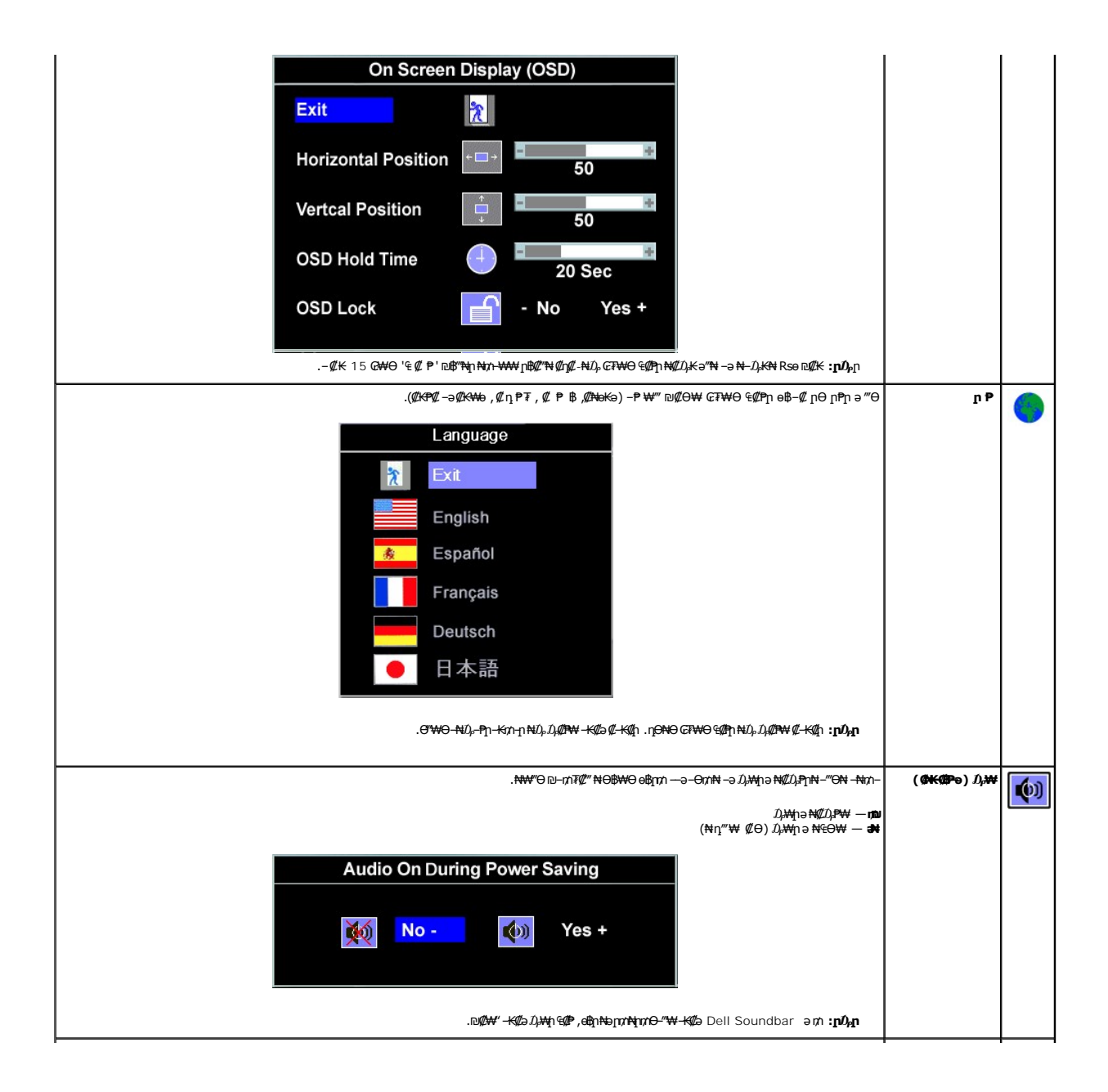

| ⅆℎⅅⅆⅆⅆℊℒ℩₦ⅅℴーⅅℴ℈℁K₨₡₥ⅅℴ₦ ₢₮₩℈₠₡₱℩₦ー₡ー₱ә℩⅌℈℗₡₩ | :₦ŋ‴₩ ₡Ө₦ րӨր |  |
|-----------------------------------------------|---------------|--|
|-----------------------------------------------|---------------|--|

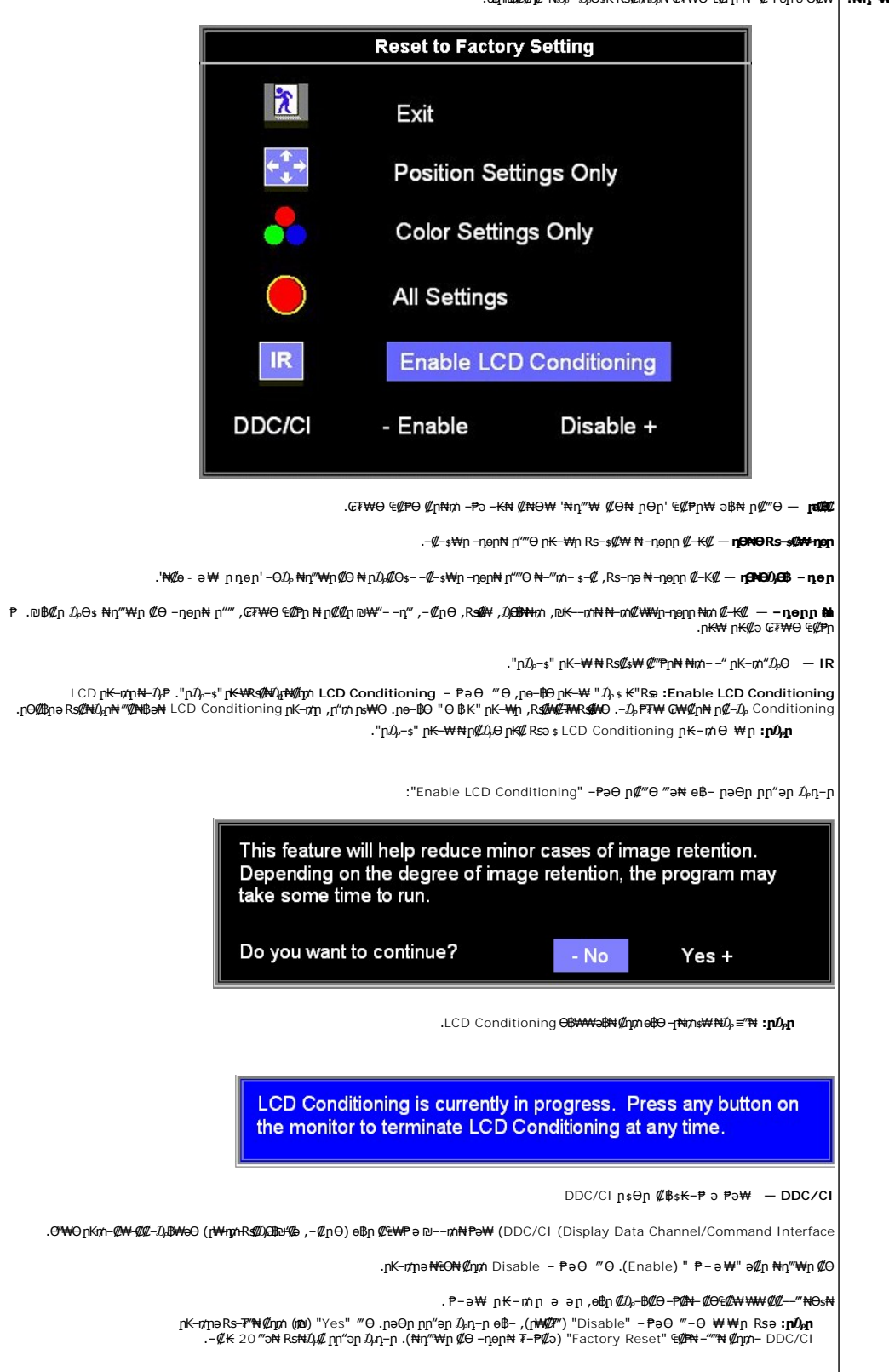

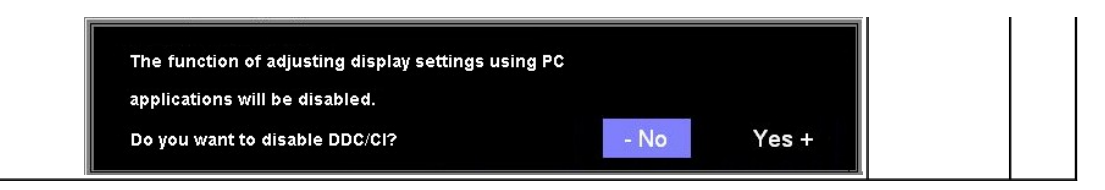

### ₢₮₩Ө ₠₡₱п ₦ пп"ә –₯п–п

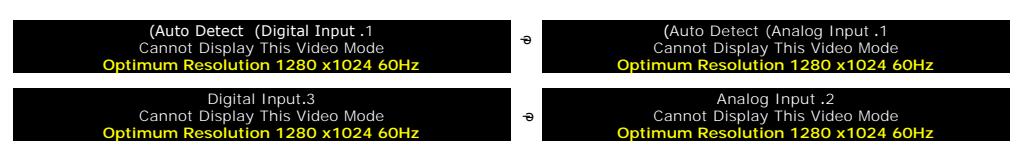

Ө₩Ო .<u>֎৳∩ ᢡ₩</u> -Ə ,₦₱₦₦+₥₡₳₿₧₽₽₨₡₡₽₽₽₨₡₡₥₭₠₧₨₡₯₽₩ .₨₱₽₩₡₱₿₥₡₥₩₭₨₡₥₽₩₭ -₽₨₡₧₽Მ₱-₽₽-₽. Ө°₩₧₩ ₨₡₦₱₭₩─₽₽ ₨₡₯₽₩ ₩₽-₩₩ ₭₺₡₱₽₽₥-₡₽ .≡ p 60 p 0 1024₦₡, 1280₽₽₽₩₩₽

.-ՅԱրԱ–—ծրր"₩-ҚЩәө฿րRsə-‴ֆ₅₦ֆրֆվԹ-₩ 'Dell - self-test Feature Check' ր₱฿ր ‴₡-–դր Ө₡ :թĎผր 🏼 🖉

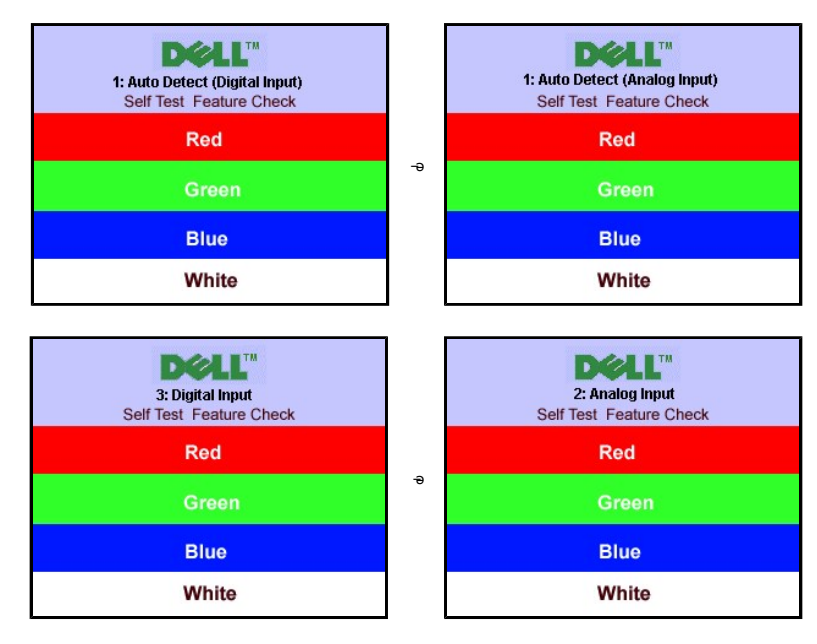

.ଔ₩'n₨₯₪₩″₩~₭₡₽е₿₥₥₦₯₯₡₽₿₥₦₨₱₦₦₯₶°₽₯₷₡₽₡₡₡₢₮₩₥₢₽₥″₽₯₥~₥₼₡₡₱~₽₦₭₨₡₡₦

.₰₮─₭₯₥₡₩₩Ю\$₦<u>─₡₯⊖ ₪-₱</u> −ә

### **₡**Ө₠₡₩₽ ₽₡₿**-**₦-₽₽₽

- .**ℝ₡₡₽₩**₱₴Ө-‴Ө-\_Ო-Ө₯₪‴₦-₦₯₡₭₩₡₯₱₡‴₦-₿″₦ 1.

  - .x 1024 1280 GO,₩ G7₩n (##B-N-"ə-¢/nen 3. - ¢/ə₩O,=#₩ 4.

.Rs#a@nRs#Ntfp=-10#0,Rsm-000‴₩₩ Rsan0.@Pon യm พnK₩aanterRsm/0#10,∞m/0#0,10#₩₩601280x1024@mRsa

:Dell ₦ ә₡₭ –ә ₡₭‴₦– ө‴₩ ₨₥–Ѳ ₨ә

.Rsmฟ @Pop ₮₡₻₥\_–ፀ₯ ₪-‴ǝp (driver) ଅୢଽnn ₦n₭₩ǝ –n₡-ր– ,Rsm₦ –₡n ₡–– ǝ –n₡₦ঙn ,support.dell.comә₦ -₮₭₥₡ր ଁ

:(ə#k –ə #k‴ħ–) Dell ₿-₩ –K#a Rsŋħ₩Ə'₩n Rsə

.Rs#K-#an Rs###en (drivers) Rs#Ksnn #Mank₩a –n#Ln–RsmHO\*₩n–000-nm#MahaN–77Km#n o

### (∰ (∰) Dell Soundbar-⊖-₩@

₡₭– ը₦ᡗ₄₱₶₭₩₮₩₶₦–‴₥₡–₭,₡₡₼/₶₦₰₱₦₦ ฐ₦₦₺₯₶₭–₥₩₢₢₱₦₢₯₦₥ Dell、Dell Soundbar₦₨₡″–₠₨₡₥₮₦₦₶ᢨ₦₻₡₭₨₡₿₺₯₡₽₨₡₦ ቴ₩₶₰₳₻₦₥₰₦₱₡₶ Dell Soundbar .-₡₭"-ә-₽₰₭₨₡₰₺

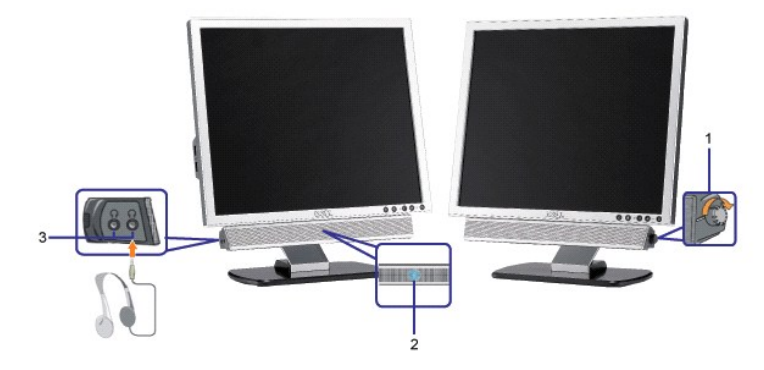

- ₦-\$₩₿-₯/ന₦₯₱ന \$⊖ .1
  - ր₩0₀₱ր₡–₭ .2
  - -¢k"-ə¢6‴₩ .3

Soundbar-OC"

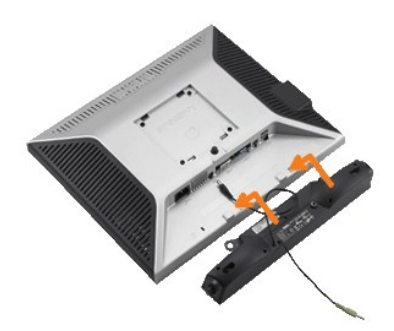

- .e\$p ₡‴Ə ₡-‴əp \$₦‴p ₢-ə₦ -₡₭-₦p ₡ ₨₯ Soundbar-母₨₡₺₡₥₡₭₡₡ ₡n₡₦₯ Soundbar-p ə -Ө‴ ,e\$pӨ₩ pp⊕₡,₢- .1
  - .**բ₡₅₭Ө-₩-₅₩₦₮₭₥₡ኯ**₯**₦₺₩** Soundbar-**րә-₅₡₦‴ր**...2
  - .e\$p 0e0 0‴₩p ₦∋ Soundbar-n₩ ₦₩‴p ₦0m ə -0‴ .3
  - .**Θ‴₩p₩-ə₡ŋ-əpə₡₿₡₯\$₩ə** Soundbar-p**Θ₩₩\$-₡ŋ-ə₡₡**₴₮₡₭₡₩p₯a**₽**₮₡₭₥p .4
    - .Dell Soundbarn,⊖NHW‴ə ₪≰n Nh/n RsD₀ ₩nN ₪¢/a : pDpm 🛛 🜑
  - .Dell Soundbar-Đứ), ««MHK-//MEP-əə-n VDC 12 ₩n=//MEM# Soundbar-n ₩ ₩₩‴n Θ‴₩ :pr//μn 🥻

פאר, אמש, האי שליייי

### –₡₯⊖ ₪-₽

₩₩₦ ₢₡ŋ₩ - ‴-₠ ө₿ Dell<sup>™</sup> SP1908FP

- <u> e₿n ₦ -₦s -₡ə</u> 🎱
  - <u>-@ANDn-@D.0</u> 🎱
- <u>₿–₩n ₦–₡₱₡₿₱₮ –₡₯⊖</u> ♥
- <u>USB-000</u> 🔍
- Soundbar-n ₦ -₦\$ -₡a

### **e₿n ₦ -₦**s -₡ə

#### (STFC)@₩₩₿Ű₯₽s@₽₽₩₩₩@₽₽₩₩₩@"₽

.⊖‴₩n, a Rse-e\$n, a Rse-⊖n/n 1

- ԲուԹԻ դ–ՉուԹԲ ԿՅ՝՝՝ ֆԿԹՆ ուղֆԿԴՅՉ՝՝ԳԱ-ԿๅൿՆ-ԴIՔՅԸՆՉՎՆՅՔՆՆ դՄՆ-֎ԶԲգուՅԿ դԸՆՉՅՔՆ (դԽ՝՝ԵդԿՅՅ) -֎ՋդղՅԿԲՅՆ (դԽ՝՝Եդո՝՝-Կ) ԿՅ՛՛՝-Ջ դԽ՛՛Ե. դրՔՆչ- ԲղՑօ. 2
  - 3.
- րቸው/አորອ‴Θ-R&£#₩ր\$₩n₩ûλ≣‴₦ --#@#\_---#Θ″-K@a®hRsə-″û≴₦û\_րû@#-₩ (@₩₿û\_ր@10 Dell Self test Feature Check' (Dell' n₱₿n ‴₡--nn Θ₡ **:pû,a** n%10 Dell Self test Feature Check (Dell ‴₡ -nn Θ₡ ө฿- Դտո .₢₸₩n ₸₡₥₩ -#መ₡-n ₦Э₥₱ .₭ .(Digital Input)@##@@n-ə (Analog Input)@+Mka .ns#n₽₦n₡-ቲh Դտո Խ ֎ ու եր բեր «МФФО ġ .n–n/n ₦Ю,–₱ ne–₿n Rsə (Ø₩₿0,-

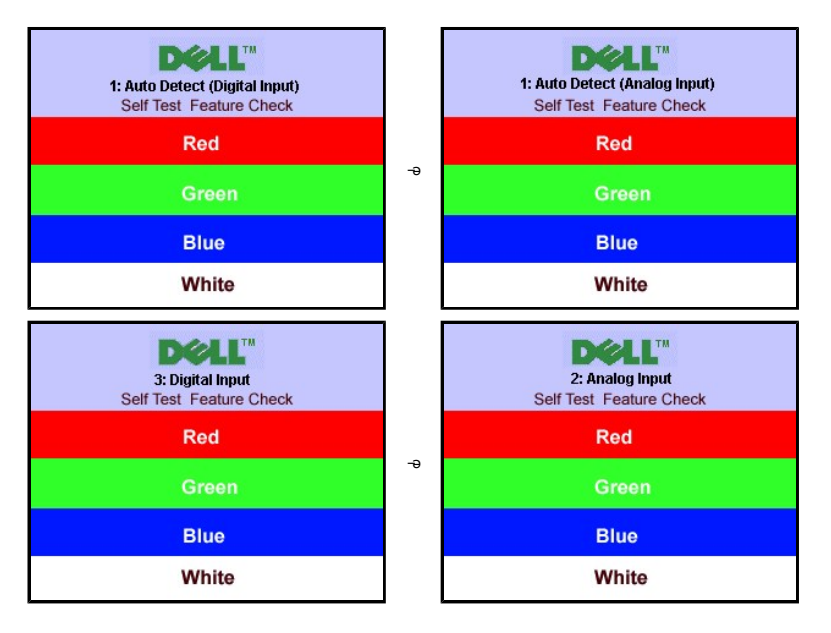

.Rse₱₭ -ə \$\$\$# -ə₡ŋ₡-n ₦Ө₥ Rsə₥₯₦₥ ₦₥₦₡₽₥₦₯₱₥ ₪₩\*Ө Rsə ₯₡₱--\*``₡₡--n, Ө₡

 $.eBp = \Theta'' \forall p = n''' \forall - \forall \notin D_p P n, \forall n \forall ' = \forall . - = \# n \# - n \forall \Theta n h = n'' \forall - \Theta'' - eB n = -\Theta n h = 4.$ 

#### (OSD) ₢₮₩Ө ₠₡₱**n** ₦ nn"ә –₯ŋ–n

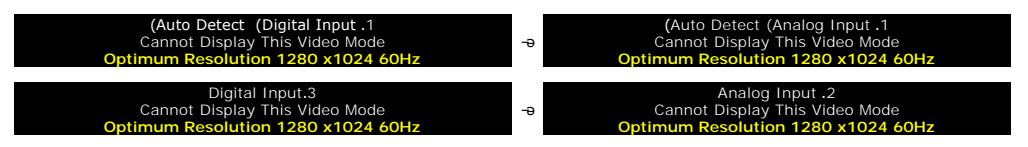

 $. \\ \texttt{HWP} @ -m \mathcal{M} & \texttt{OBWO} = \texttt{BWW} \\ \texttt{OBWO} = \texttt{BWW} \\ \texttt{OBW} & \texttt{OBWO} = \texttt{BWW} \\ \texttt{OBWO} = \texttt{BWW} \\ \texttt{OBWO} = \texttt{BWW}$ 

### -**@NN**m@0,0

.-e₱₦₨₡₦₼₶₡₨₷‴₡₥e₿-₡₯₽₡₽₢₦₡₦₦₥₯₫₡₩₣₱₡₥₦₦₯₽₽₽₽₱

| Rs₡₡₽ә −₭−₽                                                                                                    | µ₡₯⊖п−ә₡                                                         | Rs₡₡₥₨₡₡₡₩₮                             |
|----------------------------------------------------------------------------------------------------|------------------------------------------------------------------|-----------------------------------------|
| . <b>ℾ₦ⅈℷ₱</b> ℾⅅ℔ <b>⅌₦₦ⅈℷℝⅆℰ⅌</b> ୶ <i>℗₡</i> Ⴝ₦₩″ⅈℷⅆŧℝⅆ℗᠆"₩ ϴ"₩ <b>ℾ</b> ℮ℰℎ℮℩℩℮ℴℽ℈ⅆℾℝⅆⅆℷֈ <del>ℾ</del> ⅈ₩ℝⅆℋK℩₦℈ℼ℮℁ⅆ℗ℝⅆℰⅆℰⅉ℮ⅎ℩℈                                                                                                    | .₩ e₿n ,r <del>K ₩</del> 0¢e                                     | –+ / լ+ <del>+ №</del><br>լ¶-(Ն#ղի(-ֆիլ |
| . መታሪ በ መንግድ በ 19% ዓመታ በ 19% ዓመታ በ 19% ዓመታ በ 19% ነው።<br>1980 – ፍሊቢ መንግድ በ 19% ምርግ -<br>1980 – ፍዲቢ መንግድ በ 19% ዓመታ በ 19%<br>1981 – ዓመታ በ 19% ዓመታ በ 19% ዓመታ በ 19%<br>1981 – ዓመታ በ 19% - ዓመታ በ 19% ዓመታ በ 19% ዓመታ በ 19% ዓመታ በ 19% ዓመታ በ 19% ዓመታ በ 19% ዓመታ በ 19% ዓመታ በ 19% ዓመታ በ 19% ዓመ<br>19% - ዓመታ በ 19% ዓመታ በ 19% ዓመታ በ 19% ዓመታ በ 19% ዓመታ በ 19% ዓመታ በ 19% ዓመታ በ 19% ዓመታ በ 19% ዓመታ በ 19% ዓመታ በ 19% ዓመታ በ<br>19% ዓመታ በ 19% ዓመታ በ 19% ዓመ | -₡₽₽₽₡ <i>₻</i> -₽₽₭-₩₽₡₻                                        | ᠆₭᠂/┎₭₩₯₡₯<br>\$₦᠆ŋ <i>┎₦₺</i> ₯₱₯      |
| ፤ ዛፕଅ-ሊԿብዛፕଅם ኬ <b>ጓብመ</b> ም.<br>፤ ኬና—ንዝ-ፍታርጫዎ \ዛ ፀ`-Հէ-պ՝ ዓው₩ፄዲ– ብሜን ው₩ናጋ.<br>፤ ፑቆ-ሰርጫዎዳጭዲሜንዴዎ.<br>፤ ሮቼቢላቸ-ሮዝቶ ብሜን.<br>፤ በደጃን–ና`ላቶ ዳመያቢฟቸጋ פ- ቢዋሰውቶ– 69-ቢዋ ሰው–ዋם.                                                                                                    | ⊊ – €₩, <b>₩</b> Р- <i>Д</i> ,₩ <u>р</u> К-₩р<br>г <b>№</b> ₽л-ә | ⊖-∉a₦₮-₅₽                               |
| ነ <b>ምላው.\የተላቸዉ፣ ከንትናውን ው</b><br>በ ሰሞታት-ወךላው? ነት ፀ`-ረር-መ՝ ወፁ₩ቆር በሚያ ው₩₮፵.<br>- በሚሪያቶ-ፕቶፕ/-ሪያቶው<br>- በሚ-መርያቸውም.<br>- በሚօր - օր - օր<br>- որ-օր -օր - օր - օր                                                                                                    | -Ώ,-₭₨₯-ә₡₦₽₽₭₩₽<br>–₡₯"₩                                        | <b>\$4₽</b> \$ / ŋᡗ,==\$\$\$\$          |
| Rs&WJ#₩₩-&Mhp—On 1<br>. @¥~₭₡₽₽₦₥₡₽₩₭₥₠Ø₩₡∅}Ө₠₨₱₨₽₣₨₽₨₽₶₫                                                                                                    | рә₩ ₡₦′қп₡Өөр ₢₮₩<br>–ŋ–sК                                       | R <i>s∰</i> ₩₹\$Ø₽R\$Ø#″                |
| ፤ Θჭ.ቢ–ይ <b>ዎ-</b> ችዋብያው.<br>፤ <b>ተኛቴ-ኒኦተቢተଷଘ 'ת<del>ን4</del>3<b>ያ'.</b><br/>፤ ת–<i>ንא– ፍֆ.ቢ–</i>ን በቃቢን– –ባ"ը– Θ<b>ለ</b>ግዌአን በውኔე.</b>                                                                                                    | ր–" –ә ₡դ₩ րրտ րК– ₩ր<br>₡₩                                      | -₡₽₽ -₡IJ <sub>?</sub> ₽                |
| . 'ተጋዝብ የምትር ምትር ምትር ምትር ምትር ምትር ምትር ምትር ምትር ምትር                                                                                                    | נזא <b>יזייזיי₩איש</b> אינזייזיי                                 | @ <del>₩-3</del> @¶D;                   |
| ։ ԹՅԱՐ–֎֏֏֏ՠֈ֎֍․<br>։ ԻՔԵ-ՆԿԻՔԵՐ։ԽՆ+Վ֎֎֍ՙ<br>։ ՈԳՅԻ–գՅԵՋԻ՞ԻՅԸ-ԱՉԻՅՆԳՈ<br>։ ՌՉՆԴ–գԻԿՅՆՆՈԺՆՉՆՉՆՆՆՆՆՆՆՆՆՆՆՆՆՆՆՆՆՆՆՆՆՆՆՆՆՆՆՆՆՆՆ                                                                                                    | –⊄ –ə r[‴ə –s ө⁄⁄⊞₩ ₢₮₩'n                                        | R <b>∰thé</b> /R∰∰9785∰–\$              |
| ւ ՅՖՆԻ-ՉԳ-֏ՠֈ֎。<br>ւ ԻՔՆ-ՀԿԻՐՔՉ՝ տչՎգ <b>ԹՉ՝</b> ։<br>ւ ՠ-℈Ͱ-ՅԸՉՁՋԴ՝ ԿՅ՝-ՀՆԿԸ՝ ՅՅԿՔՆՀ- <b>Ր</b> ֎Ձ ԹԿԴ℈.<br>ւ ՐՀՆՁՔ-Յ <i>Ա</i> ԿՅԱՅԿՅՆՉՁԱՅՈՎԾԱՆՅՈՆՐԹՅՈՆՆՅՑՈԿԿՅՆՆՅՑԻԿՅՆՆՅՑՅԿՅՅՅՂ֎ฏ.<br>ւ ՅՅՆ-Յ+ԿՅՆՉԴՆՉ-ՆՉ-–<br>ւ ՅՅՆ-Յ+ԿՑՅՉԴ՚՚։                                                                                                    | Д,-з пж -ә №-Д,₩ @₩п                                             | ⅊ℊ℩K₣₡ᡗ <sub>ℯ</sub> ⋻                  |
| . ርብ₩η∋−sK–өฤฦ9-s<br>1. <u>ዓትም</u> , -ə , ₡–s₡₭ -ə , ₩9s₩ 1                                                                                                    | - <del>∂-€0027₩0</del> R <i>s100),10</i> 7-₩<br>R <b>s10#</b> h  | ₠ <b>−₡</b> ₦"−₭ <u></u> ҏ₡Ѳѳ₢₮₩        |
| ፡                                                                                                    | -ə™),₦₨₡₽₽₨₡₽₩₡₮<br>-₿-₿₡₭                                       | -‴₡₠₽₦₨₡-\$₨₡₽-₭                        |
| ւ - ՟՟՟ՠ֎ՠ֎֎ՠ֎֎ՠ֎ՠ֎ՠ֎ՠ֎ՠ֎ՠ֎ՠ֎ՠ֎ՠ֎ՠ֎ՠ֎ՠ֎ՠ֎ՠ֎                                                                                                    | <u>ſſ₡</u> ーs₩-ſ₭₡₰sө₿ſ₩-᠘₽<br>₪₡₺₡₩                             | –‴₩ –₡⊅թ⊖<br>№®£₩                       |
| େ ତେ ଅฬୀ ਅ ଫୋଲୁ ଲଧି ୬୫୦୦୦୦୦୦୦୦୦୦୦୦୦୦୦୦୦୦୦୦୦୦୦୦୦୦୦୦୦୦୦୦୦୦୦୦                                                                                                    | ₡₠₠₮ <sub>₽</sub> ₭ <b>-₩₩</b> ₽₦\$₦₿<br>₢₩₽₩₯₡₱₩                | ר <del>א </del> ע₩) רא-₩ ע₩<br>(¢€€ז    |
| . <u>ր₭</u> ─₩ <i>ΘҨ</i> Ҍ₦₨₡₅₩ <sub>₽</sub> ₮₥₩ <sub>₽</sub> ₭₡ә−₡‴әр <b>: ঢַט<sub>ַת</sub>ו</b> ע                                                                                                    |                                                                  |                                         |

| Rs₡₡₽ə −₭−₽                                                                                                    | p⊸sp₩                                           | RatherRate                             |
|----------------------------------------------------------------------------------------------------|-------------------------------------------------|----------------------------------------|
| .՝–ղ∍րտ՝–ՅՋ <sub>Ի</sub> ՅԹ <b>ոԾ–Ջ%</b> –Նֆ <b>Յ</b> ւ                                                                   | .‴≌ր ₦₥ әә₦₩₩ ր₭₡ә ₢ә ,₢₮₩Ѳ"₥-₩₩ р₭-₩ <u></u> р | ₡₱₩ <b>₽₭</b> ₠₽₢₱₩₽₽₭ <del>₣</del> ₩₽ |
| ։ «Թ– գրՁթ, ℋ– գ <i>փ</i> Թশ դ <sup>™</sup> ₩₩₩™ – Գ– Թ <sup>™</sup> ₩₩₩ <sup>™</sup> – գրՁթ Չ <sup>4</sup> /2014 - գրՁթ. | <i>⅃ℷⅆ</i> ₱ー₩ <i>ー₭₡</i> ℈₢₱₩Ѳ₠₡₫℩             | ₡₩ŋşn ₦₭₱n ₦₨₡₽₥₶"₯Მ ө₿nә ₪₭—₥₦ ₪₡₭ ә₦ |

### USB**-@/),Ð**

| Rs₡₡₽ə –₭–₱                                                                                                    | ŋ−sŋ₩                                                      | Rallingeraden                                                         |
|----------------------------------------------------------------------------------------------------|------------------------------------------------------------|-----------------------------------------------------------------------|
| . Թ.Գ.Քաֆի Ք.Գ.Կ.Կ.<br>1 "Թ.Գ.Քոր օ դրԿ.Գ.Թ. Գ.Կ.Կ.Գ.Գ.<br>1 "Թ.Գ.Գ.Դ.Բ.գ.Դ.Գ.Գ.Գ.Գ.Գ.Գ.Գ.Գ.Գ.Գ.Գ.<br>1 տԹ-օգֆօ-գ.Գ.Գ.Գ.Գ.Գ.Գ.Գ.Գ.Գ.Գ.Գ.Գ.Գ.Գ.Գ.Գ.    | ;₩ʹ;ͱϷͱϭϸʹUSBeŦ₩ϭϐ϶ϭϳ·η·ϭϐ                                 | r <b>þ∂,⊮ø</b> b USB s₩₩p                                             |
| .USB 2.0 Rsə− Rsrn મ Յ‴₩ր – sŋƏ ı<br>.Rsrn મ Ə‴₩Ə USB 2.0 – s₩ ə –əŋ– ı<br>.Յ‴₩ր Nə "[₦Ĵ₩" NƏrin pə n‴₩ –Ə‴ ı<br>.(ր€₩Ə‴₩) USB N Rs₡₡₽s₡npə n‴₩ –Ə‴ ı | <b>.≈₦₦₦₥₽</b> -ә₠₦₦₨₡₥₽-₯₥-₽₱₡₶₦₽ USB 2.0 <b>₦₨₡₡₱₡</b> ₥ | <i>-⊈∰</i> ՅԳ¥0 <sub>6</sub> -₱ USB 2.0 րր- <del>Օ</del> զդ-ፈր₩Ө ҙ₩₩ր |

### Soundbar-**n ₦ −₦**\$ **−₡**ə

| Rs₡₡₽ә −₭−₽                                                                                                    | n⊢sn₩                                                                     | Rs₡₡₥₨₡₡₩₽                               |
|----------------------------------------------------------------------------------------------------|---------------------------------------------------------------------------|------------------------------------------|
| -ր <sup>መ</sup> ""Թ (րs-መ) բՒմչՔդրКRsan – sŋԹ ; <i>մ)</i> ֆԽպոմչն-մյն–մնդR3մչ Soundbar-Թ "N-Ֆ₩Ֆ-մչ/(ԻՒմչիԳր – Թո a – ԹΟ-∓ ւ<br>.sN–դ Soundbar<br>.eth-M-™ Soundbar-լի⊮ լիք-ԻԾ<br>.hW# NOsW eth-an- ւ<br>. <u>eth M</u> = Ns– Ma eth M-™ a ոն ան ու ան ու ան ու ան ան ան ան ան ան ան ան ան ան ան ան ան | ր₦፡/ንቃ፻፹-₭ - Soundbar-₦፡/ንመ₩፡ለዝ₩፻<br>በይዓስ<br>(SP1908FPən, ለውቆናመታ‴‴ግን ያዋን) | ₩ <b>₽₿</b> ₩                            |
| .Յ <sup>ՠ</sup> ₩ր ϷℒֈՋℒ Ոչե ԽՅ ՀՀԿՈ ԿՅՆԻՅ – Յ"<br>.Rgႃ₩S-₩ℤ;℁₩ Windows ԽԻ «դՒ₩Ե-ՀՆ ֈ&ԹԽոթ – ₭Հ–-ւռ<br>.(MP3 – a – էՉԻԿՏ) ԾԿԽՅԸ ԽՈՆՐՅ – ՔՀԻ<br>-ՁՐԻ – Թոծ – ԹՈԴ ։<br>.ՀՀԿՈ – Թոծ – ԳՅԻ - ԴԳ<br>-ՅԳԴ – ԳԴ – ԳԴ – ՏԳ<br>.(ֈৠ Ի Ը ԽԵ⊀₩₩) ("ՁՀԿԻ ՏԽ Տօսոմես - որ a – «դՕ ։                                | ր₦₯₱℩ր–₭-₩₩₯₡₩₩ Soundbar-₦<br>.s₦–դ                                       | ₩ <b>₽₽</b> ₩                            |
| .\\\\\\\\\\\\\\\\\\\\\\\\\\\\\\\\\\\\                                                                                                    | .ℒ;₩ϼ ᠆ၭ₩ϼ ₩₩ ϴ‴₩ϼ ₦ ℒ;₩ϼ ₮₡₠₥                                            | <i>_£</i> <b>}₩#₡₩₿</b>                  |
| .\\\\\\\\\\\\\\\\\\\\\\\\\\\\\\\\\\\\                                                                                                    | ₩₡Ѳ Љ₩ ₦ ″ә -s₩                                                           | -D <b>WARAB</b>                          |
| .\\\\\\\\\\\\\\\\\\\\\\\\\\\\\\\\\\\\                                                                                                    | Soundbar- <b>∩ №nj″ə ŋ₿₩ \$<i>I</i>)<sub>4</sub>s-Ə №j№B</b>              | ə <del>N N-s</del> ə∰<br>K"-ə₩           |
| ։ ՚՚՚֎ՠ֎ՠ֎ՠ֎ՠՠՠՠՠՠՠՠՠՠՠՠՠՠՠՠՠՠՠՠՠՠՠՠՠՠՠՠ                                                                                                    | . ֍ֈՠՠՠՠ֍֎ՠ֍֎ՠ֍֎ՠ֎ՠՠՠՠՠՠՠՠՠՠՠՠՠՠՠՠՠՠՠՠՠՠՠ                                 | [n⁄n <del>₩KN \$MB</del> -D <sub>e</sub> |

<u> Խտ–ր Հր₩ ന"‴Ө</u>

### **₪₭──₥₩₽₽₿₽₮₡₮₴₴₣₩₡**₽

₩₩₩ G¢n₩ - ‴-₠ ө₿ Dell™ SP1908FP

<u>₮₡₡₮⊖n-⊖₡‴</u>● <u>Rs//HOmOn7/////).</u> 🎱

<u>n₡₠nn ₪s₩⊖ –₩₡</u>♥

<u>¥₡₮Өn ₮n</u>♥

### ₮₡₮⊖ր-⊖₡″

.-KAWW\$KKWnjAKDjAAfiin/DjalloWellijn: ENRsall 💋

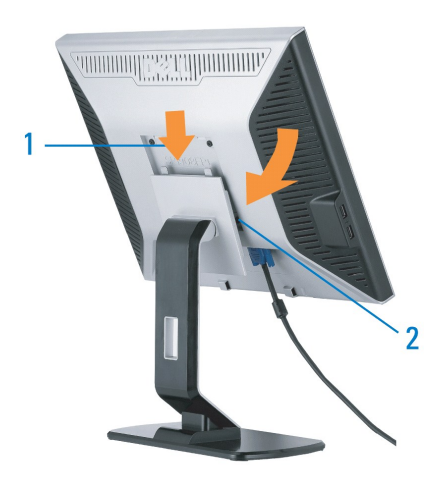

.**ŋ₩ⅅ,₩Ѳー₡₭-₦**р**₡₦**ө₿Ѳ*ⅅ*₅┓ә-ŋ₡₩₿<u>ҏ</u> 1. .**₮₡₮₽**р₦₯₩-₩-₩Ѳ₦₽₭₭≈<sub>-</sub>₥₯₿₽<del></del>₼₡₡₭₡₁ 2.

### Rs@NOmOnT@@Dp

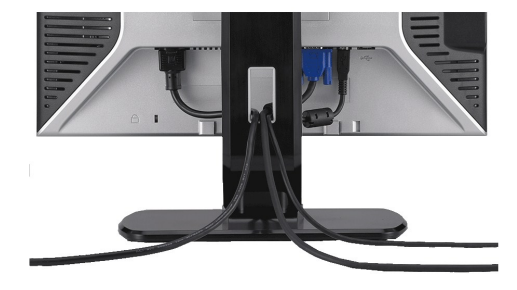

### n₡₠ŋn ₪₅₩Ө–₩₡

.–₡₽ ∩‴–₭₽ ₽₡₡₱₿₽₡––" ₦₽\$₦ ө₿₽ > –₠₽₦ ₦₥– ,₽₭₽-₩₽₮₡₮₽₽"₯₽

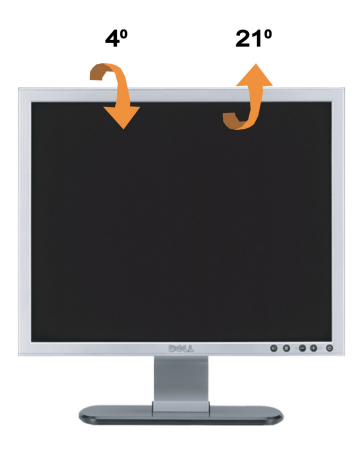

.- KAWA & KWA MAD AMIN'N DALAWA BA : GNR SIL

## ₮₡₮өր ₮ր

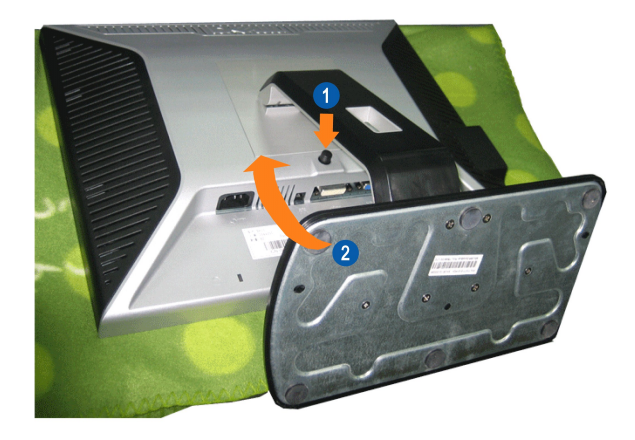

. Ŋ₩Ű♭₩Ŋ Ə ₰᠆₦₦₡Ŋ₥ –ƏΘŊ –Ə-Ŋ₦ RsəŊƏ ₦Ű↓₱ ,₡₥ ₦Ű♭ –Ə ₢ ŊƏ ₦Ű♭ Მ₿Ŋ ₦₭₱ Ə Მ₿Ŋ ‴Ə₦ : Ə**₦₨₡** 

.n₩/0,₩n-‴₪8‴₦₦/0,≡‴₦ 1. .e8/n₩ — ə ś‴n− n₩/0,₩n ə Rsn 2.

<u> ₪₥–n ₰n₦ n"‴Ө</u>